# Nadzorno središ#e Mageia

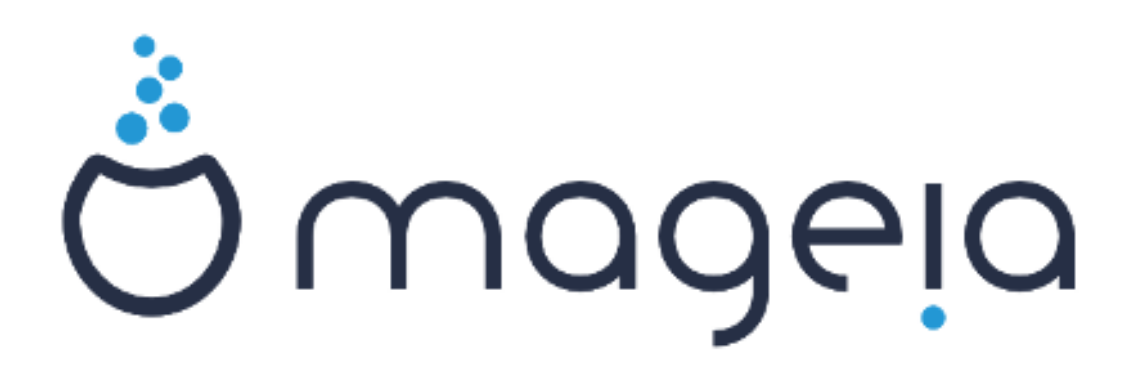

## ######

| 1          |                                                   |      |
|------------|---------------------------------------------------|------|
| 2.         |                                                   | •••• |
|            | 2.1. ######## ##########################          | •••  |
|            | 2.2. ##################################           | •••• |
|            | 2.3. ###################################          | •••• |
|            | 2.4. ####### ####                                 | •••  |
| 3.         | ###### ####                                       | •••• |
|            | 3.1. ######### ###                                | •••• |
|            | 3.2. ###################################          | •••• |
| 4.         | ####### ###############################           | •••• |
|            | 4.1. ###################################          | •••• |
|            | 4.2. ###################################          | •••  |
|            | 4.3. ###################################          | •••• |
|            | 4.4. ######### ###                                | •••• |
|            | 4.5. ###################################          | •••• |
| 5.         | ####### ######                                    | •••• |
|            | 5.1. ###################################          | •••  |
|            | 5.2. ###################################          |      |
|            | 5.3. 3# ###### #########################          |      |
|            | 5.4. ######### #########################          |      |
|            | 5.5. ######## #########################           |      |
|            | 5.6. ######### ####### ####### (#####, ########   |      |
|            | 5.7. ###################################          |      |
|            | 5.8. ###################################          |      |
|            | 5.9. ######### ### ## ###### ###### #######       |      |
| 5.         |                                                   |      |
|            | 6.1. ####### ########                             |      |
|            | 6.2. ###################################          |      |
|            | 63 ####################################           |      |
|            | 64 ####################################           | •••  |
|            |                                                   |      |
|            |                                                   |      |
|            | 66 ####################################           | •••  |
|            | 6.7 ####################################          | •••  |
|            | 6.8 ####################################          | •••  |
| 7          | 0.0. ##################################           | •••  |
| <i>'</i> • | 7 1 ##########                                    | •••  |
|            | /.1. ###################################          | •••  |
|            |                                                   | •••  |
|            | /.3. ###################################          | ••   |
|            | /.4. ###################################          | •••• |
|            |                                                   | •••  |
|            | /.0. ###################################          | •••  |
|            | /./. ######## #########################           | •••  |
|            | 7.8. ###################################          | •••  |
|            | 7.9. ######## ##########################          | •••  |
|            | 7.10. ########                                    | •••  |
| 8.         | ###### ##### ##### ########                       | •••  |
|            | ▲ ↓ ↓ ↓ ↓ ↓ ↓ ↓ ↓ ↓ ↓ ↓ ↓ ↓ ↓ ↓ ↓ ↓ ↓ ↓           |      |
|            | 8.1. ########## ## ####### ## ###, ## ## # ###### |      |

| 8.3. ###################################      | 142 |
|-----------------------------------------------|-----|
| 8.4. ##### ##### ## #### # ###### ##### ####  | 145 |
| 8.5. ###################################      | 149 |
| 9. ####### #####                              | 152 |
| 9.1. ###################################      | 152 |
| 9.2. ###################################      | 155 |
| 9.3. ##### # ###### #### ###############      | 156 |
| 10. #######                                   | 157 |
| 10.1. ####: ##############################    | 157 |
| 10.2. ######### ####### #################     | 167 |
| 10.3. ###################################     | 171 |
| 10.4. ######## ##########################     | 173 |
| 10.5. ###################################     | 174 |
| 11. #####                                     | 177 |
| 11.1. #################################       | 177 |
| 11.2. ##################################      | 178 |
| 11.3. ##################################      | 185 |
| 12. ##### ###### #####                        | 186 |
| 12.1. ###### ###########################      | 186 |
| 12.2. ####### #### #### ####### #########     | 187 |
| 12.3. ####### ###########################     | 188 |
| 12.4. ####### #### ###, ### ### ###### ###### | 189 |

| ####################################### |      |
|-----------------------------------------|------|
| 1. ###### ####                          | . 79 |

## 1. About the Manual for the Mageia Control Center

## 2. Upravitelj virov programske opreme

| <u>F</u> ile <u>O</u> ptions <u>H</u> elp       |                                         |                                                   |
|-------------------------------------------------|-----------------------------------------|---------------------------------------------------|
| 0                                               | <ul> <li>Software Management</li> </ul> |                                                   |
| Software Management                             | Install & Remove<br>Software            | Update your system                                |
| Network & Internet<br>System<br>Network Sharing | Configure updates<br>frequency          | Configure media sources<br>for install and update |
| C Local disks<br>Security<br>Boot               |                                         |                                                   |
|                                                 |                                         |                                                   |
|                                                 |                                         |                                                   |
| 0                                               |                                         |                                                   |
| 0                                               |                                         |                                                   |
|                                                 |                                         |                                                   |

Upravitelj virov programske opreme

- 4. <u>######## 2.4, #########################</u> = Configure media sources for install and update

2.1. Software Management (Install and Remove Software)

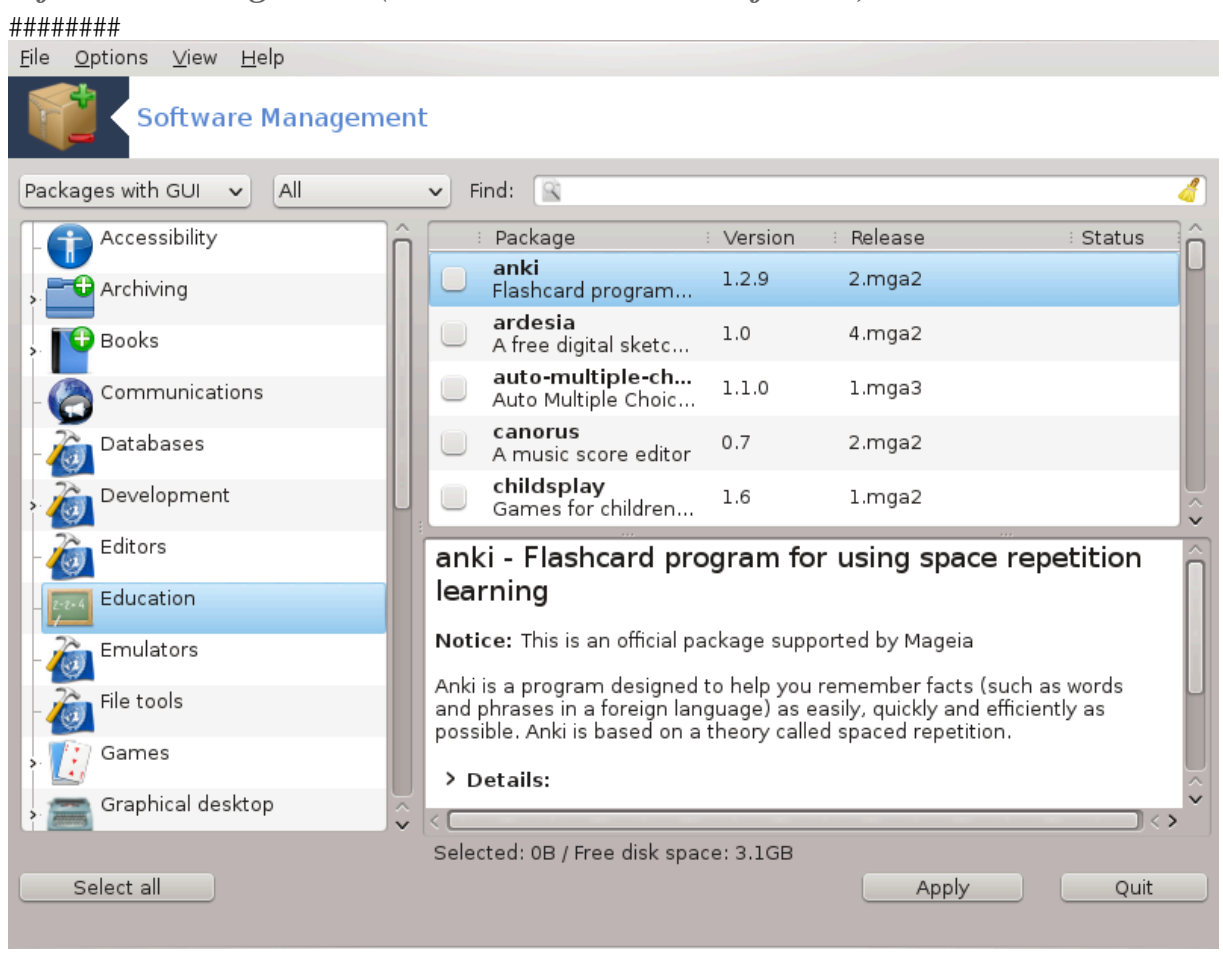

### 2.1.1. Predstavitev orodja rpmdrake

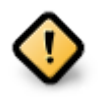

| 🥥 💿 | Chang                  | je medium               | $\odot$ $\odot$ $\otimes$ |
|-----|------------------------|-------------------------|---------------------------|
|     | Please insert the medi | um named "Core Release" |                           |
|     | Cancel                 | Ok                      |                           |

### 2.1.2. The main parts of the screen

|                                                        | Mage                        | eia Control Center <u>I</u> on localhos | થ                       |          |        | - 🗆 ×  |
|--------------------------------------------------------|-----------------------------|-----------------------------------------|-------------------------|----------|--------|--------|
| <u>E</u> ile <u>O</u> ptions <u>V</u> iew <u>H</u> elp |                             |                                         |                         |          |        |        |
| 1 oftware Manag                                        | ment 3                      |                                         | 4                       |          |        | 5      |
| Packages with GUI 🗢 All                                | = Find: Q                   | eligi                                   |                         |          |        | > 🕢    |
| Monitoring                                             | Package                     |                                         | Version                 | Release  | Arch.  | Status |
| Networking                                             | ✓ digikam<br>A KDE photo r  | management utility                      | 1.9.0                   | 1.1.mgal | ×86_64 | 0      |
| Coffice                                                | qdigidoc<br>Estonian digit  | tal signature application               | 3.4.0                   | 1.mgal   | i586   |        |
| Publishing                                             | qdigidoc     Estenian digit | tal signature application               | 3.4.0                   | 1.mgal   | ×86_64 |        |
| Sciences                                               |                             | an anginaran e approximent              |                         |          |        |        |
| 👰 Search results                                       | 0                           |                                         |                         |          | -      |        |
| Sound Sound                                            | Ouick In                    | troduction                              |                         |          |        |        |
| System                                                 | Quick in                    |                                         |                         |          |        |        |
| Terminals                                              | You can browse the          | packages through the categori           | es tree on the left.    |          |        |        |
| Trattack 6                                             | You can view inform         | nation about a package by clicki        | ng on it on the right l | ist.     |        |        |
|                                                        | install, update or          | r remove a package, just click o        | n its "checkbox".       |          | 7      |        |
| Toys                                                   |                             |                                         |                         |          | 1      |        |
|                                                        | Sel                         | lected: OB / Free disk space: 3.5       | GB                      |          | -      |        |
| Select all                                             |                             |                                         |                         | Apply    |        | Quit   |
|                                                        |                             |                                         |                         |          |        | - 4    |

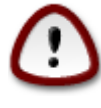

#### 2. Package state filter:

#### 3. ##########:

#### 4. ########:

5. ##### ###:

6. #############:

7. ################:

### 2.1.3. The status column

| ##### | ######                                  |
|-------|-----------------------------------------|
| 0     | ## ##### ## ## ########                 |
|       | #### ####### #### ## ################## |
| 0     | #### ####### ###### ## ########         |
| O     | #### ####### ## ## ######               |
| 0     | #### ####### #### ## ################## |

Tabela 1.

### 2.1.4. Odvisnosti

| <b>Q</b> 🔾                                                                                                    | Additional packages needed                                                                                                    | $\odot \odot \otimes$ |
|----------------------------------------------------------------------------------------------------|----------------------------------------------------------------------------------------------------|-----------------------|
| To satisfy dependencies, t<br>- ccid-1.4.5-1.mga2.x86_6<br>- esteidcerts-3.5-1.mga2.<br>- lib64digidoc2-2.7.1.59-1.<br>- lib64digidocpp0-3.5.0-1.<br>- lib64opensc3-0.12.2-1.m<br>- lib64xerces-c3.1-3.1.1-4<br>- libdigidocpp-3.5.0-1.mga2.x<br>- opensc-0.12.2-1.mga2.x<br>- pcsc-lite-1.8.2-2.mga2.x<br>- xml-security-c-1.6.1-1.m<br>11MB of additional disk sp | ne following package(s) also need to be installed:<br>4<br>hoarch<br>mga2.x86_64<br>gg2.x86_64<br>gg2.x86_64<br>2.x86_64<br>36_64<br>36_64<br>ga2.x86_64<br>ace will be used. | 11                    |
| Cancel                                                                                                    | More info Ok                                                                                                    | ]                     |

2.2. Posodabljanje programskih paketov

| Software Packages Update                                                                                                    |           |                          |                        |    |
|----------------------------------------------------------------------------------------------------|-----------|--------------------------|------------------------|----|
| Here is the list of software package updates                                                                                                    |           |                          |                        |    |
| i i Name                                                                                                    | : Version | : Release                | : Arch                 | ٦ĉ |
| gcr<br>A library for bits of crypto UI and parsing                                                                                                    | 3.5.90    | 1.mga3                   | i586                   |    |
| gnome-keyring<br>Keyring and password manager for the GNOME desktop                                                                                                    | 3.5.90    | 1.mga3                   | i586                   |    |
| libgck1_0<br>Library for integration with the gnome keyring system                                                                                                    | 3.5.90    | 1.mga3                   | i586                   |    |
| libgcr-base3_1<br>Library for integration with the gnome keyring system                                                                                                    | 3.5.90    | 1.mga3                   | i586                   |    |
| libgcr3_1<br>Library for integration with the gnome keyring system                                                                                                    | 3.5.90    | 1.mga3                   | i586                   |    |
| GObject Introspection interface description for glib                                                                                                    | 1.33.9    | 1.mga3                   | i586                   |    |
| <ul> <li>gnome-keyring - Keyring and password manager for the O</li> <li>Notice: This is an official package supported by Mageia</li> <li>gnome-keyring is a program that keep password and other secrets for users. It is to ssh-agent, and other applications can locate it by an environment variable.</li> <li>The program can manage several keyrings, each with its own master password, ar which is never stored to disk, but forgotten when the session ends.</li> <li>Details:</li> <li>Files:</li> </ul> | GNOME d   | lesktop<br>on in the ses | sion, simila<br>œyring | r  |
| Help Select all                                                                                                    | Upo       | date                     | Quit                   | v  |

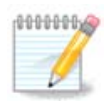

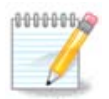

| <u>F</u> ile <u>O</u> ptions <u>H</u> elp |    |
|-------------------------------------------|----|
| Configure updates frequency               |    |
| Here you can configure the updates applet |    |
|                                           | 3  |
| Update frequency (hours)                  | 5  |
| First check delay (minutes)               | 0  |
| Check for newer "default" releases        |    |
|                                           |    |
|                                           |    |
|                                           |    |
|                                           |    |
|                                           |    |
|                                           |    |
|                                           |    |
|                                           |    |
|                                           |    |
|                                           |    |
|                                           |    |
| Cancel                                    | Ok |

2.4. Nastavi vire

| <u>F</u> ile <u>O</u> p | tions <u>H</u> e | lp     |                                 |    |        |
|-------------------------|------------------|--------|---------------------------------|----|--------|
|                         | Confi            | gure   | media                           |    |        |
| Enabled                 | Updates          | : Туре | : Medium                        | î. | Remove |
| ~                       |                  | FTP    | Core Release                    |    | Edit   |
|                         |                  | FTP    | Core Release Debug              |    |        |
| ✓                       | $\checkmark$     | FTP    | Core Updates                    |    | Add    |
|                         |                  | FTP    | Core Updates Debug              |    | 00     |
|                         |                  | FTP    | Core Updates Testing            | ш  |        |
|                         |                  | FTP    | Core Updates Testing Debug      |    |        |
|                         |                  | FTP    | Core Backports                  | ш  |        |
|                         |                  | FTP    | Core Backports Debug            | ш  |        |
|                         |                  | FTP    | Core Backports Testing          | ш  |        |
|                         |                  | FTP    | Core Backports Testing Debug    | ш  |        |
| <ul><li>✓</li></ul>     |                  | FTP    | Nonfree Release                 | ш  |        |
|                         |                  | FTP    | Nonfree Release Debug           | ш  |        |
| <ul><li>✓</li></ul>     | $\checkmark$     | FTP    | Nonfree Updates                 | ш  |        |
|                         |                  | FTP    | Nonfree Updates Debug           | U  |        |
|                         |                  | FTP    | Nonfree Updates Testing         |    |        |
|                         |                  | FTP    | Nonfree Updates Testing Debug   |    |        |
|                         |                  | FTP    | Nonfree Backports               |    |        |
|                         |                  | FTP    | Nonfree Backports Debug         |    |        |
|                         |                  | FTP    | Nonfree Backports Testing       |    |        |
|                         |                  | FTP    | Nonfree Backports Testing Debug |    |        |
| ✓                       |                  | FTP    | Tainted Release                 | Ŷ  |        |
|                         |                  |        |                                 |    |        |
| Help                    |                  |        |                                 |    | Ok     |

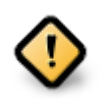

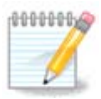

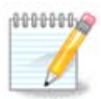

### 2.4.1. Stolpci

### Omogo#anje stolpcev

#### Posodabljanje stolpcev:

#### Column medium:

#### ###### ### 4 ###############

#### 2.4.2. Gumbi na desni

#######:

#####:

#####:

####### ####### ## #######:

#### 2.4.3. Meni

######## #> ########:

| 💗 💿 Mirror choice                                                                        | $\odot$ $\otimes$ $\otimes$ |
|------------------------------------------------------------------------------------------|-----------------------------|
| Please choose the desired mirror.                                                        |                             |
| -> AU                                                                                    | Ô                           |
| ≻ CN                                                                                     |                             |
| ≻ ZA                                                                                     |                             |
| ≻ NC                                                                                     |                             |
| ≻ CZ                                                                                     |                             |
| ≻ US                                                                                     |                             |
| Y FR                                                                                     |                             |
| <ul> <li>http://fr2.rpmfind.net/linux/mageia/distrib/2/i586</li> </ul>                   |                             |
| - ftp://fr2.rpmfind.net/linux/mageia/distrib/2/i586                                      |                             |
| ftp://distrib-coffee.ipsl.jussieu.fr/pub/linux/Mageia/distrib/2/i586                     |                             |
| <ul> <li>http://mageia.r0b0t.fr/linux/Mageia/distrib/2/i586</li> </ul>                   |                             |
| - ftp://twiska.zarb.org/mageia/distrib/2/i586                                            |                             |
| <ul> <li>http://distrib-coffee.ipsl.jussieu.fr/pub/linux/Mageia/distrib/2/i58</li> </ul> | 6                           |
| └ http://twiska.zarb.org/mageia/distrib/2/i586                                           |                             |
| ≻ DE                                                                                     |                             |
| ≻ BR                                                                                     |                             |
| ≻ NL                                                                                     | U                           |
| > BY                                                                                     |                             |
| ≻ PL                                                                                     |                             |
| ≻ CA                                                                                     |                             |
|                                                                                          | $\hat{\mathbf{v}}$          |
| Cancel                                                                                   | Ok                          |
|                                                                                          | ,                           |

|                                                                                                    | Add a       | medium                                   | – 🗆 ×                  |
|----------------------------------------------------------------------------------------------------|-------------|------------------------------------------|------------------------|
| Adding a mediu                                                                                       | m:          |                                          |                        |
| Type of medium:                                                                                      | HTTP server | -                                        |                        |
| Medium name:<br>URL:<br>Create media for a whole distribution<br>Tag this medium as an update medium |             | MOPL 64bit stable<br>http://repo.mageia. | org.pl/1/stable/x86_64 |
|                                                                                                    | Cancel      | Ok                                       |                        |

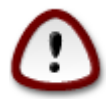

## 3. Skupna raba

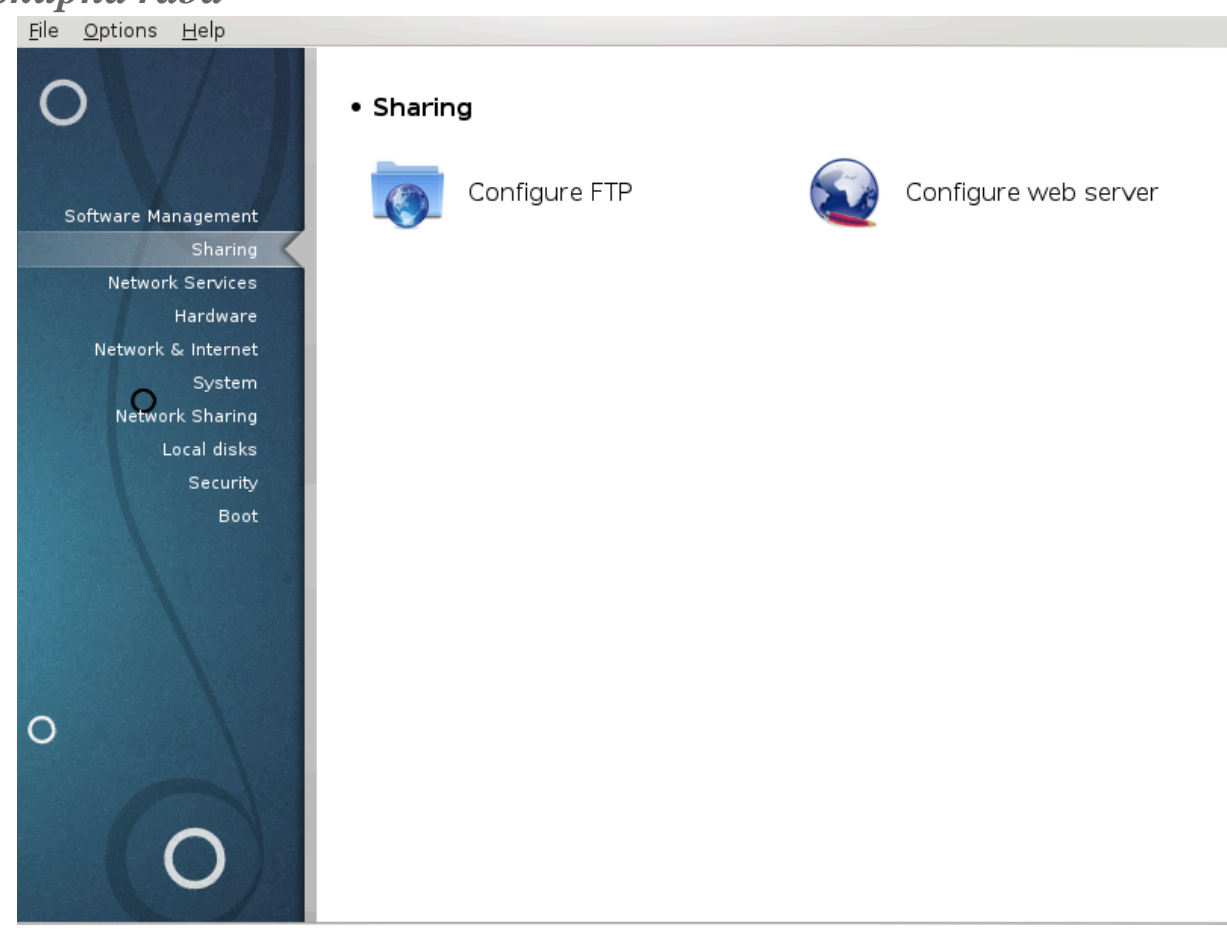

Skupna raba

- 1. <u>######### 3.1, ###############</u>
- 3.1. Nastavite FTP

| <u>F</u> ile | <u>O</u> ptions | Help                                                        |      |
|--------------|-----------------|-------------------------------------------------------------|------|
|              |                 | onfigure FTP                                                |      |
|              |                 |                                                             |      |
|              | FTP server      | r configuration wizard                                      |      |
|              | This wizard     | d will help you configuring an FTP server for your network. |      |
|              |                 |                                                             |      |
|              |                 |                                                             |      |
|              |                 |                                                             |      |
|              |                 |                                                             |      |
|              |                 |                                                             |      |
|              |                 |                                                             |      |
|              |                 |                                                             |      |
|              |                 |                                                             |      |
|              |                 |                                                             |      |
|              |                 |                                                             |      |
|              |                 |                                                             |      |
|              |                 |                                                             |      |
|              |                 |                                                             |      |
|              |                 |                                                             |      |
|              |                 |                                                             |      |
|              |                 |                                                             |      |
|              | Cancel          |                                                             | Next |

### *#### ####<sup>5</sup> ### #### ### ## ### ## ## ### #######*.

### 3.1.1. Kaj je FTP?

### 3.1.2. Setting up an FTP server with drakwizard proftpd

### 1. ############

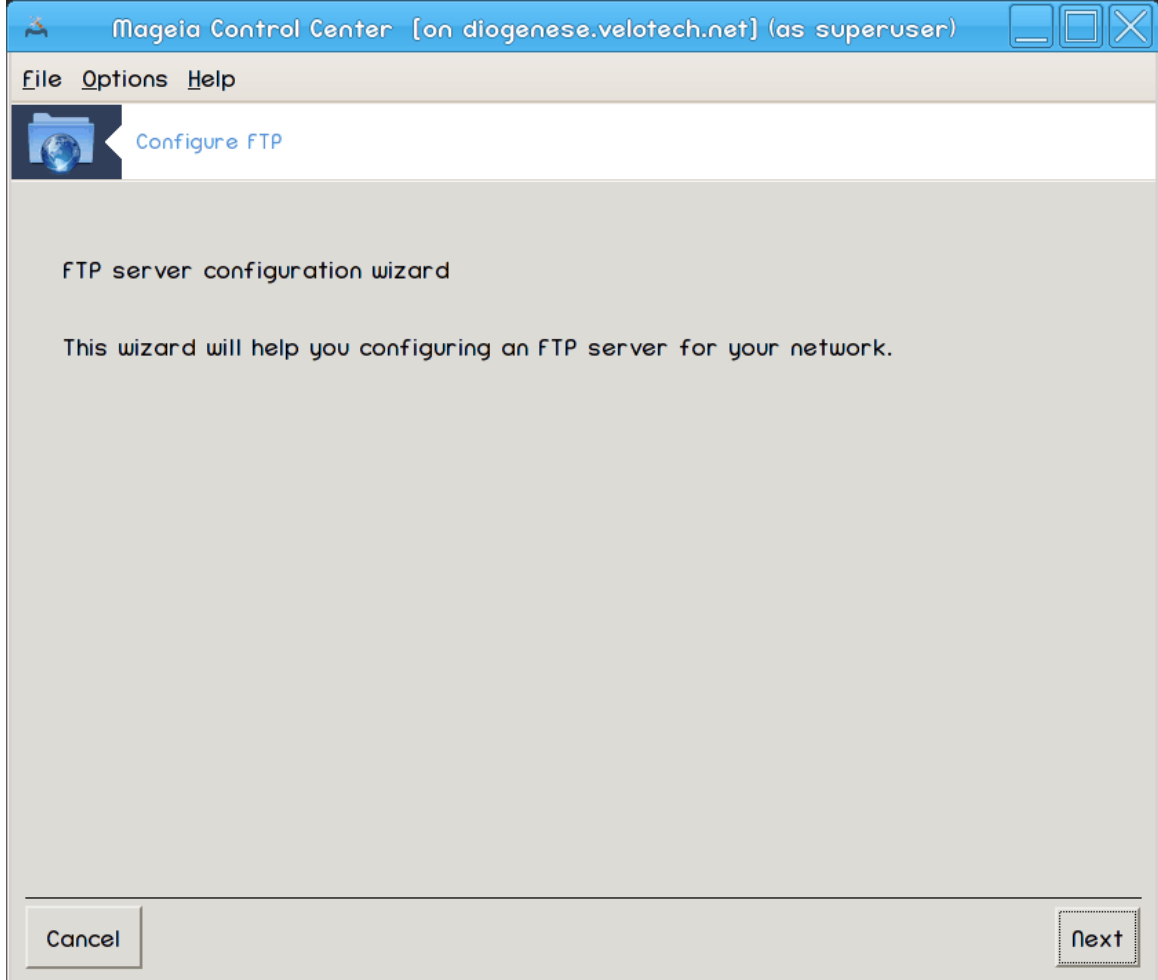

| 🔺 🛛 Mageia Control Center [on diogenese.velotech.net] (as superuser) 📃 🔲 🔀                                          |
|----------------------------------------------------------------------------------------------------|
| <u>F</u> ile <u>O</u> ptions <u>H</u> elp                                                                           |
| Configure FTP                                                                                                    |
| FTP server                                                                                                    |
| Your server can act as an FTP server toward your internal network (intranet) and as an FTP server for the Internet. |
| Select the kind of FTP service you want to activate:                                                                |
| Enable the FTP server for the intranet $\square$                                                                    |
| Enable the FTP server for the Internet                                                                              |
| Cancel Previous Next                                                                                                |

| 👗 🛛 Mageia Contro                         | l Center [on diogenese.velotech.net] (as superuser) |      |
|-------------------------------------------|-----------------------------------------------------|------|
| <u>f</u> ile <u>O</u> ptions <u>H</u> elp |                                                     |      |
| Configure FTP                             |                                                     |      |
|                                           |                                                     |      |
| FTP Proftpd serve                         | r options, step 1                                   |      |
| Permit root login: c                      | allow root to log on FTP server.                    |      |
| Admin email: email a                      | address of the FTP administrator.                   |      |
|                                           |                                                     |      |
| Server name:                              | "My ProfTPD server"                                 |      |
| Admin email:                              |                                                     |      |
| Permit root login:                        |                                                     |      |
|                                           |                                                     |      |
|                                           |                                                     |      |
|                                           |                                                     |      |
|                                           |                                                     |      |
|                                           |                                                     |      |
| Cancel                                    | Previous                                            | next |

| Ä                                                                                                    | Mageia Control      | Center [on diogenese.velotech.net] (as superuser) |      |  |
|----------------------------------------------------------------------------------------------------|---------------------|---------------------------------------------------|------|--|
| <u>F</u> ile <u>O</u>                                                                                                    | ptions <u>H</u> elp |                                                   |      |  |
|                                                                                                    | Configure FTP       |                                                   |      |  |
| FTP s                                                                                                    | server options, s   | step 2                                            |      |  |
| Chroot home user: users will only see their home directory.<br>Allow FTP resume: allow resume upload or download on FTP server.<br>Allow FXP: allow file transfer via another FTP. |                     |                                                   |      |  |
| FTP                                                                                                    | Port:               | 21                                                |      |  |
| Chr                                                                                                    | oot home user:      |                                                   |      |  |
| Allo                                                                                                    | w FTP resume:       | $\square$                                         |      |  |
| Allo                                                                                                    | w FXP:              |                                                   |      |  |
| Canc                                                                                                    | el                  | Previous                                          | next |  |

### 5. ########

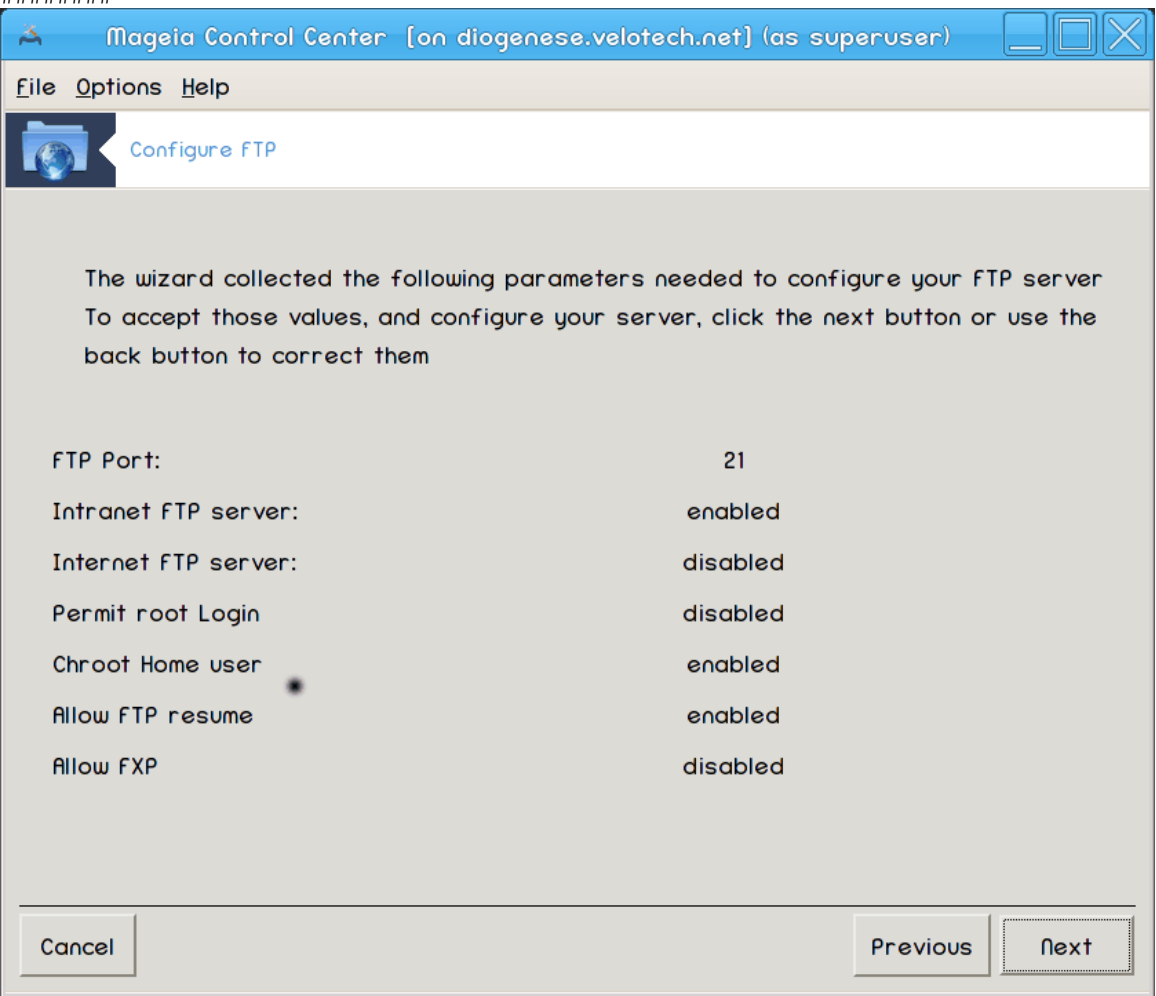

### 6. ########

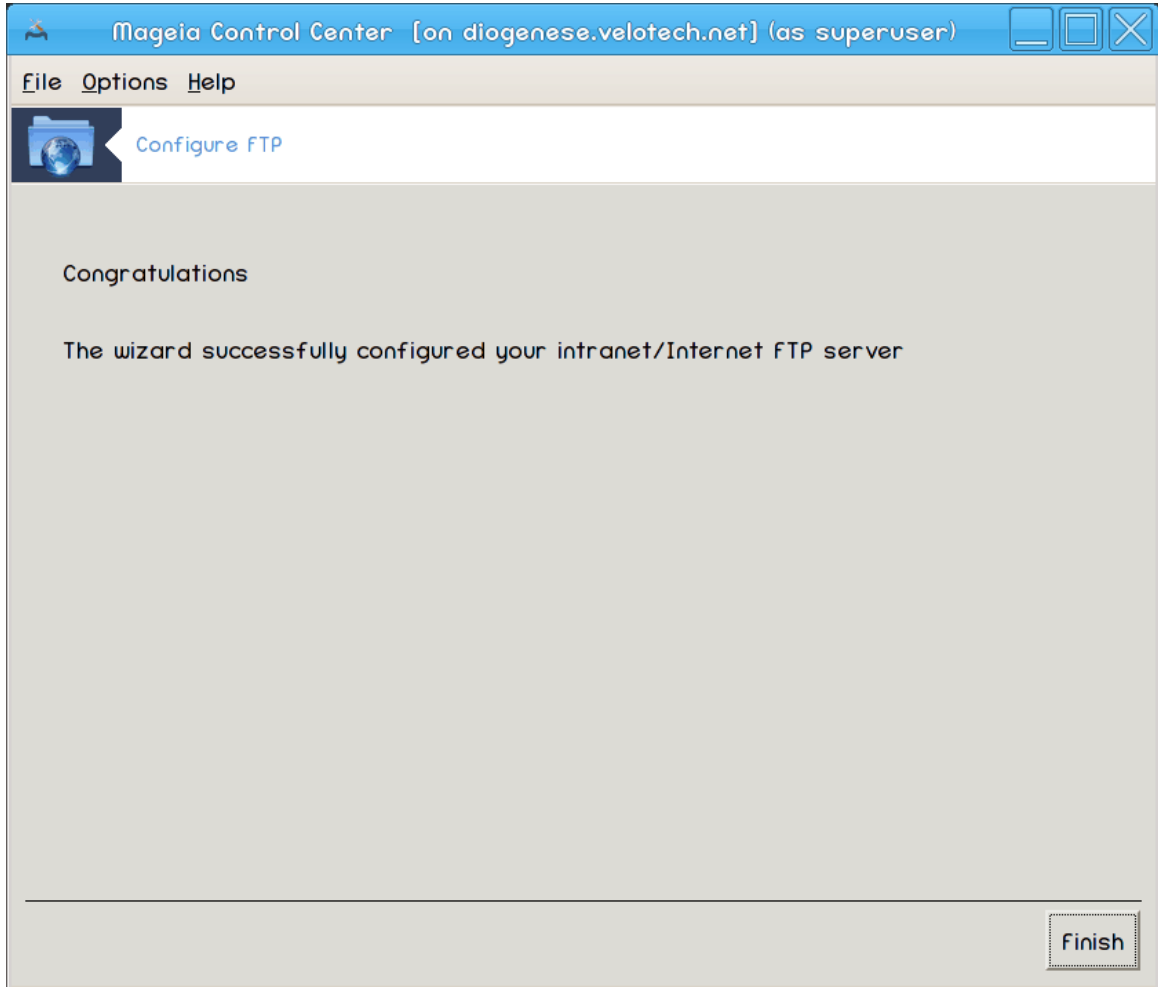

| <u>File Options H</u> elp                                                          |      |
|------------------------------------------------------------------------------------|------|
| Configure web server                                                               |      |
|                                                                                    |      |
| apache-mod_userdir is not installed<br>Click "Next" to install or "Cancel" to quit |      |
|                                                                                    |      |
|                                                                                    |      |
|                                                                                    |      |
|                                                                                    |      |
|                                                                                    |      |
|                                                                                    |      |
|                                                                                    |      |
|                                                                                    |      |
|                                                                                    |      |
|                                                                                    |      |
|                                                                                    |      |
|                                                                                    |      |
|                                                                                    |      |
|                                                                                    |      |
|                                                                                    |      |
|                                                                                    |      |
|                                                                                    |      |
| Cancel                                                                             | Next |

 $\#\#\#\# \#\#\#^6 \#\#\# \#\#\# \#\# \#\# \#\# \#\# \#\# \#\# \#\# \#\# ######.$ 

### 3.2.1. Kaj je spletni strežnik?

3.2.2. Setting up a web server with drakwizard apache2

\*\*\*\*\*

### 1. ###########

| A 💦 Mageia Control Center [on diogenese.velotech.net] (as superuser)   |      |
|------------------------------------------------------------------------|------|
| <u>f</u> ile <u>O</u> ptions <u>H</u> elp                              |      |
| Configure web server                                                   |      |
|                                                                        |      |
| Web server configuration wizard                                        |      |
| This wizard will help you configuring the Web server for your network. |      |
|                                                                        |      |
|                                                                        |      |
|                                                                        |      |
|                                                                        |      |
|                                                                        |      |
|                                                                        |      |
|                                                                        |      |
|                                                                        |      |
|                                                                        |      |
|                                                                        |      |
|                                                                        |      |
| Cancel                                                                 | Next |

| 🔺 🛛 Mageia Control Center [on diogenese.velotech.net] (as superuser)                                           | $\square X$ |
|----------------------------------------------------------------------------------------------------|-------------|
| <u>F</u> ile <u>O</u> ptions <u>H</u> elp                                                                      |             |
| Configure web server                                                                                           |             |
| Web server                                                                                                    |             |
| Your server can act as a Web server toward your internal network (intranet) an<br>Web server for the Internet. | d as a      |
| Select the kind of Web service you want to activate:                                                           |             |
| Don't check any box if you don't want to activate your Web server.                                             |             |
| $\blacksquare$ Enable the Web server for the intranet                                                          |             |
| $\Box$ Enable the Web server for the Internet                                                                  |             |
|                                                                                                    |             |
| Cancel Previous                                                                                                | Next        |

### 3. ###### #### ######

| 🔺 🛛 Mageia Control Center [on diogenese.velotech.net] (as superuser) 📃 🗌 🔀                                                                                                    |
|----------------------------------------------------------------------------------------------------|
| <u>F</u> ile <u>O</u> ptions <u>H</u> elp                                                                                                    |
| Configure web server                                                                                                    |
| Modules:                                                                                                    |
| * User module: allows users to have a directory in their home directories available on<br>your http server via http://www.yourserver.com/~user, you will be asked for the name<br>of this directory afterward. |
| Allows users to get a directory in their home directories available on<br>your http server via http://www.yourserver.com/~user.                                                                                |
| Cancel Previous Next                                                                                                    |

| 🔺 🛛 Mageia Control Center [on diogenese.velotech.net] (as superuser) 📃 🔲 🔀                                                             |
|----------------------------------------------------------------------------------------------------|
| <u>f</u> ile <u>O</u> ptions <u>H</u> elp                                                                                              |
| Configure web server                                                                                                    |
|                                                                                                    |
| Type the name of the directory users should create in their homes (without ~/) to get it available via http://www.uourserver.com/~user |
|                                                                                                    |
| user http sub-directory ~/                                                                                                    |
|                                                                                                    |
|                                                                                                    |
|                                                                                                    |
|                                                                                                    |
|                                                                                                    |
|                                                                                                    |
|                                                                                                    |
|                                                                                                    |
|                                                                                                    |
| Cancel Previous Next                                                                                                    |

| A Mageia Control Center [on diogenese.velotech.net] (as superuser) |      |
|--------------------------------------------------------------------|------|
| <u>f</u> ile <u>O</u> ptions <u>H</u> elp                          |      |
| Configure web server                                               |      |
|                                                                    |      |
| Type the path of the directory you want being the document root.   |      |
| Document root: /var/www/html                                       |      |
|                                                                    |      |
|                                                                    |      |
|                                                                    |      |
|                                                                    |      |
|                                                                    |      |
|                                                                    |      |
|                                                                    |      |
| Cancel                                                             | Next |

### 6. ########

| Å            | Mageia Control Center                                   | [on diogenese.velotech.net] (as superuser)               |    |
|--------------|---------------------------------------------------------|----------------------------------------------------------|----|
| <u>f</u> ile | <u>Options</u> <u>H</u> elp                             |                                                          |    |
|              | Configure web server                                    |                                                          |    |
| Co           | onfiguring the Web server                               |                                                          |    |
| Th           | e wizard collected the follo                            | owing parameters needed to configure your Web server     |    |
| To<br>Bo     | accept these values, and<br>ack button to correct them. | l configure your server, click the Next button or use th | 16 |
| I            | ntranet web server:                                     | enabled                                                  |    |
| I            | nternet web server:                                     | disabled                                                 |    |
| D            | ocument root:                                           | /var/www/html                                            |    |
| U            | ser directory:                                          | public_html                                              |    |
|              |                                                         |                                                          |    |
| Co           | incel                                                   | Previous                                                 |    |

### 7. ########

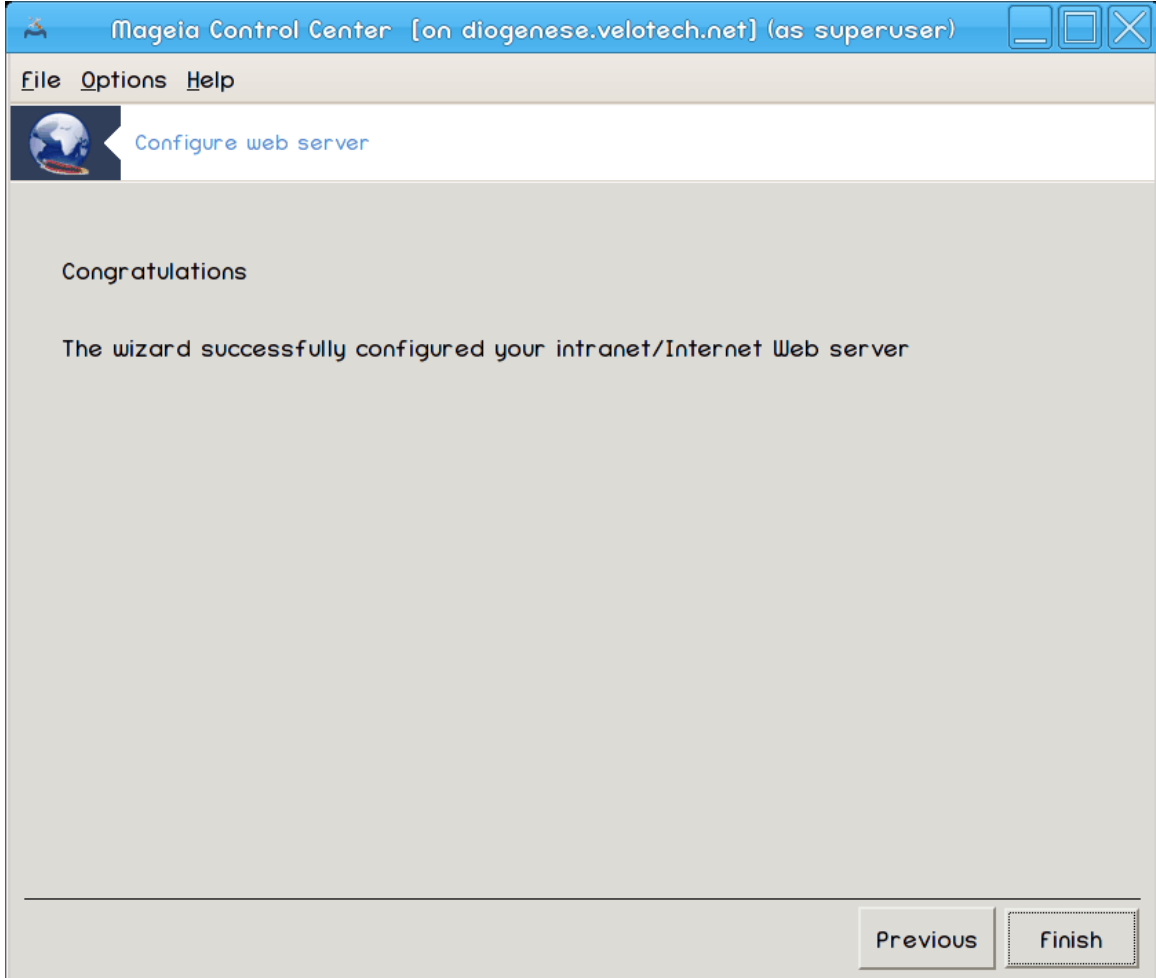

########! ####### ########.

## 4. Omrežne storitve

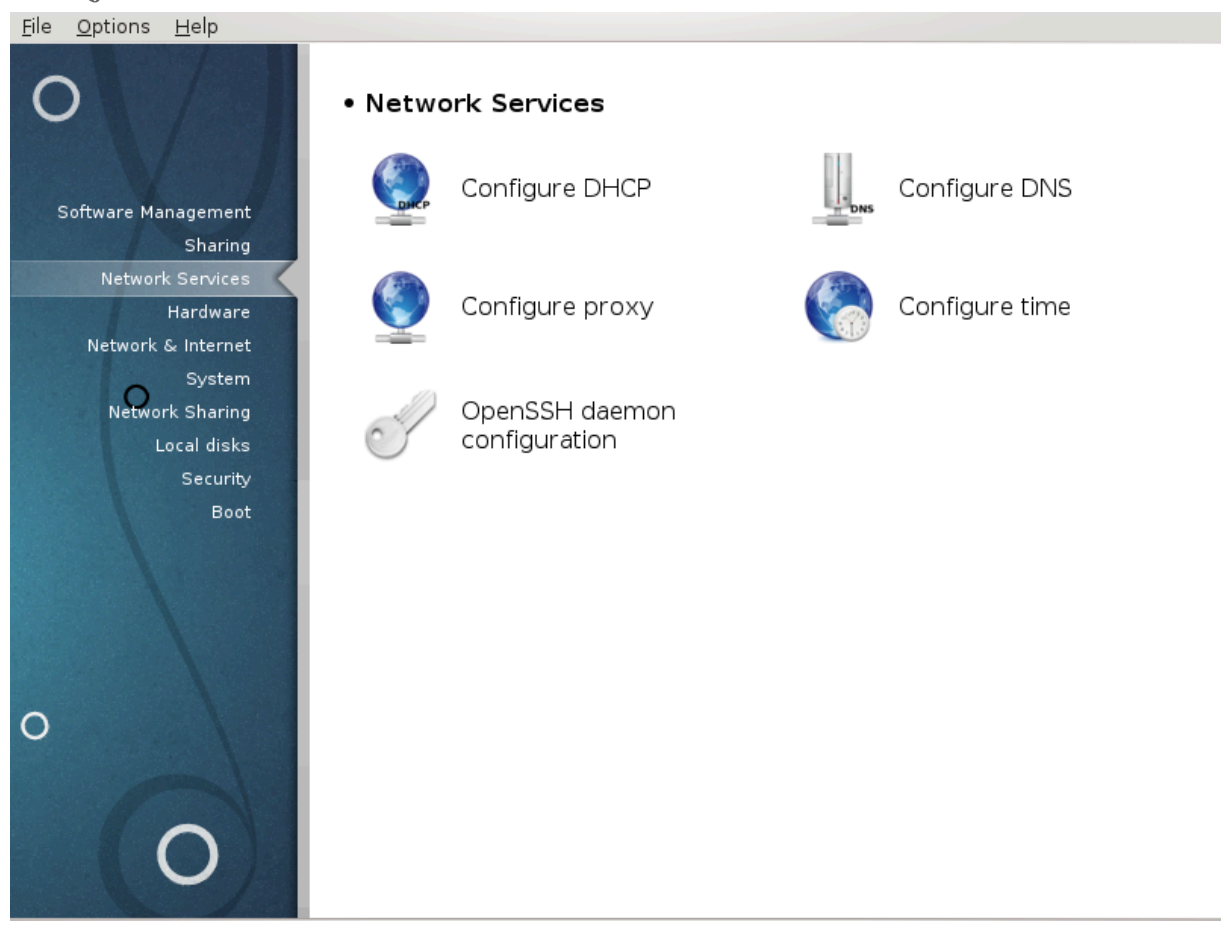

Omrežne storitve

- 1. <u>######## 4.1, ################</u>
- 2. <u>######## 4.2, ##############</u>
- **4**. <u>######## 4.4</u>, <u>##############</u>

### 4.1. Nastavite DHCP

| <u>File Options H</u> elp                                                   |      |
|-----------------------------------------------------------------------------|------|
| Configure DHCP                                                              |      |
| dhcp-server is not installed<br>Click "Next" to install or "Cancel" to quit |      |
|                                                                             |      |
|                                                                             |      |
|                                                                             |      |
|                                                                             |      |
|                                                                             |      |
| Cancel                                                                      | Next |

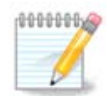

### 4.1.1. Kaj je DHCP?

### 4.1.2. Setting up a DHCP server with drakwizard dhcp

### 1. ###########

| A              | Mageia Control Center [on diogenese.velotech.net] (as superuser)             | $ \Box $ |
|----------------|------------------------------------------------------------------------------|----------|
| <u>f</u> ile ( | otions Help                                                                  |          |
|                | Configure DHCP                                                               |          |
| DHC            | Wizard                                                                       |          |
| DHC            | is a service that automatically assigns networking addresses to your worksto | ations.  |
| This           | uizard will help you configuring the DHCP services of your server.           |          |
|                |                                                                              |          |
|                |                                                                              |          |
|                |                                                                              |          |
| Can            | 3                                                                            | Next     |
| Å                     | Mageia Control Center [on diogenese.velotech.net] (as superuser) |      |
|-----------------------|------------------------------------------------------------------|------|
| <u>F</u> ile <u>C</u> | options Help                                                     |      |
|                       | Configure DHCP                                                   |      |
|                       | Interface the dhcp server must listen to                         |      |
|                       | eth0                                                             | -    |
|                       |                                                                  |      |
|                       |                                                                  |      |
|                       |                                                                  |      |
|                       |                                                                  |      |
|                       |                                                                  |      |
|                       |                                                                  |      |
|                       |                                                                  |      |
|                       |                                                                  |      |
|                       |                                                                  |      |
| Cane                  | cel                                                              | Next |

#### 3. ###### ## #####

| 🔺 🛛 Mageia Control Ce         | enter [on diogenese.velotech.net] (as superuser) 📃 🗌 🗙         |
|-------------------------------|----------------------------------------------------------------|
| <u>file Options H</u> elp     |                                                                |
| Configure DHCP                |                                                                |
| Range of addresses us         | ed by DHCP                                                     |
| Select the range of c         | addresses assigned to the workstations by the DHCP service;    |
| Unless you have spec          | ial needs, you can safely accept the proposed values. (ie:     |
| 192.100.100.20 192.100.100.40 | ,                                                              |
| If you want to enable         | » PXE in your dhcp server please check the box (Pre-boot       |
| eXecution Environment, o      | a protocol that allows computers to boot through the network). |
|                               |                                                                |
|                               |                                                                |
|                               |                                                                |
| Lowest IP address:            | 192.168.10.100                                                 |
| Highest IP address:           | 192.168.10.254                                                 |
| Gateway IP address:           | 192.168.10.3                                                   |
| Enable PXE:                   |                                                                |
|                               |                                                                |
| Cancel                        | Next                                                           |

#### 4. ########

| Ä              | Mageia Control Center        | [on diogenese.velotech.net] (as superuser)     |              |
|----------------|------------------------------|------------------------------------------------|--------------|
| <u>f</u> ile ( | <u>O</u> ptions <u>H</u> elp |                                                |              |
|                | Configure DHCP               |                                                |              |
|                |                              |                                                |              |
| Co             | onfiguring the DHCP server   |                                                |              |
| Th             | e wizard collected the fo    | llowing parameters needed to configure your DI | HCP service: |
| Lo             | west IP address:             | 192.168.10.100                                 |              |
| Hiç            | ghest IP address:            | 192.168.10.254                                 |              |
|                |                              | 192.168.10.3                                   |              |
| Int            | terface:                     | eth0                                           |              |
| End            | able PXE:                    | enabled                                        |              |
|                |                              |                                                |              |
|                |                              |                                                |              |
|                |                              |                                                |              |
|                |                              |                                                |              |
| Can            | cel                          | Previous                                       | s Next       |

#### 5. ######### ...

| A                     | Mageia Control Center [on diogenese.velotech.net] (as superuse | 9 <b>r</b> ) |
|-----------------------|----------------------------------------------------------------|--------------|
| <u>F</u> ile <u>C</u> | ptions <u>H</u> elp                                            |              |
|                       | Configure DHCP                                                 |              |
|                       |                                                                |              |
| Wa                    | rning                                                          |              |
| Th                    | e IP range specified is not in server address range.           |              |
|                       |                                                                |              |
|                       |                                                                |              |
|                       |                                                                |              |
|                       |                                                                |              |
|                       |                                                                |              |
|                       |                                                                |              |
|                       |                                                                |              |
|                       |                                                                |              |
| Cane                  | cel Prev                                                       | /ious Next   |

#### 6. *##### ## #######* ...

| Ä                     | Mageia Control Center [on diogenese.velotech.net] (as superuser) |        |
|-----------------------|------------------------------------------------------------------|--------|
| <u>F</u> ile <u>C</u> | ptions Help                                                      |        |
|                       | Configure DHCP                                                   |        |
|                       |                                                                  |        |
|                       | Error                                                            |        |
|                       | The IP range specified is not correct.                           |        |
|                       |                                                                  |        |
|                       |                                                                  |        |
|                       |                                                                  |        |
|                       |                                                                  |        |
|                       |                                                                  |        |
|                       |                                                                  |        |
|                       |                                                                  |        |
| Can                   | cel Previous                                                     | s Next |

# 4.1.3. Kaj je narejenega?

- ###### /etc/dhcpd.conf ## /etc/dhcpd.conf.orig;
- - # hname
  - # dns
  - # ###
  - # ##
  - # mask
  - # rng1
  - # rng2
  - # dname
  - # gateway
  - # tftpserverip
  - # dhcpd\_interface

- ############ dhcpd.

## 4.2. Nastavite DNS

| #######################################     |      |
|---------------------------------------------|------|
| <u>File O</u> ptions <u>H</u> elp           |      |
| Configure DNS                               |      |
|                                             |      |
|                                             |      |
| bind is not installed                       |      |
| Click "Next" to install or "Cancel" to quit |      |
|                                             |      |
|                                             |      |
|                                             |      |
|                                             |      |
|                                             |      |
|                                             |      |
|                                             |      |
|                                             |      |
|                                             |      |
|                                             |      |
|                                             |      |
|                                             |      |
|                                             |      |
|                                             |      |
|                                             |      |
|                                             |      |
|                                             |      |
| Cancel                                      | Next |

| <u>F</u> ile <u>O</u> ptions <u>H</u> elp                             |      |
|-----------------------------------------------------------------------|------|
| Configure proxy                                                       |      |
|                                                                       |      |
| squid is not installed<br>Click "Next" to install or "Cancel" to quit |      |
|                                                                       |      |
|                                                                       |      |
|                                                                       |      |
|                                                                       |      |
|                                                                       |      |
|                                                                       |      |
|                                                                       |      |
|                                                                       |      |
|                                                                       |      |
|                                                                       |      |
|                                                                       |      |
|                                                                       |      |
|                                                                       |      |
|                                                                       |      |
|                                                                       |      |
|                                                                       |      |
| Cancel                                                                | Next |

## 4.3.1. Kaj je posredniški strežnik?

4.3.2. Setting up a proxy server with drakwizard squid

\*\*\*\*\*\*\*\*\*\*

#### 1. ###########

| 🔺 🛛 Mageia Control Center [on diogenese.velotech.net] (as superuser)               | $ \Box $ |
|------------------------------------------------------------------------------------|----------|
| <u>F</u> ile <u>O</u> ptions <u>H</u> elp                                          |          |
| Configure proxy                                                                    |          |
| Proxy Configuration Wizard                                                         |          |
| Squid is a web caching proxy server, it allows faster web access for your network. | · local  |
| This wizard will help you in configuring your proxy server.                        |          |
|                                                                                    |          |
|                                                                                    |          |
|                                                                                    |          |
|                                                                                    |          |
|                                                                                    |          |
| Cancel                                                                             | Next     |

| Å                | Mageia                              | Control Center                     | on diogene                      | se.velotech.                | net] (as sup                   | eruser)                   |                        |
|------------------|-------------------------------------|------------------------------------|---------------------------------|-----------------------------|--------------------------------|---------------------------|------------------------|
| <u>F</u> ile     | <u>Options</u> <u>H</u>             | lelp                               |                                 |                             |                                |                           |                        |
| ٩                | Config                              | gure proxy                         |                                 |                             |                                |                           |                        |
| Pro              | oxy Port                            |                                    |                                 |                             |                                |                           |                        |
| Pro<br>De<br>tha | oxy port<br>fault is 31<br>an 1024. | value sets what<br>28, other commo | t port the pr<br>on value can b | roxy server<br>be 8080, the | will listen of<br>port value ( | n for http<br>needs to be | requests.<br>9 greater |
| Pr               | roxy port:                          | 3128                               |                                 |                             |                                |                           |                        |
| Ca               | ncel                                |                                    |                                 |                             |                                | Previous                  | Next                   |

| Å            | Mageia Control C                             | enter [on diogenese.velotech.net] (as superus                                           | ser)             |   |
|--------------|----------------------------------------------|-----------------------------------------------------------------------------------------|------------------|---|
| <u>f</u> ile | <u>Options</u> <u>H</u> elp                  |                                                                                         |                  |   |
|              | Configure proxy                              |                                                                                         |                  |   |
| Pr           | oxy Cache Size                               |                                                                                         |                  |   |
| Me           | emory Cache is the a<br>stual memory usage o | mount of RAM dedicated to cache memory operat<br>of the whole squid process is bigger). | tions (note that |   |
| Dis          | sk Cache is the amou                         | nt of disk space that can be used for caching on                                        | n disk.          |   |
| Fo           | r your information, he                       | ere is /var/spool/squid space on disk:                                                  |                  |   |
| Fil          | esystem 1M-block                             | s Used Available Use% Mounted on                                                        |                  |   |
| /0           | lev/sde2 7874                                | 0 51476 23265 69% /                                                                     |                  | × |
| n            | lemory cache (MB):                           | 4015                                                                                    |                  |   |
| D            | isk space (MB):                              | 11632                                                                                   |                  |   |
|              |                                              |                                                                                         |                  |   |
|              |                                              |                                                                                         |                  |   |
|              |                                              |                                                                                         |                  |   |
| Co           | incel                                        | Pre                                                                                     | vious Next       |   |

*### ###### ### #### ##### #####*, *#### ##### ####*.

| A Mageia Control Center [on diogenese.velotech.net] (as superuser)                                                                                      |               |
|----------------------------------------------------------------------------------------------------|---------------|
| <u>F</u> ile <u>O</u> ptions <u>H</u> elp                                                                                                    |               |
| Configure proxy                                                                                                    |               |
| Access Control                                                                                                    |               |
| The proxy can be configured to use different access control levels                                                                                      |               |
| Choose the level that suits your needs. If you don't know, the Local Netu<br>usually the most appropriate. Beware that the All level may be not secure. | jork level is |
| Local Network - access for local network (recommended)                                                                                                  |               |
|                                                                                                    |               |
|                                                                                                    |               |
| Cancel                                                                                                    | s Next        |

| 🔺 🛛 Mageia Control Center [on diogenese.velotech.net] (as superuser)                                                                    |            |
|----------------------------------------------------------------------------------------------------|------------|
| <u>File Options H</u> elp                                                                                                    |            |
| Configure proxy                                                                                                    |            |
| Grant access on local network                                                                                                    |            |
| Access will be allowed for hosts on the network. Here is the information fo<br>your current local network, you can modify it if needed. | und about  |
| You can use either a numeric format like "192.168.1.0/255.255.255.0" or a text fo<br>".domain.net"                                      | ormat like |
| Authorized network:                                                                                                    |            |
| Cancel                                                                                                    | Next       |

##### ###### ## ##### #######, #### #####.

| 🔺 🛛 Mageia Control Center [on diogenese.velotech.net] (as superuser) 📃 🔲 🗋                                                         |
|----------------------------------------------------------------------------------------------------|
| <u>f</u> ile <u>O</u> ptions <u>H</u> elp                                                                                          |
| Configure proxy                                                                                                    |
| Cache hierarchy                                                                                                    |
| As an option, Squid can be configured in proxy cascading. You can add a new upper level proxy by specifying its hostname and port. |
| You can safely select "No upper level proxy" if you don't need this feature.                                                       |
|                                                                                                    |
|                                                                                                    |
|                                                                                                    |
| Define an upper level proxy 🗸                                                                                                    |
|                                                                                                    |
|                                                                                                    |
|                                                                                                    |
| Cancel Previous Next                                                                                                    |

| _  |                               |                                  |             |                            |                            |                                         |                                                                                                    |
|----|-------------------------------|----------------------------------|-------------|----------------------------|----------------------------|-----------------------------------------|----------------------------------------------------------------------------------------------------|
| 7  | ##### ##                      | ########                         | ###         | #######                    | #######                    | ####################################### | ##########                                                                                                    |
| 1. | $\pi\pi\pi\pi\pi\pi\pi\pi\pi$ | $\pi\pi\pi\pi\pi\pi\pi\pi\pi\pi$ | $\pi\pi\pi$ | $\pi\pi\pi\pi\pi\pi\pi\pi$ | $\pi\pi\pi\pi\pi\pi\pi\pi$ | ****                                    | $\pi\pi\pi\pi\pi\pi\pi\pi\pi\pi\pi\pi\pi\pi\pi\pi\pi\pi\pi\pi\pi\pi\pi\pi\pi\pi\pi\pi\pi\pi\pi\pi\pi\pi\pi\pi$ |

| A Mo                         | igeia Control Cente       | r [on diogenese.velotech.net] (as superuser)             |     |
|------------------------------|---------------------------|----------------------------------------------------------|-----|
| <u>f</u> ile <u>O</u> ptions | ; <u>H</u> elp            |                                                          |     |
| 9                            | Configure proxy           |                                                          |     |
| Cache h                      | ierarchu                  |                                                          |     |
|                              |                           |                                                          |     |
| Enter th                     | e qualified hostname (lik | (e "cache.domain.net") and the port of the proxy to use. |     |
| Unnen le                     |                           |                                                          |     |
| upper le                     | ver proxy nostname:       |                                                          |     |
| Upper le                     | vel proxy port:           |                                                          |     |
|                              |                           |                                                          |     |
|                              |                           |                                                          |     |
|                              |                           |                                                          |     |
|                              |                           |                                                          |     |
|                              |                           |                                                          |     |
|                              |                           |                                                          |     |
|                              |                           |                                                          |     |
|                              |                           |                                                          |     |
|                              |                           |                                                          |     |
| Cancel                       |                           | Previ                                                    | ous |

## 8. ########

| ~            | Mage                  | ia Control Center                       | [on diogenese.  | .velotech.net] (as sup | eruser)      |           |
|--------------|-----------------------|-----------------------------------------|-----------------|------------------------|--------------|-----------|
| <u>F</u> ile | <u>O</u> ptions       | <u>H</u> elp                            |                 |                        |              |           |
|              | Con                   | figure proxy                            |                 |                        |              |           |
| Co           | onfiguring            | the Proxy                               |                 |                        |              |           |
| Th           | ne wizard             | collected the follo                     | owing parameter | s needed to configure  | e your proxy | j:        |
| To<br>Bo     | o accept<br>ack butto | these values, and<br>n to correct them. | configure your  | server, click the Ne   | xt button o  | r use the |
| P            | ort:                  |                                         |                 | 3128                   |              |           |
| n            | Nemory co             | ache (MB):                              |                 | 4015                   |              |           |
| D            | )isk spac             | e (MB):                                 |                 | 11632                  |              |           |
| A            | Access Co             | ntrol:                                  |                 |                        |              |           |
|              |                       |                                         |                 |                        |              |           |
| Co           | ancel                 |                                         |                 |                        | Previous     | Next      |

#### 9. ################?

| న              | Mage            | ia Control Center [on diogenese.velotech.net] (as superuser) |      |
|----------------|-----------------|--------------------------------------------------------------|------|
| <u>F</u> ile ( | <u>0</u> ptions | Help                                                         |      |
| ۲              | Con             | figure proxy                                                 |      |
| Wc             | ould you        | like to start the squid service automatically on every boot? |      |
| ۲              | Yes             |                                                              |      |
| 0              | Νο              |                                                              |      |
| Can            | icel            |                                                              | Next |

#### 10. ########

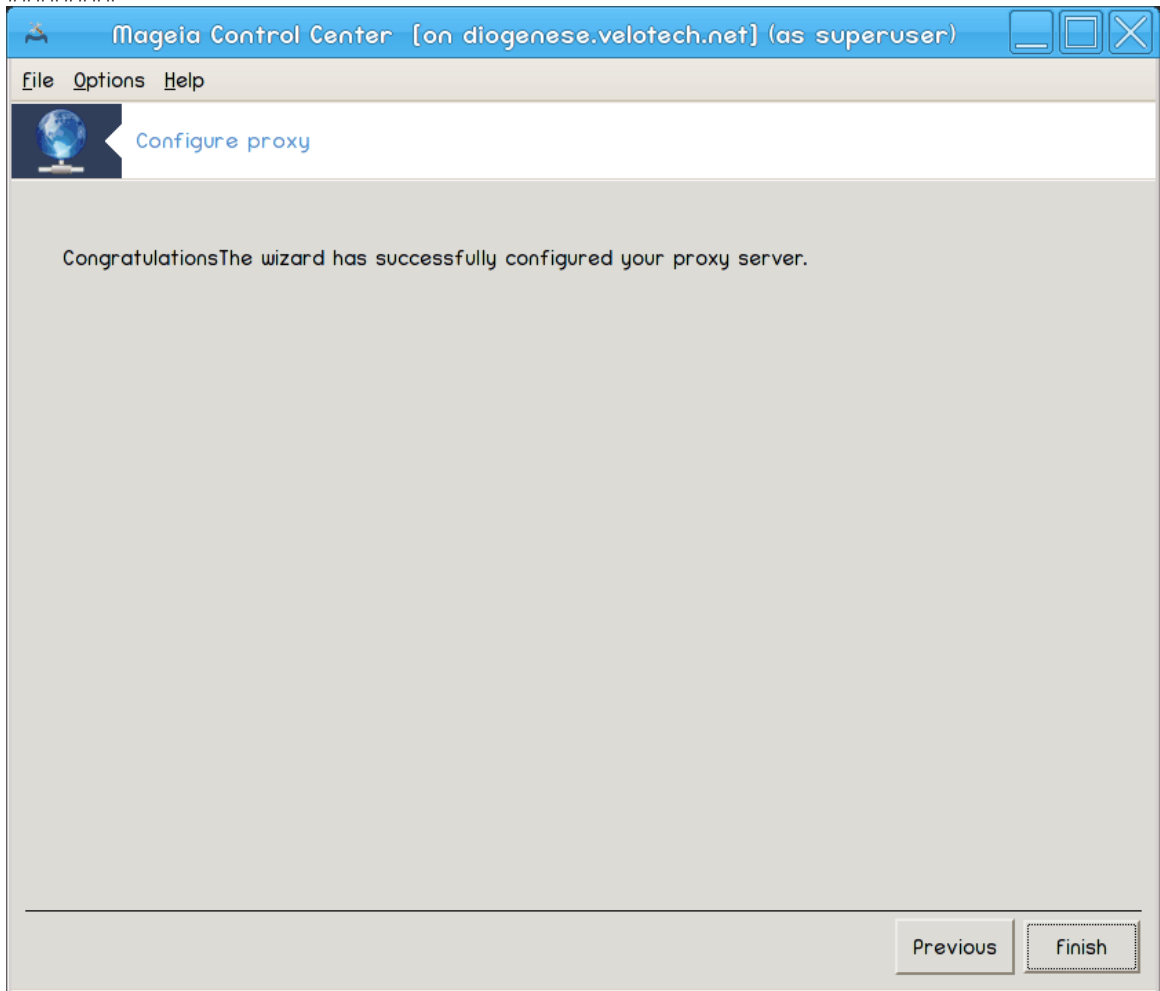

########! ####### ########.

## 4.3.3. Kaj je narejenega?

- ###### /etc/squid/squid.conf ## /etc/squid/squid.conf.orig;
- - # cache\_dir
  - # localnet
  - # #####\_###
  - # #### ####

  - # cache\_peer
  - # visible\_hostname
- ####### ##### squid.

# 4.4. Nastavite #as

| <u>F</u> ile <u>O</u> ptions <u>H</u> elp                           |      |
|---------------------------------------------------------------------|------|
| Configure time                                                      |      |
|                                                                     |      |
| ntp is not installed<br>Click "Next" to install or "Cancel" to quit |      |
|                                                                     |      |
|                                                                     |      |
|                                                                     |      |
|                                                                     |      |
|                                                                     |      |
|                                                                     |      |
|                                                                     |      |
|                                                                     |      |
|                                                                     |      |
|                                                                     |      |
|                                                                     |      |
|                                                                     |      |
|                                                                     |      |
|                                                                     |      |
|                                                                     |      |
|                                                                     |      |
|                                                                     |      |
| Cancel                                                              | Next |

- 4.4.1. Setup a NTP server with drakwizard ntp

| <b>e</b> 0                                                                                                    | Time wizard                                                                                                    |                                                                                                    |  |  |  |  |  |  |
|----------------------------------------------------------------------------------------------------|----------------------------------------------------------------------------------------------------|----------------------------------------------------------------------------------------------------|--|--|--|--|--|--|
| Time wizard                                                                                                    |                                                                                                    |                                                                                                    |  |  |  |  |  |  |
|                                                                                                    |                                                                                                    |                                                                                                    |  |  |  |  |  |  |
| This wizard will help you to external time server.                                                                                                    | set the time of your server synchr                                                                                                    | ronized with an                                                                                                    |  |  |  |  |  |  |
| Thus your server will be the local time server for your network.                                                                                                    |                                                                                                    |                                                                                                    |  |  |  |  |  |  |
| press next to begin, or can                                                                                                    | cel to leave this wizard                                                                                                    |                                                                                                    |  |  |  |  |  |  |
|                                                                                                    |                                                                                                    |                                                                                                    |  |  |  |  |  |  |
|                                                                                                    |                                                                                                    |                                                                                                    |  |  |  |  |  |  |
|                                                                                                    | v                                                                                                    |                                                                                                    |  |  |  |  |  |  |
|                                                                                                    | Ţ                                                                                                    |                                                                                                    |  |  |  |  |  |  |
|                                                                                                    |                                                                                                    |                                                                                                    |  |  |  |  |  |  |
|                                                                                                    |                                                                                                    |                                                                                                    |  |  |  |  |  |  |
| Cancel                                                                                                    |                                                                                                    | Next                                                                                                    |  |  |  |  |  |  |
|                                                                                                    |                                                                                                    |                                                                                                    |  |  |  |  |  |  |
| <u>e</u> o                                                                                                    | Time wizard                                                                                                    |                                                                                                    |  |  |  |  |  |  |
|                                                                                                    | Time wizard                                                                                                    |                                                                                                    |  |  |  |  |  |  |
| œ ⊙<br>Time wizard                                                                                                    | Time wizard                                                                                                    | S O S                                                                                                    |  |  |  |  |  |  |
| Contract Contract Con | Time wizard                                                                                                    | <ul> <li></li> <li></li></ul> |  |  |  |  |  |  |
| Control Control Contro | Time wizard<br>ary and a third server from the list.<br>server pool.ntp.org twice as this se                                                          | erver randomly                                                                                                    |  |  |  |  |  |  |
| Control Control Contro | Time wizard<br>ary and a third server from the list.<br>server pool.ntp.org twice as this se<br>rvers)                                                | erver randomly                                                                                                    |  |  |  |  |  |  |
| Control Control Contro | Time wizard<br>ary and a third server from the list.<br>server pool.ntp.org twice as this se<br>rvers)                                                | erver randomly                                                                                                    |  |  |  |  |  |  |
| Control Control Contro | Time wizard<br>ary and a third server from the list.<br>server pool.ntp.org twice as this se<br>rvers)                                                | erver randomly                                                                                                    |  |  |  |  |  |  |
| Control Control Contro | Time wizard<br>ary and a third server from the list.<br>server pool.ntp.org twice as this servers)                                                    | erver randomly                                                                                                    |  |  |  |  |  |  |
| Control Control Contro | Time wizard<br>ary and a third server from the list.<br>server pool.ntp.org twice as this servers)<br>pool.ntp.org<br>pool.ntp.org                    | erver randomly                                                                                                    |  |  |  |  |  |  |
| Control Control Contro | Time wizard<br>ary and a third server from the list.<br>server pool.ntp.org twice as this servers)<br>pool.ntp.org<br>pool.ntp.org<br>fr.pool.ntp.org | erver randomly                                                                                                    |  |  |  |  |  |  |
| Control Control Contro | Time wizard<br>ary and a third server from the list.<br>server pool.ntp.org twice as this servers)<br>pool.ntp.org<br>pool.ntp.org<br>fr.pool.ntp.org | erver randomly                                                                                                    |  |  |  |  |  |  |
| Cancel                                                                                                    | Time wizard<br>ary and a third server from the list.<br>server pool.ntp.org twice as this servers)<br>pool.ntp.org<br>pool.ntp.org<br>fr.pool.ntp.org | erver randomly                                                                                                    |  |  |  |  |  |  |

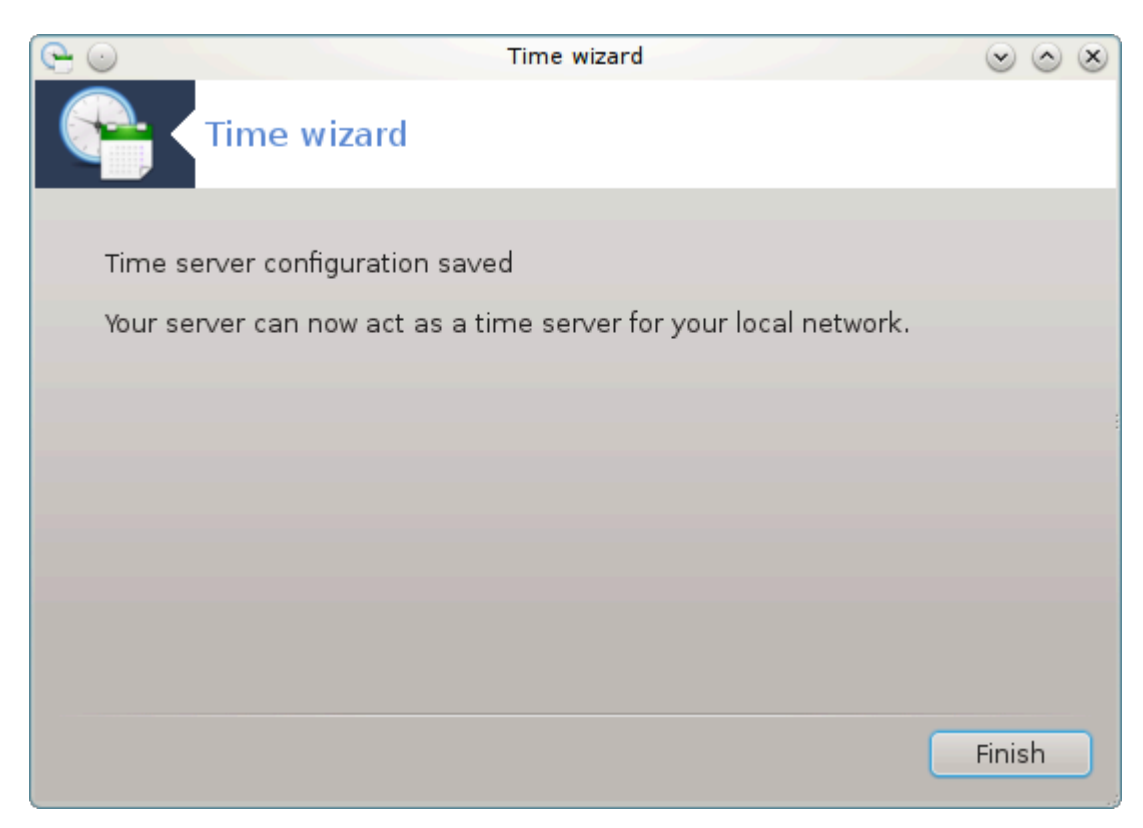

# 4.4.2. Kaj je narejenega?

- ###### ### ##### /etc/sysconfig/clock ## /etc/sysconfig/clock.orig ### /etc/ntp/step-tickers ## /etc/ntp/ step-tickers.orig;
- ####### # ### #### /etc/ntp/step-tickers #### #### #######;

| <u>File Options H</u> elp                      |      |
|------------------------------------------------|------|
| OpenSSH daemon configuration                   |      |
|                                                |      |
| OpenSSH daemon configuration                   |      |
| Which type of configuration do you want to do: |      |
| • Expert - advanced ssh options                |      |
| Newbie - classical options                     |      |
|                                                |      |
|                                                |      |
|                                                |      |
|                                                |      |
|                                                |      |
|                                                |      |
|                                                |      |
|                                                |      |
|                                                |      |
|                                                |      |
|                                                |      |
|                                                |      |
| Cancel                                         | Next |

*#### ####<sup>10</sup> ### #### ### ### ### ### #######*.

## 4.5.1. *Kaj je SSH*?

#### 4.5.2. Setting up an SSH daemon with drakwizard sshd

| Å            | Mageia Control Center [on diogenese.velotech.net] (as superuser) |      |
|--------------|------------------------------------------------------------------|------|
| <u>f</u> ile | Options Help                                                     |      |
| 0            | OpenSSH daemon configuration                                     |      |
|              |                                                                  |      |
|              | OpenSSH daemon configuration                                     |      |
|              | Which type of configuration do you want to do:                   |      |
|              |                                                                  |      |
| (            | Rewbie - classical options                                       |      |
| (            | D Expert - advanced ssh options                                  |      |
|              |                                                                  |      |
|              |                                                                  |      |
|              |                                                                  |      |
|              |                                                                  |      |
|              |                                                                  |      |
|              |                                                                  |      |
|              |                                                                  |      |
| Co           | incel                                                            | Next |

#### 2. ################

| 👗 🛛 Mageia Contro                         | l Center [on diogenese.velotech.net] (as superuser) |      |
|-------------------------------------------|-----------------------------------------------------|------|
| <u>f</u> ile <u>O</u> ptions <u>H</u> elp |                                                     |      |
| OpenSSH daem                              | on configuration                                    |      |
| SSH sei                                   | rver, classical options                             |      |
| Permit root login:                        | without-password                                    | -    |
| Listen address:                           | 0.0.0.0                                             |      |
| Port number:                              | 22                                                  |      |
|                                           |                                                     |      |
|                                           |                                                     |      |
|                                           |                                                     |      |
|                                           |                                                     |      |
|                                           |                                                     |      |
|                                           |                                                     |      |
|                                           |                                                     |      |
| Cancel                                    | Previous                                            | Next |

| 🔺 🛛 Mageia Control Cente                 | r [on diogenese.velotech.net] (as sup | eruser)  |          |  |  |  |  |  |
|------------------------------------------|---------------------------------------|----------|----------|--|--|--|--|--|
| <u>F</u> ile <u>Options</u> <u>H</u> elp |                                       |          |          |  |  |  |  |  |
| OpenSSH daemon configuration             |                                       |          |          |  |  |  |  |  |
| Authentication Method                    |                                       |          |          |  |  |  |  |  |
| DSA auth:                                | yes                                   |          | <b>~</b> |  |  |  |  |  |
| RSA auth:                                | yes                                   |          | <b>•</b> |  |  |  |  |  |
| PubKey auth:                             | no                                    |          | <b>•</b> |  |  |  |  |  |
| Auth key file:                           | .ssh/authorized_keys                  |          |          |  |  |  |  |  |
| Password auth:                           | no                                    |          | -        |  |  |  |  |  |
| Ignore rhosts file:                      | yes                                   |          | -        |  |  |  |  |  |
| Permit empty password:                   | no                                    |          | <b>•</b> |  |  |  |  |  |
|                                          |                                       |          |          |  |  |  |  |  |
| Cancel                                   |                                       | Previous | Next     |  |  |  |  |  |

#### 4. #######

| ۵ (                      | Nageia Co                              | ntrol Center   | [on dioge                     | nese.vela               | otech.net | ] (as sup              | eruser)     |                  |          |
|--------------------------|----------------------------------------|----------------|-------------------------------|-------------------------|-----------|------------------------|-------------|------------------|----------|
| <u>f</u> ile <u>O</u> pt | ions <u>H</u> elp                      |                |                               |                         |           |                        |             |                  |          |
|                          | OpenSSH o                              | laemon configu | uration                       |                         |           |                        |             |                  |          |
| Log                      |                                        |                |                               |                         |           |                        |             |                  |          |
| Syslog<br>Log le         | facility: g<br>vel: gives <sup>-</sup> | ives the faci  | ility code tl<br>y level that | hat is use<br>is used u | d when la | igging me:<br>ng messa | ssages from | om sshd<br>sshd. |          |
| Syslo                    | g facility:                            | AUTH           |                               |                         |           |                        |             |                  | -        |
| Log l                    | evel:                                  | INFO           |                               |                         |           |                        |             |                  | <b>\</b> |
| Cancel                   |                                        |                |                               |                         |           |                        | Previous    | Ne               | xt       |

#### 5. ################

| A            | Mageia Control              | Center [on diogenese.velotech.net] (as superuser)    |                |
|--------------|-----------------------------|------------------------------------------------------|----------------|
| <u>f</u> ile | <u>Options</u> <u>H</u> elp |                                                      |                |
| •            | OpenSSH daema               | n configuration                                      |                |
|              |                             |                                                      |                |
| Lo           | ogin options                |                                                      |                |
| Pr           | rint last log: wheth        | er sshd should print the date and time when the user | last logged in |
| Lo           | ogin Grace time:            |                                                      |                |
| Ke           | ep alive:                   | yes                                                  | <b>~</b>       |
| Pr           | int motd:                   | no                                                   | -              |
| Pr           | int last log:               | yes                                                  | -              |
|              |                             |                                                      |                |
|              |                             |                                                      |                |
|              |                             |                                                      |                |
| Car          | ncel                        | Previo                                               | us Next        |

| 🔺 🛛 Mageia                                   | Control Center [on diogenese.velotech.net] (as superuser) 📃 🔲 🗙                                                                                                    |  |  |  |
|----------------------------------------------|----------------------------------------------------------------------------------------------------|--|--|--|
| <u>F</u> ile <u>O</u> ptions <u>H</u> e      | alb                                                                                                    |  |  |  |
| OpenSS                                       | H daemon configuration                                                                                                    |  |  |  |
| User Login op                                | User Login options                                                                                                    |  |  |  |
| Strict modes<br>user's files<br>because novi | specifies whether sshd should check file modes and ownership of the<br>and home directory before accepting login. This is normally desirable<br>ses sometimes accidentally leave their directory or files world-writable |  |  |  |
| Strict modes                                 | : yes 🔽                                                                                                    |  |  |  |
| Allow users:                                 | diogenese                                                                                                    |  |  |  |
| Deny users:                                  |                                                                                                    |  |  |  |
|                                              |                                                                                                    |  |  |  |
| Cancel                                       | Previous                                                                                                    |  |  |  |

| 🍝 🛛 Mageia Contr                                                                       | rol Center [on diogenese.velotech.net] (as superuser)                                                                                                    |                       |
|----------------------------------------------------------------------------------------|----------------------------------------------------------------------------------------------------|-----------------------|
| <u>F</u> ile <u>O</u> ptions <u>H</u> elp                                              |                                                                                                    |                       |
| OpenSSH dae                                                                            | emon configuration                                                                                                    |                       |
| Compression: Speci<br>X11 forwarding: sp<br>forwarding does n<br>install their own for | cifies whether compression is allowed.<br>pecifies whether X11 forwarding is permitted. Note that disal<br>not prevent users from forwarding X11 traffic, as users car<br>orwarders. | bling X11<br>1 always |
| Compression:                                                                           | yes                                                                                                    | -                     |
| X11 forwarding:                                                                        | yes                                                                                                    | -                     |
|                                                                                        |                                                                                                    |                       |
| Cancel                                                                                 | Previous                                                                                                    | Next                  |

## 8. ########

| 🔺 🛛 Mageia Control Center [on d           | iogenese.velotech.net] (as superuser) |      |
|-------------------------------------------|---------------------------------------|------|
| <u>f</u> ile <u>O</u> ptions <u>H</u> elp |                                       |      |
| OpenSSH daemon configuration              |                                       |      |
| Summary of OpenSSH conf                   | ïguration.                            |      |
| Permit root login:                        | without-password                      |      |
| Listen address:                           | 0.0.0.0                               |      |
| Port number:                              | 22                                    |      |
|                                           |                                       |      |
|                                           |                                       |      |
|                                           |                                       |      |
|                                           |                                       |      |
|                                           |                                       |      |
|                                           |                                       |      |
|                                           |                                       |      |
| Cancel                                    | Previous                              | Next |

#### 9. ########

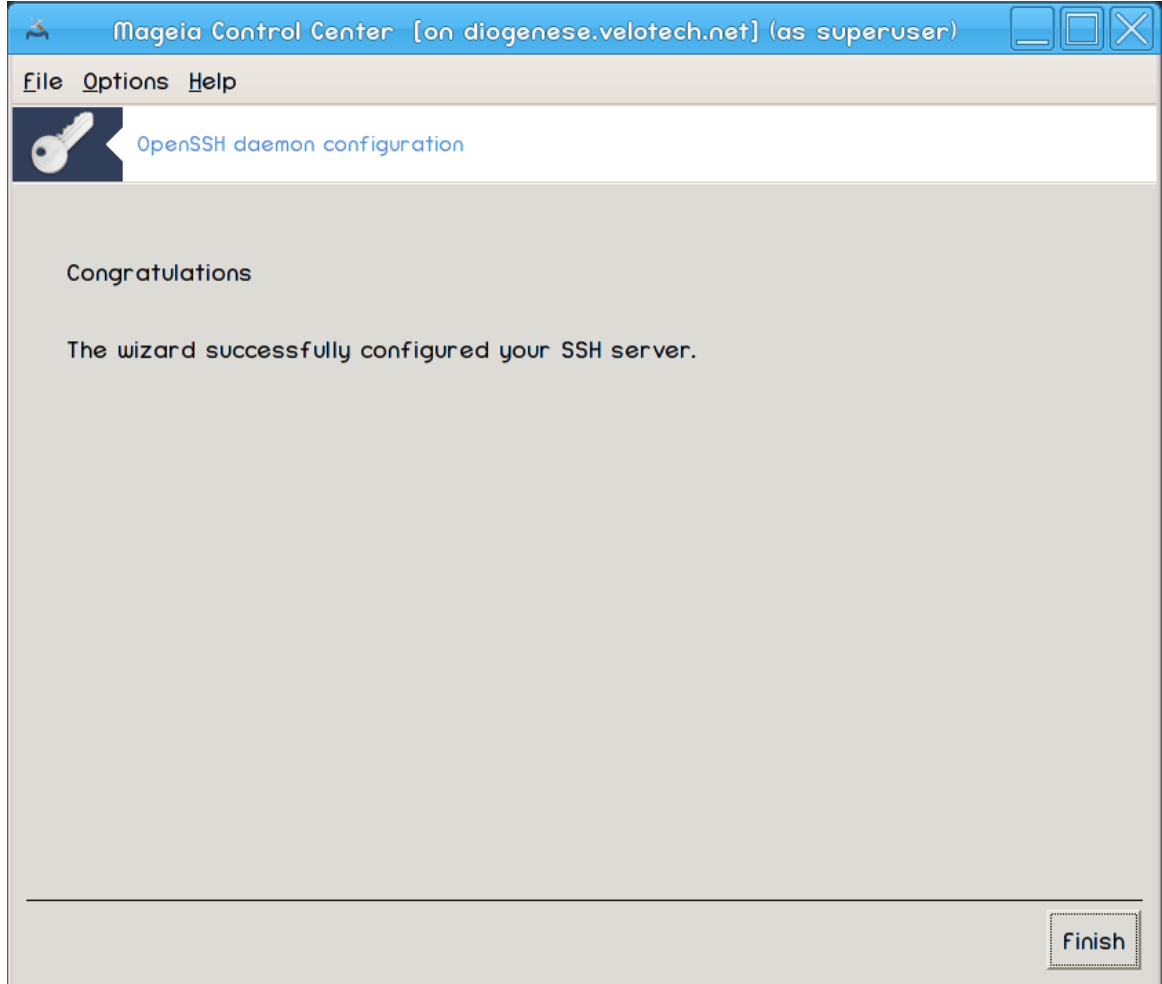

########! ####### #######.

# 5. Strojna oprema

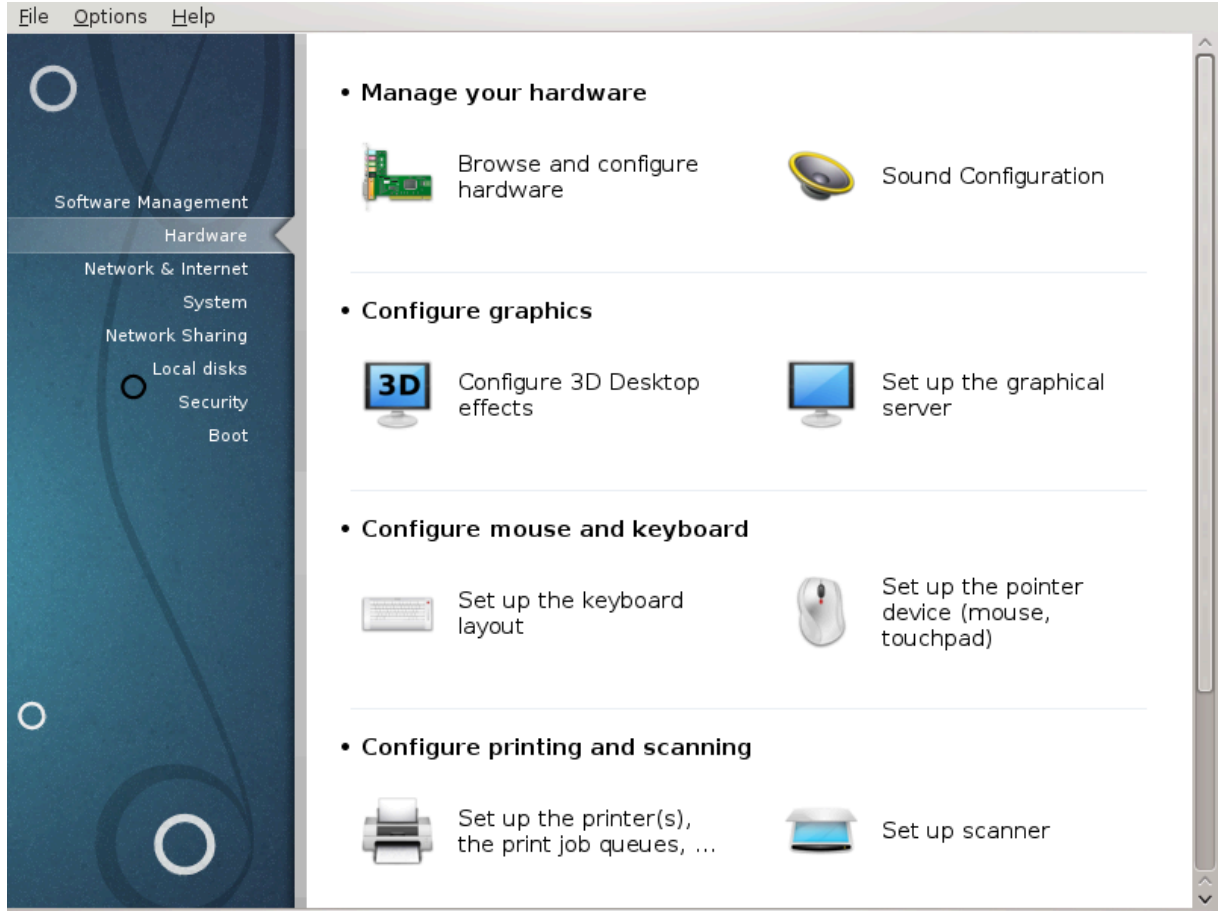

- 1. Upravljajte s strojno opremo
  - #. <u>######## 5.1, ##############################</u> = Browse and configure hardware
- 2. Nastavite grafiko
  - #. <u>######## 5.3, #3# ###### #######</u> = Configure 3D Desktop effects
- 3. Nastavite miško in tipkovnico
- 4. Nastavite tiskanje in opti#no branje

  - **#.** <u>####### 5.8, ###############################</u>
- 5. Ostalo

# 5.1. Nastavitev strojne opreme

| ########2                      |                                           |                           |
|--------------------------------|-------------------------------------------|---------------------------|
| <b>14</b> 💿                    | Hardware Configuration                    | $\odot$ $\odot$           |
| <u>File Options H</u> elp      |                                           |                           |
| Hardware                       |                                           |                           |
| Detected hardware              | Information                               | 1                         |
| ► 📃 SATA controllers           | Click on a device in the tree on the left | : in order to display its |
| ≻ 🂐 USB controllers            | information here.                         |                           |
| ≻ 🍇 USB ports                  |                                           |                           |
| Bridges and system controllers |                                           |                           |
| ≻ 🚾 Hard Disk                  |                                           |                           |
| ≻   DVD-ROM                    |                                           |                           |
| ≻ 📃 Videocard                  |                                           |                           |
| > 📚 Soundcard                  |                                           |                           |
| ≻ Processors                   |                                           |                           |
| > 💆 Ethernetcard               |                                           |                           |
| > 🚐 Keyboard                   |                                           |                           |
| ≻ 🛢 Mouse                      |                                           |                           |
|                                |                                           |                           |
|                                |                                           |                           |
|                                |                                           |                           |
|                                |                                           |                           |
|                                |                                           |                           |
|                                |                                           |                           |
|                                |                                           |                           |
|                                |                                           |                           |

## 5.1.1. Okno

# 5.1.2. Meni

#### Možnosti

- #####
- ####### ###
- ### ####### #######

# 5.2. Nastavitve zvoka

#########

| 👫 🛛 🛛 Mageia Control Center [on localhost.localdomain] V 🔨 🗙 |
|--------------------------------------------------------------|
| File Options Help                                            |
| Sound Configuration                                          |
| Intel Corporation 82801H (ICH8 Family) HD Audio Controller   |
| Your card uses the "snd_hda_intel" driver                    |
| ✓ Enable PulseAudio                                          |
| ✓ Use Glitch-Free mode                                       |
| Troubleshooting                                              |
| Advanced                                                     |
| Cancel                                                       |

| ۲                                   | Mageia Control Center [on localhost.localdomain] 🗸 🗸 🗸 | $\sim \otimes$ |
|-------------------------------------|--------------------------------------------------------|----------------|
| File Options                        | Help                                                   |                |
|                                     | Sound Configuration                                    |                |
| 9                                   | Sound configuration $\sim$ $\sim$ $\otimes$            |                |
| Reset sound mixer to default values |                                                        |                |
| ▼                                   |                                                        |                |
|                                     |                                                        |                |
|                                     |                                                        |                |
| 🕨 Ad                                |                                                        |                |
|                                     |                                                        |                |
|                                     | <b>`</b>                                               |                |
|                                     |                                                        |                |
|                                     |                                                        |                |
|                                     |                                                        |                |
| Car                                 |                                                        |                |
|                                     | Cancel Ok                                              |                |
|                                     |                                                        |                |

5.3. 3D u#inki namizja

####3#

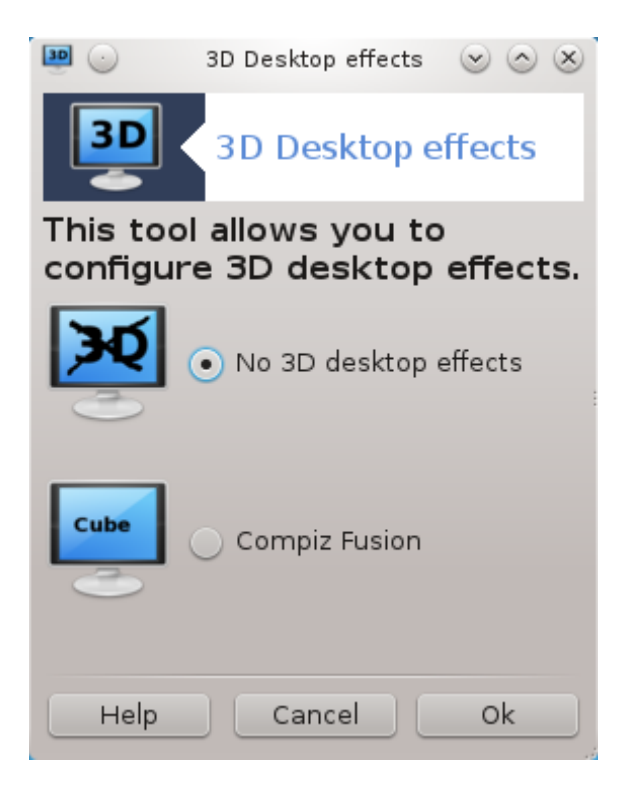

#### 5.3.1. Predstavitev

## 5.3.2. Za za#etek

|                                                                                                    | Cancel | Ok      |           |   |
|----------------------------------------------------------------------------------------------------|--------|---------|-----------|---|
| The following packages need to be installed:<br>compiz, compiz-decorator-gtk, compiz-decorator-kde | e4     |         |           |   |
| 🚇 🕢 🦷 Warning                                                                                      |        | $\odot$ | $\otimes$ | l |

# 5.3.3. Odpravljanje napak

#### 5.3.3.1. Po prijavi namizje ni vidno

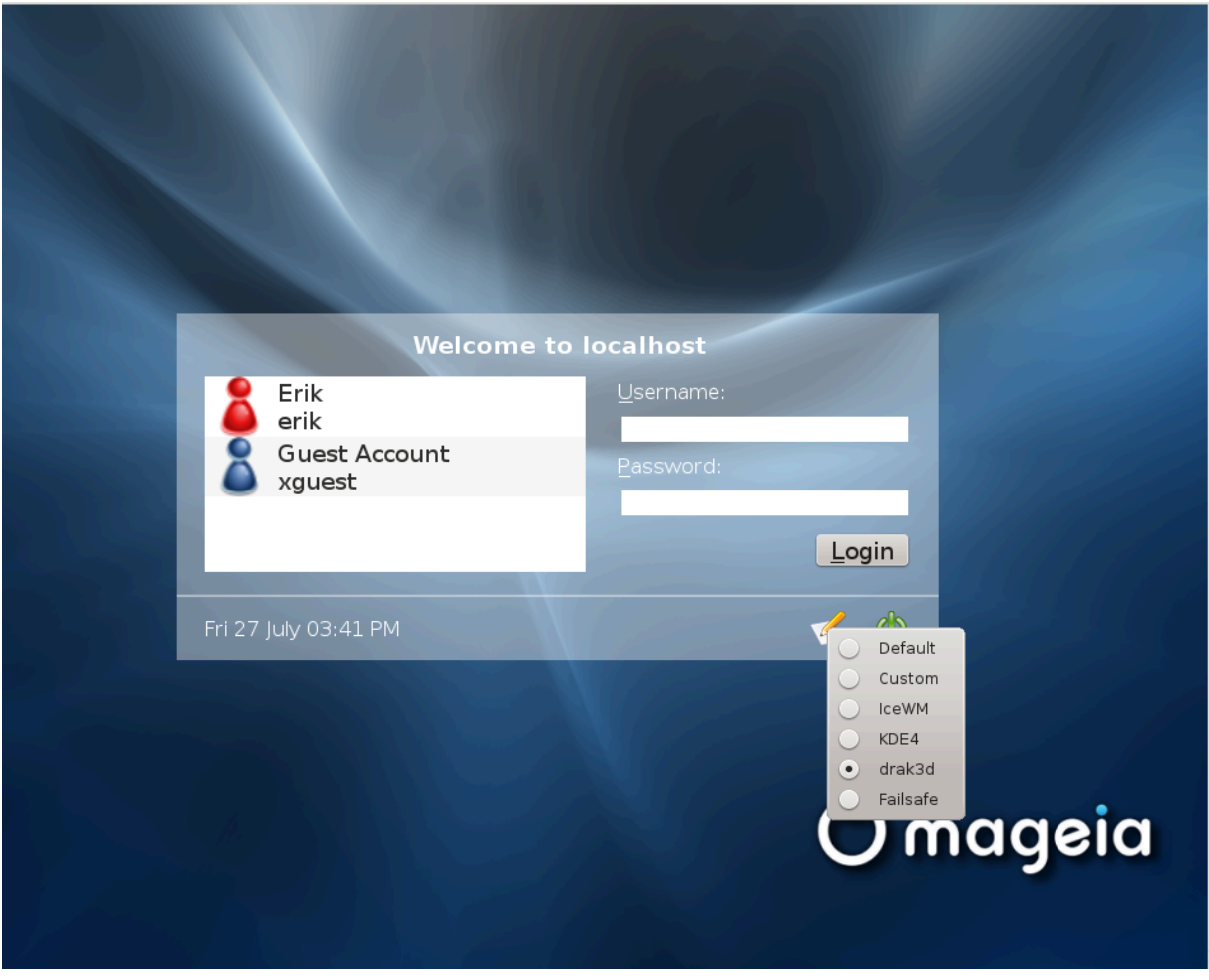

5.4. Nastavite grafi#ni strežnik

#######
| <u>F</u> ile <u>O</u> ptions <u>H</u> elp |                      |
|-------------------------------------------|----------------------|
| Set up th                                 | ne graphical server  |
| Graphic Card                              | SiS old series-based |
| Monitor                                   | Custom               |
| Resolution                                | Automatic            |
|                                           | Test                 |
|                                           | Options              |
|                                           |                      |
|                                           |                      |
|                                           |                      |
|                                           |                      |
|                                           |                      |
|                                           |                      |
|                                           |                      |
|                                           |                      |
|                                           |                      |
|                                           |                      |
|                                           |                      |
|                                           | Quit                 |

####### ####:

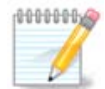

#####:

#### #########:

| A  Mageia Control Center [on localhost.localdomain] File Options Help |    |
|-----------------------------------------------------------------------|----|
| Set up the graphical server                                           |    |
| Choose the resolution and the color depth                             |    |
| (Graphics card: Intel 810 and later)                                  |    |
|                                                                       |    |
| 1280×800 v                                                            |    |
| 16 million colors (24 bits) 🗸                                         |    |
| Cancel                                                                | Ok |

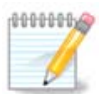

####:

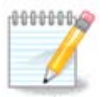

## Možnosti:

# 5.5. Dolo#ite razpored tipk na tipkovnici

|                                                                                                    | Keyboard       | $\odot$ $\odot$ $\otimes$ |
|----------------------------------------------------------------------------------------------------|----------------|---------------------------|
| Please, choose your ke                                                                                                    | yboard layout. |                           |
| <ul> <li>Keyboard layout</li> </ul>                                                                                                 |                |                           |
|                                                                                                    | 517            | ^                         |
| Turkmen                                                                                                    |                |                           |
| UK keyboard                                                                                                    |                |                           |
| US keyboard                                                                                                    |                |                           |
| US keyboard (international)                                                                                                    | )              |                           |
| Ukrainian                                                                                                    |                | ~                         |
|                                                                                                    |                | V                         |
|                                                                                                    |                |                           |
| <ul> <li>Keyboard type</li> </ul>                                                                                                   |                |                           |
| TOTEKCYFC                                                                                                    |                |                           |
| 102 key (Intl) DC                                                                                                    |                | Â                         |
| - 102-key (Intl) PC                                                                                                    |                | Î                         |
| - 102-key (Intl) PC<br>- 104-key PC                                                                                                 |                | Î                         |
| - 102-key (Intl) PC<br>- 104-key PC<br>105-key (Intl) PC                                                                            |                | 0                         |
| - 102-key (Intl) PC<br>- 104-key PC<br>- 105-key (Intl) PC<br>≻ Genius                                                              |                |                           |
| <ul> <li>- 102-key (Intl) PC</li> <li>- 104-key PC</li> <li>- 105-key (Intl) PC</li> <li>&gt; Genius</li> <li>- Gyration</li> </ul> |                |                           |
| <ul> <li>- 102-key (Intl) PC</li> <li>- 104-key PC</li> <li>- 105-key (Intl) PC</li> <li>&gt; Genius</li> <li>- Gyration</li> </ul> |                |                           |
| <ul> <li>102-key (Intl) PC</li> <li>104-key PC</li> <li>105-key (Intl) PC</li> <li>&gt; Genius</li> <li>- Gyration</li> </ul>       |                |                           |

## 5.5.1. Predstavitev

## 5.5.2. Razpored tipkovnice

## 5.5.3. Vrsta tipkovnice

## 5.6. Nastavite kazalno napravo (miška, sledilna ploš#ica)

| ##########                                  |    |
|---------------------------------------------|----|
| <u>F</u> ile <u>O</u> ptions <u>H</u> elp   |    |
| Set up the pointer device (mouse, touchpad) |    |
| Please choose your type of mouse.           |    |
| > PS/2                                      |    |
| > USB                                       |    |
| ✓ Universal                                 |    |
| Any PS/2 & USB mice                         |    |
| - Force evdev                               | _  |
| > busmouse                                  |    |
| > none                                      | _  |
| > serial                                    | _  |
|                                             |    |
|                                             |    |
|                                             |    |
|                                             |    |
|                                             |    |
|                                             |    |
|                                             |    |
|                                             |    |
|                                             |    |
|                                             |    |
|                                             |    |
|                                             |    |
|                                             |    |
| Cancel                                      | Ok |

# 5.7. Nameš#anje in nastavitev tiskalnika

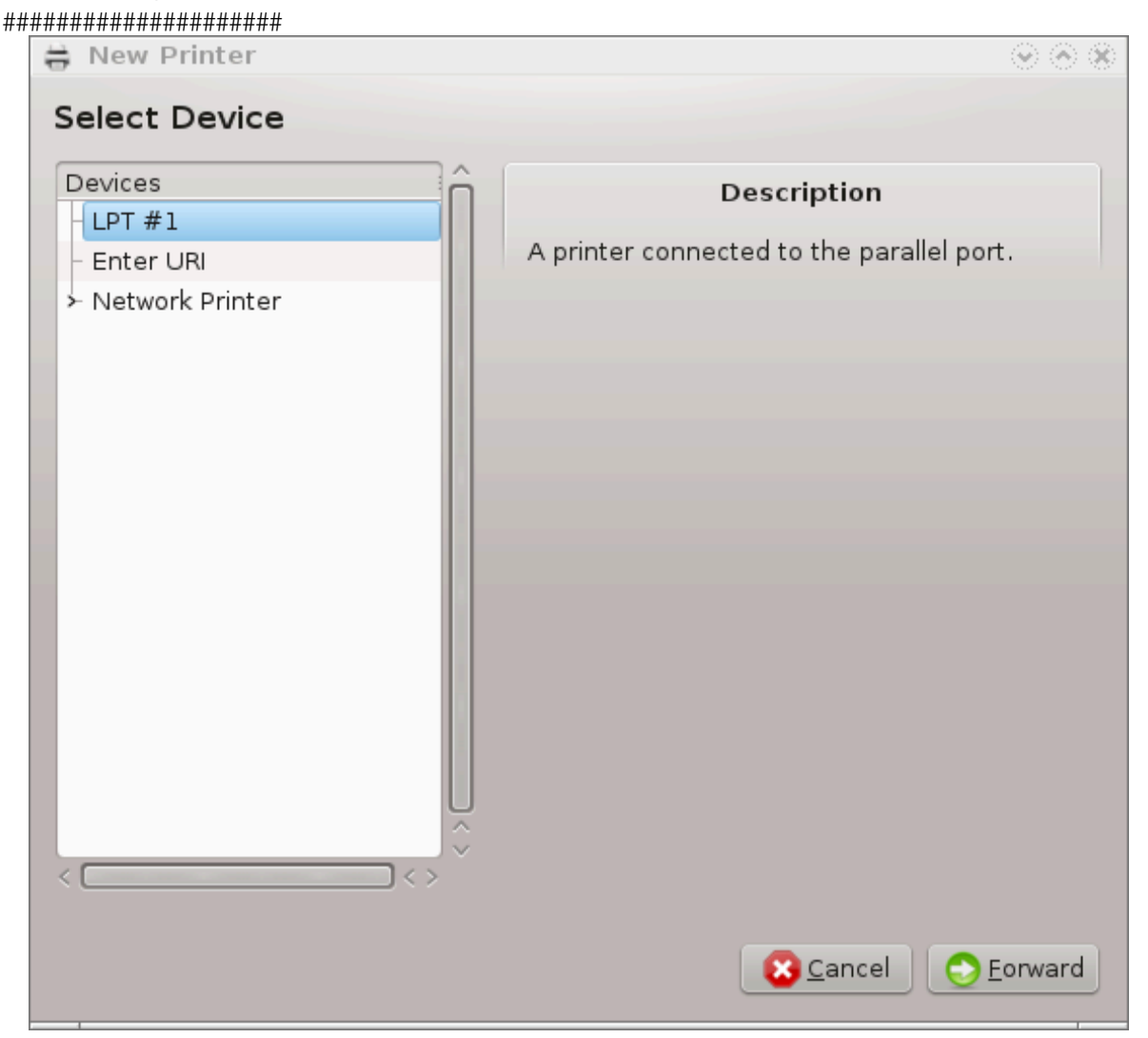

## 5.7.1. Predstavitev

#### 

#### 5.7.2. Automatically detected printer

## 5.7.3. No automatically detected printer

| 🖶 New Printer 💿 🛞 🛞                                                                                                    |
|----------------------------------------------------------------------------------------------------|
| Choose Driver                                                                                                    |
| <ul> <li>Select printer from database</li> </ul>                                                                                                    |
| O Provide PPD file                                                                                                    |
| <ul> <li>Search for a printer driver to download</li> </ul>                                                                                                    |
| The foomatic printer database contains various manufacturer provided PostScript<br>Printer Description (PPD) files and also can generate PPD files for a large number of<br>(non PostScript) printers. But in general manufacturer provided PPD files provide<br>better access to the specific features of the printer. |
| Makes                                                                                                    |
| Dell                                                                                                    |
| DNP                                                                                                    |
| Dymo                                                                                                    |
| Epson (recommended)                                                                                                    |
| Fujifilm                                                                                                    |
| Fujitsu                                                                                                    |
| Genicom                                                                                                    |
| Gestetner                                                                                                    |
|                                                                                                    |
| <u>S</u> Eack <u>S</u> Cancel <u>S</u> corward                                                                                                    |

- ####### ### ####

#### 5.7.4. Complete the installation process

## 5.7.5. Omrežni tiskalnik

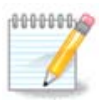

#### 5.7.6. Network printing protocols

| <ul> <li>LPT #1</li> <li>Enter URI</li> <li>Network Printer</li> <li>linux (192.168.1.19)</li> <li>Find Network Printer</li> <li>AppSocket/HP JetDirect</li> <li>Internet Printing Protocol (ipp)</li> <li>Internet Printing Protocol (https)</li> <li>Internet Printing Protocol (ipps)</li> </ul> | Host:<br>Port number: | 9100 |  |
|----------------------------------------------------------------------------------------------------|-----------------------|------|--|
| Enter URI                                                                                                    | lost:<br>Port number: | 9100 |  |
| <ul> <li>Network Printer</li> <li>linux (192.168.1.19)</li> <li>Find Network Printer</li> <li>AppSocket/HP JetDirect</li> <li>Internet Printing Protocol (ipp)</li> <li>Internet Printing Protocol (https)</li> <li>Internet Printing Protocol (ipps)</li> </ul>                                    | ort number:           | 9100 |  |
| <ul> <li>linux (192.168.1.19)</li> <li>Find Network Printer</li> <li>AppSocket/HP JetDirect</li> <li>Internet Printing Protocol (ipp)</li> <li>Internet Printing Protocol (https)</li> <li>Internet Printing Protocol (ipps)</li> </ul>                                                             |                       |      |  |
| <ul> <li>Find Network Printer</li> <li>AppSocket/HP JetDirect</li> <li>Internet Printing Protocol (ipp)</li> <li>Internet Printing Protocol (https)</li> <li>Internet Printing Protocol (ipps)</li> </ul>                                                                                           |                       |      |  |
| AppSocket/HP JetDirect - Internet Printing Protocol (ipp) - Internet Printing Protocol (https) - Internet Printing Protocol (ipps)                                                                                                    |                       |      |  |
| <ul> <li>Internet Printing Protocol (ipp)</li> <li>Internet Printing Protocol (https)</li> <li>Internet Printing Protocol (ipps)</li> </ul>                                                                                                    |                       |      |  |
| – Internet Printing Protocol (https)<br>– Internet Printing Protocol (ipps)                                                                                                    |                       |      |  |
| – Internet Printing Protocol (ipps)                                                                                                    |                       |      |  |
|                                                                                                    |                       |      |  |
| - LPD/LPR Host or Printer                                                                                                    |                       |      |  |
| Windows Printer via SAMBA                                                                                                    |                       |      |  |
|                                                                                                    |                       |      |  |
|                                                                                                    |                       |      |  |

### ##### #############:

• #########

socket://ip-address-or-hostname:port

ipp://ip-address-or-hostname:port-number/resource

http://ip-address-or-hostname:port-number/resource

• #### ####### ###### (###) ########

lpd://username@ip-address-or-hostname/queue

#### 5.7.7. Device Properties

## 5.7.8. Odpravljanje napak

#### 5.7.9. Posebnosti

#### 

#### ####### ###### ########

#### ##### ######## ### ###########

#### 

## 5.8. Nastavite opti#ni bralnik

#############

#### 5.8.1. Namestitev

"SANE packages need to be installed to use scanners

Do you want to install the SANE packages?"

| <u>F</u> ile <u>O</u> ptions <u>H</u> elp |
|-------------------------------------------|
| Set up scanner                            |
| The following scanner                     |
| - UMAX 3450 flatbed scanner               |
| is available on your system.              |
|                                           |
|                                           |
|                                           |
|                                           |
|                                           |
|                                           |
| Search for new scanners                   |
| Add a scanner manually                    |
| Scanner sharing                           |
| Ouit                                      |
|                                           |
|                                           |
|                                           |
|                                           |
|                                           |
|                                           |

| <u>File Options H</u> elp     |    |
|-------------------------------|----|
| Set up scanner                |    |
|                               |    |
| - PSD                         |    |
| – PowerLook                   |    |
| - PowerLook 1100              |    |
| – PowerLook 2000              |    |
| - PowerLook 2100XL            |    |
| – PowerLook 270               |    |
| – PowerLook 270plus           |    |
| – PowerLook 3000              |    |
| – PowerLook III               |    |
| – Powerlook 180 (UNSUPPORTED) |    |
| – Supervista S-12             |    |
| - UC 1200S                    |    |
| - UC 1200SE                   |    |
| - UC 630                      |    |
| - UC 840                      |    |
| - UG 630                      |    |
| - UG 80                       |    |
| - UMAX 3400                   |    |
| - UMAX 3450                   |    |
| – UMAX Astranet ia101         |    |
| UMAX S-12                     | Ŷ  |
|                               |    |
| Cancel                        | Ok |
|                               |    |

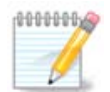

| <u>F</u> ile <u>O</u> ptions <u>H</u> | elp                                                                                                    |    |
|---------------------------------------|----------------------------------------------------------------------------------------------------|----|
| Set Set                               | up scanner                                                                                                    |    |
|                                       | Please select the device where your Umax UMAX 3450 is attached (Note: Parallel ports cannot be auto-detected) |    |
| choose device                         | Auto-detect available ports                                                                                   | v  |
|                                       |                                                                                                    |    |
|                                       |                                                                                                    |    |
|                                       |                                                                                                    |    |
|                                       |                                                                                                    |    |
|                                       |                                                                                                    |    |
|                                       |                                                                                                    |    |
|                                       |                                                                                                    |    |
|                                       |                                                                                                    |    |
|                                       |                                                                                                    |    |
|                                       |                                                                                                    |    |
|                                       |                                                                                                    |    |
|                                       |                                                                                                    |    |
|                                       |                                                                                                    |    |
|                                       |                                                                                                    |    |
|                                       |                                                                                                    |    |
|                                       |                                                                                                    |    |
|                                       |                                                                                                    |    |
| Cancel                                |                                                                                                    | Ok |

Slika 1. Choose port

| <u>F</u> ile <u>O</u> ptions <u>H</u> e | lp                                                                                                    |
|-----------------------------------------|----------------------------------------------------------------------------------------------------|
| 📄 < Set u                               | ip scanner                                                                                                    |
|                                         | Your Umax UMAX 3450 has been configured.<br>You may now scan documents using "XSane" or "Skanlite" from Multimedia/<br>Graphics in the applications menu. |
|                                         |                                                                                                    |
|                                         |                                                                                                    |
|                                         |                                                                                                    |
|                                         |                                                                                                    |
|                                         |                                                                                                    |
|                                         |                                                                                                    |
|                                         |                                                                                                    |
|                                         |                                                                                                    |
|                                         |                                                                                                    |
|                                         |                                                                                                    |
|                                         |                                                                                                    |
|                                         | Ok                                                                                                    |

## 5.8.2. Scannersharing

| Scanner snaring                                                                                                    |    |
|----------------------------------------------------------------------------------------------------|----|
| <u>F</u> ile <u>O</u> ptions <u>H</u> elp                                                                                                    |    |
| Set up scanner                                                                                                    |    |
| Here you can choose whether the scanners connected to this machine should be<br>accessible by remote machines and by which remote machines.You can also<br>decide here whether scanners on remote machines should be made available on<br>this machine. |    |
| The scanners on this machine are available to other computers                                                                                                    |    |
| Scanner sharing to hosts: No remote machines                                                                                                    |    |
| Use scanners on remote computers                                                                                                    |    |
| Use the scanners on hosts: No remote machines                                                                                                    |    |
|                                                                                                    |    |
|                                                                                                    |    |
|                                                                                                    |    |
|                                                                                                    |    |
|                                                                                                    |    |
|                                                                                                    |    |
|                                                                                                    |    |
|                                                                                                    |    |
|                                                                                                    |    |
|                                                                                                    |    |
|                                                                                                    |    |
|                                                                                                    |    |
|                                                                                                    |    |
| Cancel                                                                                                    | Ok |

| Se Se | et up scanner                                                                            |
|-------|------------------------------------------------------------------------------------------|
|       | These are the machines on which the locally connected scanner(s) should be<br>available: |
|       | Add host                                                                                 |
|       | Edit selected host                                                                       |
|       | Remove selected host                                                                     |
|       | Done                                                                                     |
|       |                                                                                          |

| <u>F</u> ile <u>O</u> ptions <u>H</u> elp                             |    |
|-----------------------------------------------------------------------|----|
| Set up scanner                                                        |    |
| Choose the host on which the local scanners should be made available: |    |
| • All remote machines                                                 |    |
| Name/IP address of host:                                              |    |
| 192.168.20.14                                                         |    |
|                                                                       |    |
|                                                                       |    |
|                                                                       |    |
|                                                                       |    |
|                                                                       |    |
|                                                                       |    |
|                                                                       |    |
|                                                                       |    |
|                                                                       |    |
|                                                                       |    |
|                                                                       |    |
|                                                                       |    |
|                                                                       |    |
|                                                                       |    |
| Cancel                                                                | Ok |

| Set up scanner                                                                        |  |  |
|---------------------------------------------------------------------------------------|--|--|
| These are the machines on which the locally connected scanner(s) should be available: |  |  |
| - All remote machines                                                                 |  |  |
| Add host                                                                              |  |  |
| Edit selected host                                                                    |  |  |
| Remove selected host                                                                  |  |  |
| Done                                                                                  |  |  |
|                                                                                       |  |  |

| File Ontions Help                                          |     |
|------------------------------------------------------------|-----|
| Set up scanner                                             |     |
| saned needs to be installed to share the local scanner(s). |     |
| Do you want to install the saned package?                  |     |
|                                                            |     |
|                                                            |     |
|                                                            |     |
|                                                            |     |
|                                                            |     |
|                                                            |     |
|                                                            |     |
|                                                            |     |
|                                                            |     |
|                                                            |     |
|                                                            |     |
|                                                            |     |
|                                                            |     |
| No                                                         | Yes |

## ### ###, ### #### #### ##### ##### #####:

/etc/sane.d/saned.conf

/etc/sane.d/net.conf

## 5.8.3. Posebnosti

• #####

## 5.8.4. Extra installation steps

# 5.9. Nastavite UPS za nadzor porabe energije

| ######                                     |  |
|--------------------------------------------|--|
| <u>F</u> ile <u>O</u> ptions <u>H</u> elp  |  |
| Set up a UPS for power monitoring          |  |
|                                            |  |
| Welcome to the UPS configuration utility.  |  |
| Here, you'll add a new UPS to your system. |  |
|                                            |  |
|                                            |  |
|                                            |  |
|                                            |  |
|                                            |  |
|                                            |  |
|                                            |  |
|                                            |  |
|                                            |  |
|                                            |  |
|                                            |  |
|                                            |  |
|                                            |  |
|                                            |  |
|                                            |  |
|                                            |  |
|                                            |  |
| Cancel                                     |  |

# 6. Omrežje in internet

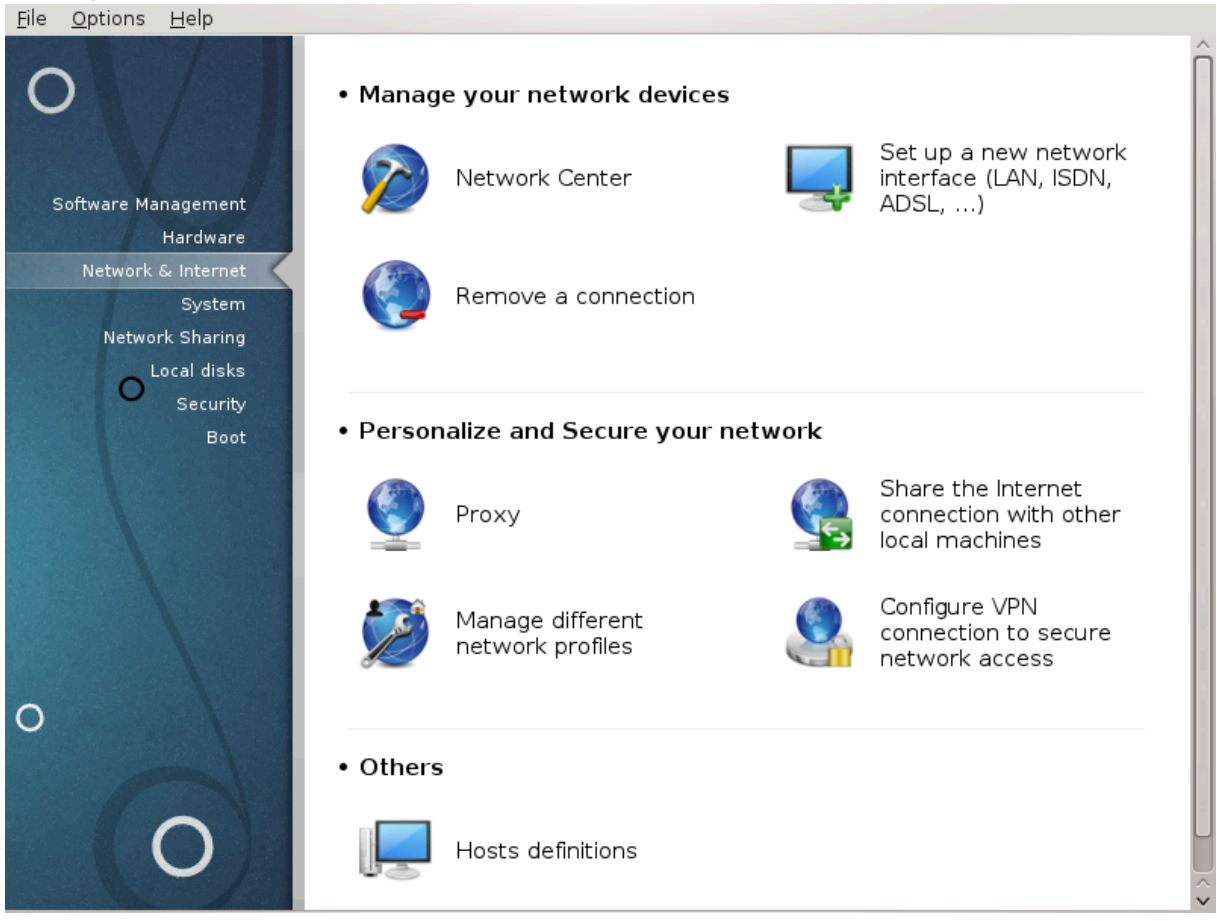

- 1. Upravljajte omrežne naprave

  - #. <u>######## 6.3, #####################</u>
- 2. Nastavite in zavarujte omrežje
- 3. Ostalo
- 6.1. Omrežno središ#e

| <u>F</u> ile <u>O</u> ptions <u>H</u> elp                                                           |                                |
|----------------------------------------------------------------------------------------------------|--------------------------------|
| Network Center                                                                                      |                                |
| <ul> <li>Wired (Ethernet)</li> <li>Realtek Semiconductor Co., Ltd. RTL-8139/8139C/8139C+</li> </ul> | eth0                           |
| Monitor                                                                                             | <ul> <li>Disconnect</li> </ul> |
| ¼ Network settings 💿 🛞 🛞                                                                            |                                |
| Realtek Semiconductor Co., Ltd. RTL-8139/8139C/8139C+                                               |                                |
| Please enter settings for network                                                                   |                                |
| Automatic IP (BOOTP/DHCP)                                                                           |                                |
| Manual configuration                                                                                |                                |
| IP address                                                                                          |                                |
| Netmask                                                                                             |                                |
| Gateway                                                                                             |                                |
| Get DNS servers from DHCP                                                                           |                                |
| DNS server 1                                                                                        |                                |
| DNS server 2                                                                                        |                                |
| Allow users to manage the connection                                                                |                                |
| ✓ Start the connection at boot                                                                      |                                |
| Cancel Ok                                                                                           | ngs Quit                       |

## 6.1.1. Predstavitev

##### ## ####### ## ###### ### #######.

| Mageia Control Center [on localhost.localdomain]       File     Options | $\odot \odot \otimes$          |
|-------------------------------------------------------------------------|--------------------------------|
| Network Center                                                          |                                |
| 🗸 🎅 Wired (Ethernet)                                                    | eth0                           |
| Broadcom Corporation NetXtreme BCM5755M Gigabit Ethernet PCI Express    |                                |
| Monitor Configure                                                       | <ul> <li>Disconnect</li> </ul> |
| 🗸 🚖 Wireless (Wi-Fi)                                                    | wlan0                          |
| Intel Corporation PRO/Wireless 3945ABG [Golan] Network Connection       |                                |
| Please select your network:                                             |                                |
| SSID Signal strength A Encryption Operating Mode                        |                                |
| SFR WiFi Public 🋜 📑 Managed                                             |                                |
| NEUF_AA08 🛜 🎦 Managed                                                   |                                |
|                                                                         |                                |
|                                                                         |                                |
|                                                                         |                                |
|                                                                         | _                              |
| Monitor Configure Configure                                             | Connect                        |
|                                                                         |                                |
|                                                                         |                                |
| Advanced settings                                                       | Quit                           |
|                                                                         |                                |

# 6.1.2. The Monitor button

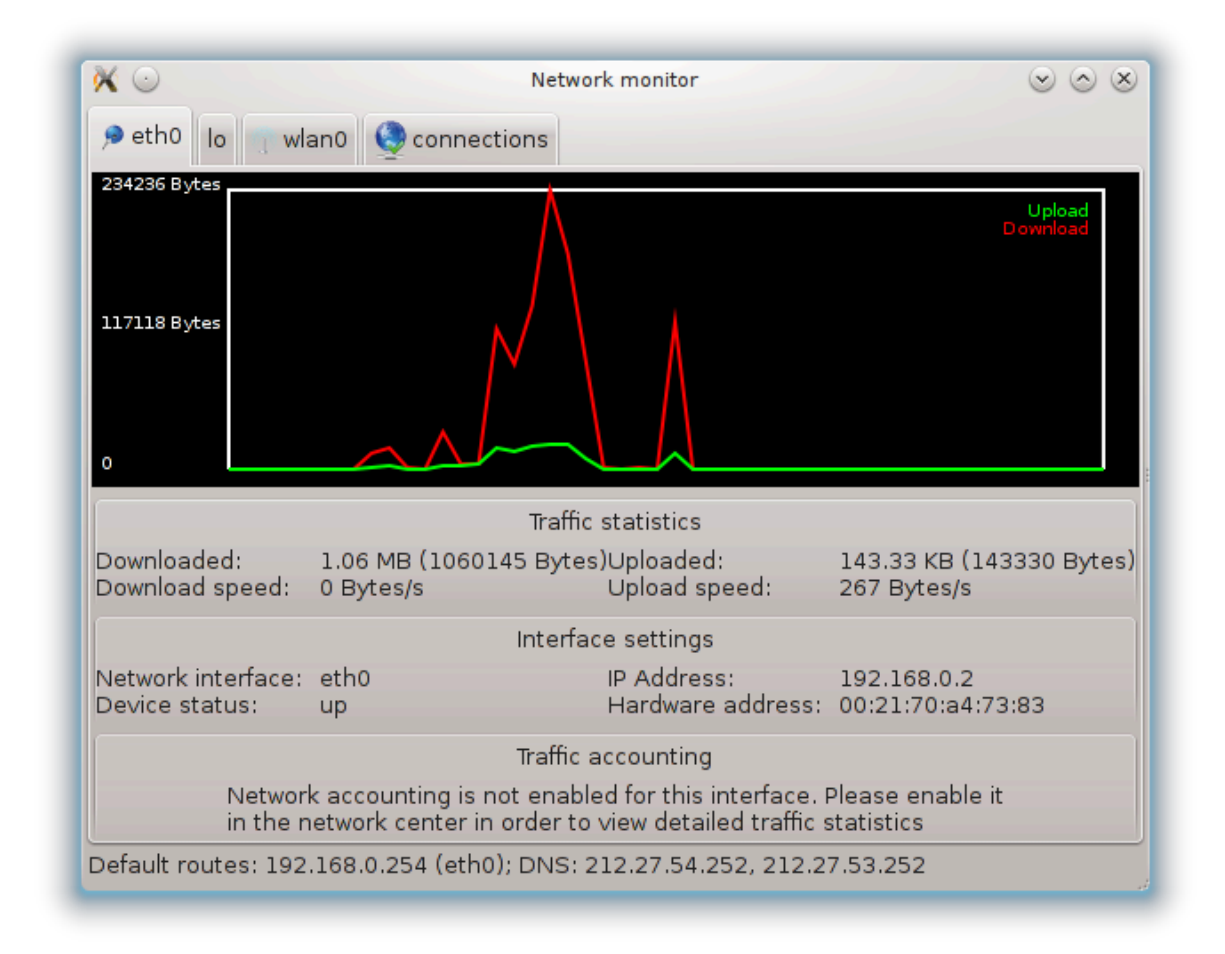

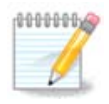

## 6.1.3. Gumb za nastavitev

# # ## ##### ########

| * <b>_</b> •                                        | Network settings 🛛 😒 🐼                             |  |  |
|-----------------------------------------------------|----------------------------------------------------|--|--|
| Broa                                                | dcom Corporation NetXtreme BCM5755M Gigabit Ethern |  |  |
| Please enter s                                      | settings for network                               |  |  |
| <ul> <li>Automatic I</li> </ul>                     | P (BOOTP/DHCP)                                     |  |  |
| <ul> <li>Manual con</li> </ul>                      | figuration                                         |  |  |
| IP address                                          | 192.168.0.2                                        |  |  |
| Netmask                                             | 255.255.255.0                                      |  |  |
| Gateway                                             | 192.168.0.254                                      |  |  |
| 🕑 Get DNS se                                        | ervers from DHCP                                   |  |  |
| DNS server 1                                        | 212.27.54.252                                      |  |  |
| DNS server 2                                        | 212.27.53.252                                      |  |  |
| Allow users to manage the connection                |                                                    |  |  |
| Start the connection at boot                        |                                                    |  |  |
| Enable traffic accounting                           |                                                    |  |  |
| Allow interface to be controlled by Network Manager |                                                    |  |  |
| ▶ Advanced                                          | ▶ Advanced                                         |  |  |
|                                                     | Cancel Ok                                          |  |  |

#### #######:

| ° 🔁 🖸                        | Network settings <2> | $\odot$ $\odot$ |
|------------------------------|----------------------|-----------------|
| IP settings<br>Search domain |                      |                 |
| Metric<br>MTU                | 5                    |                 |
| 🗸 Network H                  | otplugging           |                 |
| Enable IPv(                  | 5 to IPv4 tunnel     |                 |
|                              |                      |                 |
|                              |                      | Cancel Ok       |

# # ## ######## ########

|                                                           | Network settings 😔 🛇 😣                |  |
|-----------------------------------------------------------|---------------------------------------|--|
| Intel Corporation PRO/Wireless 3945ABG [Golan] Network Cc |                                       |  |
| Please enter settings fo                                  | or network                            |  |
| Operating Mode                                            | Managed                               |  |
| Network name (ESSID)                                      | NEUF_AA08                             |  |
| Encryption mode                                           | WPA/WPA2 Pre-Shared Key               |  |
| Encryption key                                            |                                       |  |
| ✓ Hide password                                           |                                       |  |
| Force using this key a                                    | as ASCII string (e.g. for Livebox)    |  |
| EAP Login/Username                                        |                                       |  |
| EAP Password                                              |                                       |  |
| EAP client certificate                                    |                                       |  |
| • Automatic IP (BOOTP                                     | /DHCP)                                |  |
| <ul> <li>Manual configuration</li> </ul>                  |                                       |  |
| IP address                                                |                                       |  |
| Netmask                                                   |                                       |  |
| Gateway                                                   |                                       |  |
| Get DNS servers from                                      | n DHCP                                |  |
| DNS server 1                                              |                                       |  |
| DNS server 2                                              |                                       |  |
| Allow users to manage the connection                      |                                       |  |
| Start the connection at boot                              |                                       |  |
| C Enable traffic accounting                               |                                       |  |
| Allow interface to be controlled by Network Manager       |                                       |  |
| Allow access point ro                                     | aming                                 |  |
|                                                           | · · · · · · · · · · · · · · · · · · · |  |

###########

##### ###### ##### ########:

#### #######

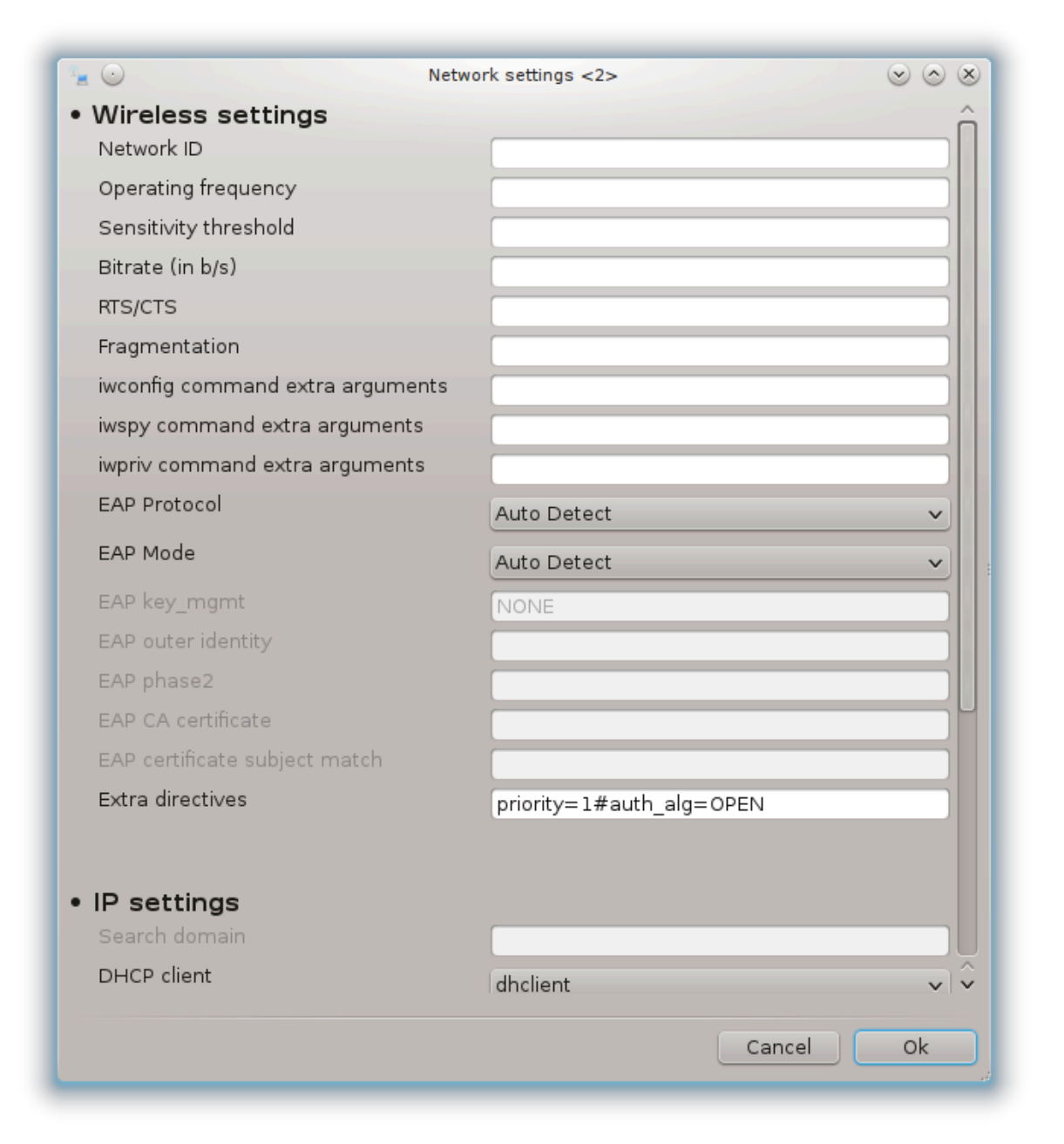

6.1.4. Gumb za napredne nastavitve

| N                                                          | Advanced network settings                                               | $\odot$ $\otimes$ $\otimes$ |
|------------------------------------------------------------|-------------------------------------------------------------------------|-----------------------------|
| Here you can configure adva<br>reboot the machine for chan | nced network settings. Please note that you have<br>ges to take effect. | eto                         |
| Wireless regulatory domain                                 | FR                                                                      | ~                           |
| TCP/IP settings                                            |                                                                         |                             |
| Disable IPv6                                               |                                                                         |                             |
| Disable TCP Window Scalin                                  | g                                                                       |                             |
| Disable TCP Timestamps                                     |                                                                         |                             |
| Security settings (defined                                 | by MSEC policy)                                                         |                             |
| Disable ICMP echo                                          |                                                                         |                             |
| Disable ICMP echo for broa                                 | adcasting messages                                                      |                             |
| 🕑 Disable invalid ICMP error i                             | responses                                                               |                             |
| 🕑 Log strange packets                                      |                                                                         |                             |
|                                                            |                                                                         |                             |
|                                                            |                                                                         |                             |
|                                                            | Cancel                                                                  | Ok                          |
|                                                            |                                                                         |                             |

| <u>F</u> ile <u>O</u> ptions <u>H</u> elp         |      |
|---------------------------------------------------|------|
| Set up a new network interface (LAN, ISDN, ADSL,) |      |
| Choose the connection you want to configure       |      |
| Wired (Ethernet)                                  |      |
| Satellite (DVB)                                   |      |
| Cable modem                                       |      |
| DSL                                               |      |
| ISDN                                              |      |
| Wireless (Wi-Fi)                                  |      |
| GPRS/Edge/3G                                      |      |
| Bluetooth Dial Up Networking                      |      |
| Analog telephone modem (POTS)                     |      |
|                                                   |      |
|                                                   |      |
|                                                   |      |
|                                                   |      |
|                                                   |      |
|                                                   |      |
|                                                   |      |
|                                                   |      |
|                                                   |      |
|                                                   |      |
| Cancel                                            | Next |

## 6.2.1. Predstavitev

 ${ { { { { { { { { { { { { { { { } } } } } } } } } } } } } } } { { { { { { { } } } } } } } } } } } { { { { { } } } } } { { { { } } } } } } { { { } } } } { { { } } } } { { } } } { { } } } { { } } } { { } } } { { } } } { { } } } { { } } } { { } } } { { } } } { { } } } { { } } } { } } { { } } } { } } { } } { { } } } { } } { } } { } { } } { } } { } { } } { } { } } { } } { } { } } { } } { } { } } { } } { } } { } } { } { } } { } } { } } { } } { } } { } { } } { } } { } } { } } { } } { } } { } } { } } { } } { } { } } { } } { } } { } } { } } { } } { } } { } } { } } { } } { } } { } } { } } { } } { } } { } } { } } { } } { } } { } } { } } { } { } } { } } { }$  } } { } } { } } { } \\ }

## 6.2.2. Nova ži#na povezava (Ethernet)

- 3. ############

| Netwo        | ork & Internet Config   | guration                  |
|--------------|-------------------------|---------------------------|
| Ethernet     |                         |                           |
| IP settings  |                         | k                         |
| Get DNS se   | ervers from DHCP        |                           |
| DNS server 1 |                         |                           |
| DNS server 2 |                         |                           |
| Assign host  | name from DHCP server ( | or generate a unique one) |
| Host name    | LINUX-AMD-X3            |                           |
| Advanced     |                         |                           |
| Cancel       |                         | Previous Next             |

| Netwo                   | ork & Internet Configuration |
|-------------------------|------------------------------|
| Ethernet<br>IP settings |                              |
| IP address              | 192.168.1.63                 |
| Netmask                 | 255.255.255.0                |
| Gateway                 | 192.168.1.1                  |
| DNS server 1            |                              |
| DNS server 2            |                              |
| Host name               | LINUX-AMD-X3                 |
| Advanced                |                              |
| Cancel                  | Previous Next                |

## 6.2.3. Nova satelitska povezava (DVB)

## 6.2.4. Nova kabelska povezava

- - ####
- 4. ###########

- 5. ##### ##########

| 👗 Mageia Control Center [on localhost] |                                            | $\odot \odot \otimes$ |
|----------------------------------------|--------------------------------------------|-----------------------|
| <u>File Options H</u> elp              |                                            |                       |
| Set up                                 | a new network interface (LAN, ISDN, ADSL,) |                       |
| Cable                                  |                                            |                       |
| IP settings                            |                                            |                       |
| IP address                             | 192.168.1.54                               |                       |
| Netmask                                | 255.255.255.0                              |                       |
| Gateway                                | 192.168.1.1                                |                       |
| DNS server 1                           | 8.8.8.8                                    |                       |
| DNS server 2                           | 4.4.4.4                                    |                       |
| Host name                              | mycomputer.athome                          |                       |
| ▶ Advanced                             |                                            |                       |
| Cancel                                 | Previo                                     | us Next               |

## 6.2.5. Nova povezava DSL

## 6.2.6. Nova povezava ISDN

- - ####### ##### #####
- - ########################1)
- - ### ########

  - ##### #########
- - ### ######

- 6.2.7. Nova brezži#na povezava (WiFi)

| V                                                                                                    | lageia Control Center [on marie.ancy]  |   |
|----------------------------------------------------------------------------------------------------|----------------------------------------|---|
| e <u>O</u> ptions <u>H</u> elp                                                                                                    |                                        |   |
| Set up a nev                                                                                                    | w network interface (LAN, ISDN, ADSL,) |   |
| Wireless                                                                                                    |                                        |   |
| Wireless settings                                                                                                    |                                        |   |
| Operating Mode                                                                                                    | Managed                                | • |
| Network name (ESSID)                                                                                                    | NEUF_EEA8                              |   |
| Encryption mode                                                                                                    | WPA/WPA2 Pre-Shared Key                | 0 |
|                                                                                                    |                                        |   |
| Encryption key                                                                                                    | ••••••                                 |   |
| Encryption key<br>🗹 Hide password                                                                                                   | ••••••                                 |   |
| Encryption key<br>Hide password<br>Force using this key                                                                             | as ASCII string (e.g. for Livebox)     |   |
| Encryption key  Hide password  Force using this key EAP Login/Username                                                              | as ASCII string (e.g. for Livebox)     |   |
| Encryption key<br>I Hide password<br>Force using this key<br>EAP Login/Username<br>EAP Password                                     | as ASCII string (e.g. for Livebox)     |   |
| Encryption key<br>Hide password<br>Force using this key<br>EAP Login/Username<br>EAP Password<br>EAP client certificate             | as ASCII string (e.g. for Livebox)     |   |
| Encryption key<br>Hide password<br>Force using this key<br>EAP Login/Username<br>EAP Password<br>EAP client certificate<br>Advanced | as ASCII string (e.g. for Livebox)     |   |

- ########## (#####)

- 5. ############
- **6**. ##### #########

## 6.2.8. Nova povezava GPRS/Edge/3G

- - ### ####### #####

## 6.2.9. Nova klicna omrežna povezava Bluetooth

## 6.2.10. Nova povezava prek analognega telefonskega modema (POTS)

- - ##### ######

- - Ime povezave
  - telefonska številka
  - ime za prijavo
  - Geslo
  - ####### Overitev:
    - # ###/####
    - # ## ###### ###### #########
    - # ###
    - # ## ###### #########
    - # ####

## 6.2.11. Zaklju#evanje nastavitev

- Omogo#i uporabnikom upravljanje s povezavo
- Omogo#i povezavo ob zagonu sistema
- Omogo#i spremljanje prometa
- Dovoli Nadzornemu središ#u nadzor nad tem vmesnikom

# ######### ###### ###### ##########

- ############################
- ###
- ####### ##### ###6 ## ###4

| Network & Internet Configuration         |
|------------------------------------------|
| Do you want to start the connection now? |
| • Yes                                    |
| ⊖ No                                     |
| ▶                                        |
|                                          |
|                                          |
| < < >                                    |
| Cancel Previous Next                     |

# 6.3. Odstranite povezavo

| ####################################### | * -                                                         |      |
|-----------------------------------------|-------------------------------------------------------------|------|
| <u>F</u> ile <u>O</u> ptions <u>H</u>   | Help                                                        |      |
| Ren                                     | nove a connection                                           |      |
| Select the ne                           | etwork interface to remove:                                 |      |
| Net Device                              | eth0: Realtek Semiconductor Co., Ltd. RTL-8139/8139C/8139C+ | ~    |
|                                         |                                                             |      |
|                                         |                                                             |      |
|                                         |                                                             |      |
|                                         |                                                             |      |
|                                         |                                                             |      |
|                                         |                                                             |      |
|                                         |                                                             |      |
|                                         |                                                             |      |
|                                         |                                                             |      |
| Cancel                                  |                                                             | Next |
# 6.4. Posredniški strežnik

| #########                                        |                                                        |
|--------------------------------------------------|--------------------------------------------------------|
| <u>F</u> ile <u>O</u> ptions <u>H</u> elp        |                                                        |
| 👰 < Proxy                                        |                                                        |
| Here you can set<br>my_caching_serve             | up your proxies configuration (eg: http://<br>er:8080) |
| ППР рюху                                         |                                                        |
| <ul> <li>Use HTTP proxy for HTTPS cor</li> </ul> | nnections                                              |
| HTTPS proxy                                      |                                                        |
| FTP proxy                                        |                                                        |
| No proxy for (comma separated lis                | it):                                                   |
|                                                  |                                                        |
|                                                  |                                                        |
|                                                  |                                                        |
|                                                  |                                                        |
|                                                  |                                                        |
|                                                  |                                                        |
|                                                  |                                                        |
|                                                  |                                                        |
|                                                  |                                                        |
|                                                  |                                                        |
|                                                  |                                                        |
|                                                  |                                                        |
| Cancel                                           | Ok                                                     |

# 6.5. Nastavite skupno rabo internetne povezave skupaj z drugimi krajevnimi ra-#unalniki

######

| <u>File Options Help</u>                                                                                                    |           |
|----------------------------------------------------------------------------------------------------|-----------|
| Share the Internet connection with other local machines                                                                                                    |           |
| You are about to configure your computer to share its Internet connection.<br>With that feature, other computers on your local network will be able to use this computer's Internet connection | n.        |
| Make sure you have configured your Network/Internet access using drakconnect before going any further.                                                                                         |           |
| Note: you need a dedicated Network Adapter to set up a Local Area Network (LAN). Please disable Mageia Fire<br>the network adapter connected to your LAN connection before proceeding.         | ewall for |
|                                                                                                    |           |
|                                                                                                    |           |
|                                                                                                    |           |
|                                                                                                    |           |
|                                                                                                    |           |
|                                                                                                    |           |
|                                                                                                    |           |
|                                                                                                    |           |
|                                                                                                    |           |
|                                                                                                    |           |
|                                                                                                    |           |
| Cancel                                                                                                    | Next      |

#### 6.5.1. Na#ela

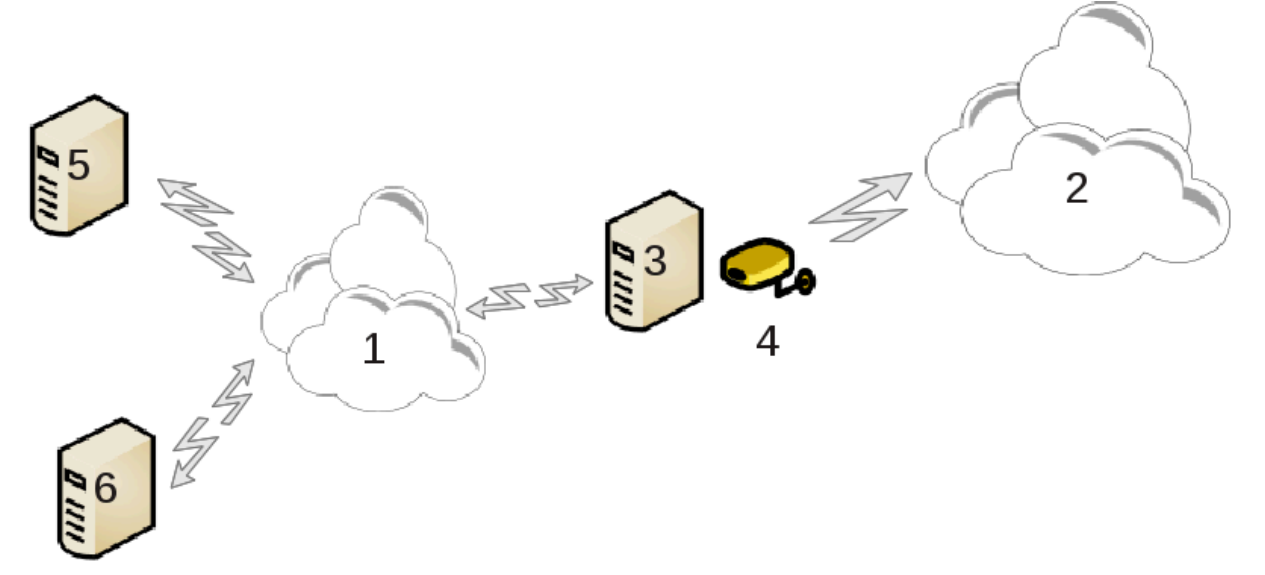

#### 6.5.2. #arovnik za privzeti prehod

#### 6.5.3. Nastavljanje odjemalca

#### 6.5.4. Prenehaj s skupno rabo povezave

## 6.6. Upravljajte omrežne profile

6.7. Nastavite povezavo VPN za zavarovanje dostopa do omrežja

| #######                                           |       |
|---------------------------------------------------|-------|
| <u>F</u> ile <u>O</u> ptions <u>H</u> elp         |       |
| Configure VPN connection to secure network access |       |
| Choose the VPN type                               |       |
| • Cisco VPN Concentrator                          |       |
| ○ OpenVPN                                         |       |
|                                                   |       |
|                                                   |       |
|                                                   |       |
| ▶                                                 |       |
|                                                   |       |
|                                                   |       |
|                                                   |       |
|                                                   |       |
|                                                   |       |
| Cancel                                            | Next  |
| Cancer                                            | INext |

## 6.7.1. Predstavitev

## 6.7.2. Nastavitev

• ## ##### ###

| <u>F</u> ile <u>O</u> ptions <u>H</u> elp |                    |                           |                       |               |
|-------------------------------------------|--------------------|---------------------------|-----------------------|---------------|
| Config                                    | ure VPN conr       | nection to secure network | access                |               |
| Please enter the                          | e settings of your | VPN connection            |                       |               |
| Gateway                                   | login.mydomain     | .com                      |                       |               |
| Group name                                | group              |                           |                       |               |
| Group secret                              |                    |                           | •••••••               | •             |
| Username                                  | me                 |                           |                       |               |
| Password                                  | •••••              |                           |                       |               |
| ▶ Advanced                                |                    |                           |                       | Ī             |
|                                           |                    | VPN configuration         | $\odot \odot \otimes$ |               |
|                                           |                    |                           | ~                     |               |
| Use spec                                  | cific UDP port     |                           |                       |               |
|                                           |                    |                           |                       |               |
|                                           |                    |                           |                       |               |
|                                           |                    |                           |                       |               |
|                                           |                    |                           |                       |               |
|                                           |                    |                           |                       |               |
|                                           |                    |                           |                       |               |
| Canc                                      |                    |                           |                       | Previous Next |

| VPN configura               | tion                           |
|-----------------------------|--------------------------------|
| Please enter the required l | key(s)                         |
| Туре                        | X509 Public Key Infrastructure |
| PKCS #12                    |                                |
| Certificate Authority (CA)  | <br>                           |
| Certificate                 | <br>                           |
| Кеу                         | <br><br>                       |
| ▶ Advanced                  |                                |
| Cancel                      | Previous Next                  |

| ######## ########:      |                                    |
|-------------------------|------------------------------------|
| TLS control channel key | Open                               |
| Key direction           | • None                             |
|                         | ○ 0                                |
|                         | <u> </u>                           |
| Authenticate using use  | ername and password                |
| Check server certificat | e                                  |
| Cipher algorithm        | DES-OFB 64 bit default key (fixed) |
|                         | Default                            |
|                         | None                               |
| Size of cipher key      |                                    |
|                         | Cancel Ok                          |

# 6.8. Definicije gostiteljev

#### #########

| 👗 Mageia Control Center [on localhost]                                                                                | @ @ @  |
|----------------------------------------------------------------------------------------------------|--------|
| <u>File Options Help</u>                                                                                              |        |
| Hosts definitions                                                                                                    |        |
| IP address : Host name : Host Aliases                                                                                 | Add    |
| 127.0.0.1 localhost                                                                                                   | Modify |
|                                                                                                    | Remove |
|                                                                                                    | Quit   |
| 🔲 Add entry                                                                                                    |        |
| Please add information<br>IP address: 192.168.1.57<br>Host name: internet.access<br>Host Aliases: access<br>Cancel Ok |        |
| Cancel                                                                                                    | Ok     |

#####

########

# 7. Sistem

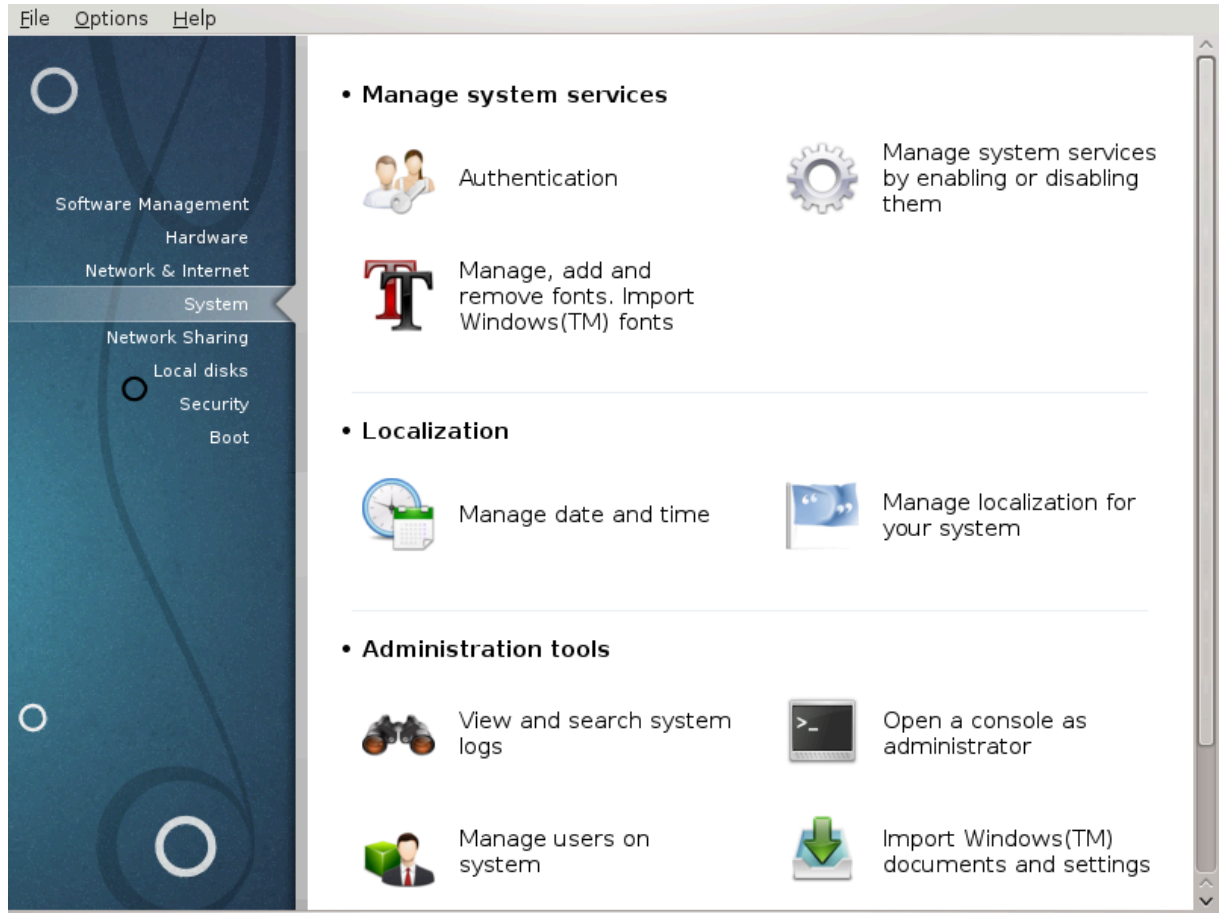

- 1. Upravljajte s sistemskimi storitvami
- 2. Podro#ne nastavitve
- 3. Orodja za upravljanje

  - **#**. <u>######## 7.7, ######## ####### ### ########</u>
  - #. <u>######## 7.8, #############################</u> = Manage users on system
- 7.1. Overjanje ########

| <u>F</u> ile <u>O</u> ptions <u>H</u> elp                                                                                                    |  |
|----------------------------------------------------------------------------------------------------|--|
| Authentication                                                                                                    |  |
| Authentication                                                                                                    |  |
| LDAP:<br>Tells your computer to use LDAP for some or all authentication. LDAP consolidates<br>certain types of information within your organization. |  |
| <ul> <li>Kerberos 5 :<br/>With Kerberos and LDAP for authentication in Active Directory Server</li> </ul>                                            |  |
| Windows Domain:<br>Winbind allows the system to retrieve information and authenticate users in a<br>Windows domain.                                  |  |
| NIS:<br>Allows you to run a group of computers in the same Network Information Service<br>domain with a common password and group file.              |  |
| <ul> <li>Local file:</li> <li>Use local for all authentication and information user tell in local file</li> </ul>                                    |  |
|                                                                                                    |  |
|                                                                                                    |  |
|                                                                                                    |  |
|                                                                                                    |  |
|                                                                                                    |  |
|                                                                                                    |  |
| Cancel                                                                                                    |  |

7.2. Upravljajte sistemske storitve

##############

|                             | Se      | rvices | and daemo | ns    |      |  |
|-----------------------------|---------|--------|-----------|-------|------|--|
| acpid                       | running | Info   | 🖌 On boot | Start | Stop |  |
| lsa-restore                 | stopped | Info   | 🗸 On boot | Start | Stop |  |
| lsa-store                   | stopped | Info   | 🗸 On boot | Start | Stop |  |
| avahi-daemon                | running | Info   | 🖌 On boot | Start | Stop |  |
| vahi-dnsconfd               | stopped | Info   | 📃 On boot | Start | Stop |  |
| onsole-kit-daemon           | running | Info   | 📃 On boot | Start | Stop |  |
| onsole-kit-log-system-start | running | Info   | 🗸 On boot | Start | Stop |  |
| pufreq                      | running | Info   | 🗸 On boot | Start | Stop |  |
| rond                        | running | Info   | 🗸 On boot | Start | Stop |  |
| lbus                        | running | Info   | 🗸 On boot | Start | Stop |  |
| lisplay-manager-failure     | stopped | Info   | 🕑 On boot | Start | Stop |  |
| Iracut-shutdown             | stopped | Info   | 🕑 On boot | Start | Stop |  |
| emergency                   | stopped | Info   | 🕑 On boot | Start | Stop |  |
| edora-autorelabel           | stopped | Info   | 🗸 On boot | Start | Stop |  |

| Sindbad<br>Stam Ashkenaz CLM<br>Stam Sefarad CLM<br>Standard Symbols L<br>Tarablus<br>Terafik<br>Terminal<br>Tholoth<br>Times | 13<br>14<br>15<br>16<br>17<br>18<br>20<br>22<br>24<br>↓<br>26 ↓ |
|----------------------------------------------------------------------------------------------------|-----------------------------------------------------------------|
| Preview:<br>abcdefghijk ABCDEFGHIJK                                                                                           |                                                                 |

####### ###### #######:

#######:

##########

####:

## 7.4. Nastavite datum in #as

| File Options Help         Manage date and time         Image date and time       Image date and time         Image date and time       Image date and time         Image date and time       Image date and time         Image date and time       Image date and time         Image date and time       Image date and time         Image date and time       Image date and time         Image date and time       Image date and time         Image date and time       Image date and time         Image date and time       Image date and time         Image date and time       Image date and time         Image date and time       Image date and time         Image date and time       Image date and time         Image date and time       Image date and time         Image date and time       Image date and time       Image date and time         Image date and time       Image date and time       Image date and time       Image date and time         Image date and time       Image date and time       Image date and time       Image date and time         Image date and time       Image date and time       Image date and time       Image date and time         Image date and time       Image date and time <thimage and="" date="" th="" time<="">       Image date and time<th>####</th><th>#####</th><th></th><th></th><th></th><th></th><th></th><th></th><th></th></thimage>                                                                                                    | ####                                                                           | #####           |              |               |                  |     |     |          |                                       |
|----------------------------------------------------------------------------------------------------|--------------------------------------------------------------------------------|-----------------|--------------|---------------|------------------|-----|-----|----------|---------------------------------------|
| Vanage date and time         September 2         Xonage date and time         Xonage date and time server using NTP         Yon computer can synchronize its clock with a remote time server using NTP         Yon computer can synchronize its clock with a remote time server using NTP         Timezone         Europe/Netherlands: nl.pool.ntp.org         Yon computer can synchronize its clock         With a remote time server using NTP         Timezone         Europe/Netherlands: nl.pool.ntp.org         Cancel       Rest                                                                                                    | <u>F</u> ile                                                                   | <u>O</u> ptions | <u>H</u> elp |               |                  |     |     |          |                                       |
| ✓ September>       ✓ 2012>         Mon       Tue       Wed       Thu       Fri       Sat       Sun         27       28       29       30       31       1       2         3       4       5       6       7       8       9         10       11       12       13       14       15       16         17       18       19       20       21       22       23         2       3       4       5       6       7         Network Time Protocol       Network Time Protocol       15< 28 < 22                                                                                                    | 6                                                                              | _ < м           | anage da     | ate and tin   | ne               |     |     |          |                                       |
| Mon       Tue       Wed       Thu       Fri       Sat       Sun         27       28       29       30       31       1       2         3       4       5       6       7       8       9         10       11       12       13       14       15       16         17       18       19       20       21       22       23         24       25       26       27       28       29       30         1       2       3       4       5       6       7         Veur computer can synchronize its clock with a remote time server using NTP         Your computer can synchronize its clock with a remote time server using NTP       15       28       22       15         Server:       Europe/Netherlands: nl.pool.ntp.org       ✓       Timezone       Europe/Amsterdam         Change Time Zone       ✓       ✓       ✓       ✓       ✓       ✓         Cancel       Reset       Øk       ✓       ✓       ✓       ✓                                                                                                    | < s                                                                            | eptember        | ·>           |               |                  |     |     | < 2012 > |                                       |
| 27       28       29       30       31       1       2         3       4       5       6       7       8       9         10       11       12       13       14       15       16         17       18       19       20       21       22       23         24       25       26       27       28       29       30         1       2       3       4       5       6       7         Veur computer can synchronize its clock with a remote time server using NTP       15       28       22       1         Server:       Europe  Netherlands: nl.pool.ntp.org       ✓       Timezone       Europe/Amsterdam         Change Time Zone       ✓       ✓       Øk       Øk                                                                                                    |                                                                                | Mon             | Tue          | Wed           | Thu              | Fri | Sat | Sun      |                                       |
| 3       4       5       6       7       8       9         10       11       12       13       14       15       16         17       18       19       20       21       22       23         24       25       26       27       28       29       30         1       2       3       4       5       6       7         Network Time Protocol         Your computer can synchronize its clock with a remote time server using NTP         ✓ Enable Network Time Protocol       Timezone         Server:       Europe Netherlands: nl.pool.ntp.org       ✓         Cancel       Reset       Ok                                                                                                    |                                                                                | 27              | 28           | 29            | 30               | 31  | 1   | 2        | K Z                                   |
| 10       11       12       13       14       15       16         17       18       19       20       21       22       23         24       25       26       27       28       29       30         1       2       3       4       5       6       7         Network Time Protocol         Your computer can synchronize its clock with a remote time server using NTP         ✓ Enable Network Time Protocol       15       28       22       1         Server:       Europe Netherlands: nl.pool.ntp.org       ✓       Timezone       Europe/Amsterdam         Cancel       Reset       Ok       Ok       Ok                                                                                                    |                                                                                | 3               | 4            | 5             | 6                | 7   | 8   | 9        |                                       |
| 17 18 19 20 21 22 23   24 25 26 27 28 29 30   1 2 3 4 5 6 7     Network Time Protocol     Your computer can synchronize its clock with a remote time server using NTP     Ye Enable Network Time Protocol     Server: Europe Netherlands: nl.pool.ntp.org     Cancel Reset     Ok     Ok                                                                                                    |                                                                                | 10              | 11           | 12            | 13               | 14  | 15  | 16       | <u> </u>                              |
| 24 25 26 27 28 29 30   1 2 3 4 5 6 7     Network Time Protocol     Your computer can synchronize its clock with a remote time server using NTP     Image: Cancel Reset     24     25   26   27   28   29   30     Network Time Protocol     Image: Server:   Europe Netherlands: nl.pool.ntp.org     Cancel Reset     Ok                                                                                                    |                                                                                | 17              | 18           | 19            | 20               | 21  | 22  | 23       |                                       |
| 1 2 3 4 5 6 7     Network Time Protocol   Your computer can synchronize its clock   with a remote time server using NTP     Is is is is in pool.ntp.org     Timezone   Europe/Amsterdam   Change Time Zone     Ok                                                                                                    |                                                                                | 24              | 25           | 26            | 27               | 28  | 29  | 30       |                                       |
| Network Time Protocol   Vour computer can synchronize its clock   with a remote time server using NTP   Enable Network Time Protocol   Server:   Europe [Netherlands: nl.pool.ntp.org   Cancel   Reset                                                                                                    |                                                                                | 1               | 2            | 3             | 4                | 5   | 6   | 7        |                                       |
| Your computer can synchronize its clock with a remote time server using NTP   Image: Server: Europe Netherlands: nl.pool.ntp.org     Image: Cancel Reset     Vour computer can synchronize its clock with a remote time server using NTP     Image: Image: Cancel Reset     Vour computer can synchronize its clock with a remote time server using NTP     Image: Image: I | Network Time Protocol                                                          |                 |              |               |                  |     |     |          | $\gamma_{\rm eff} = \gamma_{\rm eff}$ |
| Enable Network Time Protocol Server: Europe  Netherlands: nl.pool.ntp.org Cancel Reset                                                                                                    | Your computer can synchronize its clock<br>with a remote time server using NTP |                 |              |               |                  |     |     |          | 15 🗘 28 🗘 22 🗘                        |
| Server: Europe Netherlands: nl.pool.ntp.org                                                                                                    |                                                                                | Enable N        | etwork Time  | e Protocol    |                  |     |     |          | Timezone                              |
| Cancel Reset Ok                                                                                                    |                                                                                | -               | 16.1 11      |               | Europe/Amsterdam |     |     |          |                                       |
| Cancel Reset Ok                                                                                                    | Se                                                                             | erver: Eur      | opelNether   | lands: nl.poo | I.ntp.org        |     |     | ~        | Change Time Zone                      |
| Cancel Reset Ok                                                                                                    |                                                                                |                 |              |               |                  |     |     |          |                                       |
| Cancel Reset Ok                                                                                                    |                                                                                |                 |              |               |                  |     |     |          |                                       |
| Cancel Reset Ok                                                                                                    |                                                                                |                 |              |               |                  |     |     |          |                                       |
| Cancel Reset Ok                                                                                                    |                                                                                |                 |              |               |                  |     |     |          |                                       |
| Cancel Reset Ok                                                                                                    |                                                                                |                 |              |               |                  |     |     |          |                                       |
| Cancel Reset Ok                                                                                                    |                                                                                |                 |              |               |                  |     |     |          |                                       |
| Cancel Reset Ok                                                                                                    |                                                                                |                 |              |               |                  |     |     |          |                                       |
| Cancel Reset Ok                                                                                                    |                                                                                |                 |              |               |                  |     |     |          |                                       |
|                                                                                                    | 0                                                                              | Cancel          | Reset        |               |                  |     |     |          | Ok                                    |

## #### ######## #######.

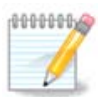

# 7.5. Upravljajte prevode in podro#ne nastavitve

| Eile Options Help         Manage localization for your system         Please choose a language to use |      |
|----------------------------------------------------------------------------------------------------|------|
| Arabic                                                                                                | Ô    |
| Breton                                                                                                |      |
| Chinese Simplified                                                                                    |      |
| Chinese Traditional                                                                                   |      |
| Dutch                                                                                                 |      |
| English                                                                                               |      |
| English (American)                                                                                    |      |
| English (Australia)                                                                                   |      |
| English (Canada)                                                                                      |      |
| English (Ireland)                                                                                     |      |
| English (New-Zealand)                                                                                 | U    |
| English (South Africa)                                                                                |      |
| French                                                                                                |      |
| Frisian                                                                                               |      |
| German                                                                                                |      |
| Guarani                                                                                               | ÷    |
| ▶ Advanced                                                                                            |      |
| Cancel                                                                                                | Next |

#### 7.5.1. Na#in vnosa

7.6. Preglejte sistemske dnevnike in iš#ite po njih

| ########<br>File Options Help |             |     |          |         |         |         |         |         |         |
|-------------------------------|-------------|-----|----------|---------|---------|---------|---------|---------|---------|
| View and search sys           | tem logs    |     |          |         |         |         |         |         |         |
| Settings                      |             |     |          |         |         |         |         |         |         |
|                               | Choose file |     |          |         | Ca      | alend   | ar      |         |         |
| Authentication                |             |     | l s      | how     | only    | for th  | ie se   | lecte   | d day   |
|                               |             |     | < Se     | epter   | nber    | >       |         | < 20    | 12 >    |
| Mageia Tools Logs             |             |     | Mon      | Tue     | Wed     | Thu     | Fri     | Sat     | Sun     |
| Messages                      |             |     | 27       | 28<br>4 | 29<br>5 | 30<br>6 | 31      | 1       | 2       |
|                               |             |     | 10       | 11      | 12      | 13      | 14      | 15      | 16      |
| Syslog                        |             |     | 17       | 18      | 19      | 20      | 21      | 22      | 23      |
| User                          |             |     | 24       | 25<br>2 | 26<br>3 | 27<br>4 | 28<br>5 | 29<br>6 | 30<br>7 |
|                               | sear        | -ch |          |         |         |         |         |         |         |
| Content of the file           |             |     |          |         |         |         |         |         |         |
|                               |             |     |          |         |         |         |         |         |         |
|                               |             |     |          |         |         |         |         |         |         |
|                               |             |     |          |         |         |         |         |         |         |
|                               |             |     |          |         |         |         |         |         |         |
|                               |             |     |          |         |         |         |         |         |         |
|                               |             | 1   | 1ail ale | rt      | Sa      | ave     |         | Car     | icel    |

#### 7.6.1. Za pregled sistemskih dnevnikov in iskanje po njih

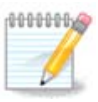

#### 7.6.2. Za nastavitev sistema e-poštnih opozoril

- ###### ######## ########
- #############
- ####### ######## #######
- #############
- ######## #####

| Ma                           | Mail alert 🛛 😒 🔊 🛞                                                                  |
|------------------------------|-------------------------------------------------------------------------------------|
| Services se<br>You will rece | ettings<br>eive an alert if one of the selected services is no longer running       |
| postfix<br>sshd<br>webmin    | <ul> <li>Postfix Mail Server</li> <li>SSH Server</li> <li>Webmin Service</li> </ul> |
| Cancel                       | Previous Next                                                                       |

7.7. Odprite konzolo kot skrbnik

############

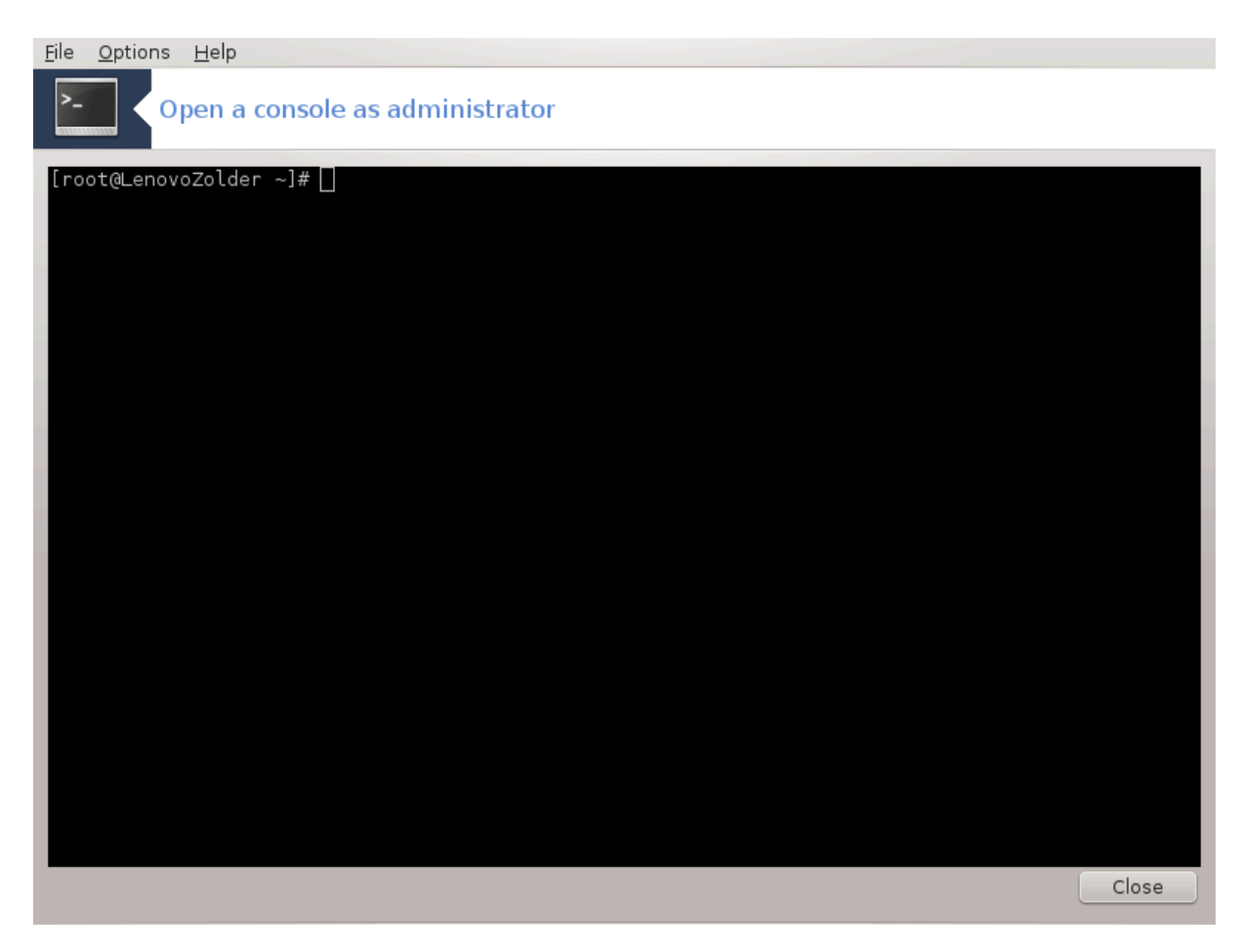

7.8. Uporabniki in skupine

#########

| Eile <u>A</u> ctions | Options H | <u>H</u> elp<br>groups |               |               |                |              |
|----------------------|-----------|------------------------|---------------|---------------|----------------|--------------|
| Add Us               | ser       | Add Group              | Edit          | Delete 😈      | Refresh        |              |
|                      |           |                        |               | Searc         | n:             | Apply filter |
| Users Group          | S         |                        |               |               |                |              |
| User Name            | : User ID | Primary Group          | : Full Name   | : Login Shell | Home Directory | Status       |
| marja                | 500       | marja                  | Marja         | /bin/bash     | /home/marja    |              |
| xguest               | 61000     | xguest                 | Guest Account | /bin/rbash    | /home/xguest   |              |
|                      |           |                        |               |               |                |              |

#### 1 ##### ##########

| •£ 💿 🔹                    | Create New User 💿 📀 🙁       |
|---------------------------|-----------------------------|
| Full Name:                | john smith                  |
| Login:                    | jsmith                      |
| Password:                 | •••••••• *                  |
| Confirm Password:         | •••••••                     |
| Login Shell:              | /bin/bash 🗸                 |
| Home Directory: /home     | e/jsmith<br>up for the user |
| Specify user ID man       |                             |
| Click on the icon to chan | ge it                       |
|                           | Cancel Ok                   |

2 ### #####

3 #### (# ###############)

#########:

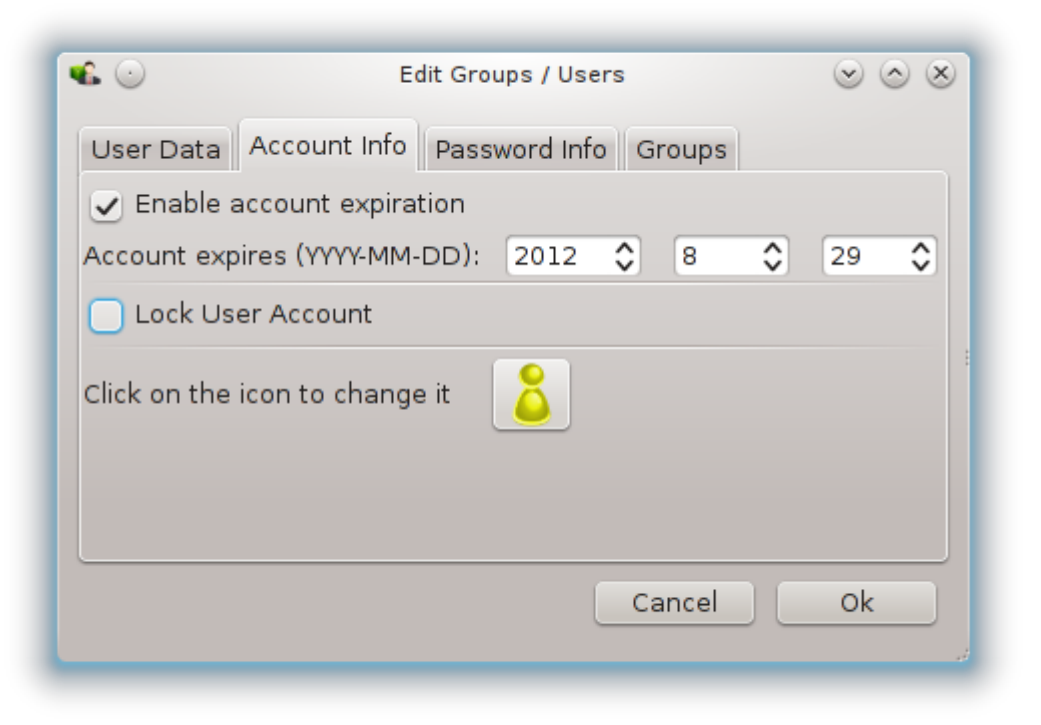

## ## #### ######## ## ###### #####.

| ۵ کې                                                                         | Edit Group                                                   | os / Users                         | $\odot$ $\otimes$ $\otimes$ |
|------------------------------------------------------------------------------|--------------------------------------------------------------|------------------------------------|-----------------------------|
| User Data Accoun<br>User last changed p<br>Enable Password                   | t Info Passw<br>assword on:<br>Expiration                    | ord Info Groups<br>Wed Aug 29 2012 |                             |
| Days before char<br>Days before chan<br>Days warning bef<br>Days before acco | nge allowed:<br>ge required:<br>ore change:<br>unt inactive: | 1<br>90<br>10<br>1                 |                             |
|                                                                              |                                                              | Cancel                             | Ok                          |

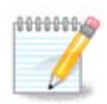

4 #### (#### # ##### ########)

5 ######

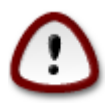

#### 6 #######

#### 7 ##### #######

7.9. Uvozite dokumente in nastavitve iz Windows(TM)

| #######################################                                                                                                    |
|----------------------------------------------------------------------------------------------------|
| <u>File Options H</u> elp                                                                                                    |
| Import Windows(TM) documents and settings                                                                                                    |
| This wizard will help you to import Windows' documents and settings into your Mageia system.<br>It allows two different migration methods: you can either import all documents and settings by copying them from<br>Windows to your home directory, or share them between both operating systems. |
| Cancel Previous Next                                                                                                    |

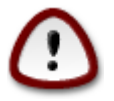

| <u>F</u> ile <u>O</u> ptions <u>H</u> elp | p                                                           |      |
|-------------------------------------------|-------------------------------------------------------------|------|
|                                           | rt Windows(TM) documents and settings                       |      |
| Multiple users h                          | have been detected, please select a user in the list below. |      |
| Windows user                              | yurchor                                                     | ~    |
| Linux user                                | test                                                        | ~    |
|                                           |                                                             |      |
|                                           |                                                             |      |
|                                           |                                                             |      |
|                                           |                                                             |      |
|                                           |                                                             |      |
|                                           |                                                             |      |
|                                           |                                                             |      |
|                                           |                                                             |      |
|                                           |                                                             |      |
|                                           |                                                             |      |
|                                           |                                                             |      |
| Cancel                                    | Previous                                                    | Next |

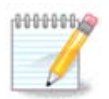

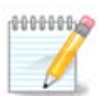

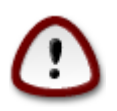

| <u>File Options H</u> elp                                                                                                    |               |
|----------------------------------------------------------------------------------------------------|---------------|
| Import Windows(TM) documents and settings                                                                                                    |               |
| Migrate your Windows documents to your home directory. Documents can be imported by copying them, or they can be shared with the other operating system |               |
| Import documents (recommended)                                                                                                    |               |
| ⊖ Skip step                                                                                                    |               |
|                                                                                                    |               |
|                                                                                                    |               |
|                                                                                                    |               |
|                                                                                                    |               |
|                                                                                                    |               |
|                                                                                                    |               |
|                                                                                                    |               |
|                                                                                                    |               |
|                                                                                                    |               |
|                                                                                                    |               |
|                                                                                                    |               |
| Cancel                                                                                                    | Previous Next |

| <u>File Options H</u> elp                 |               |
|-------------------------------------------|---------------|
| Import Windows(TM) documents and settings |               |
| Migrate your browser bookmarks            |               |
| Import bookmarks (recommended)            |               |
| ⊖ Skip step                               |               |
|                                           |               |
|                                           |               |
|                                           |               |
|                                           |               |
|                                           |               |
|                                           |               |
|                                           |               |
|                                           |               |
|                                           |               |
| Cancel                                    | Previous Next |

| <u>File Options Help</u>                  |          |      |
|-------------------------------------------|----------|------|
| Import Windows(TM) documents and settings |          |      |
| Migrate your desktop background           |          |      |
|                                           |          |      |
| Use Mageia background                     |          |      |
| Import background                         |          |      |
|                                           |          |      |
|                                           |          |      |
|                                           |          |      |
|                                           |          |      |
|                                           |          |      |
|                                           |          |      |
|                                           |          |      |
|                                           |          |      |
|                                           |          |      |
|                                           |          |      |
|                                           |          |      |
| Cancel                                    | Previous | Next |

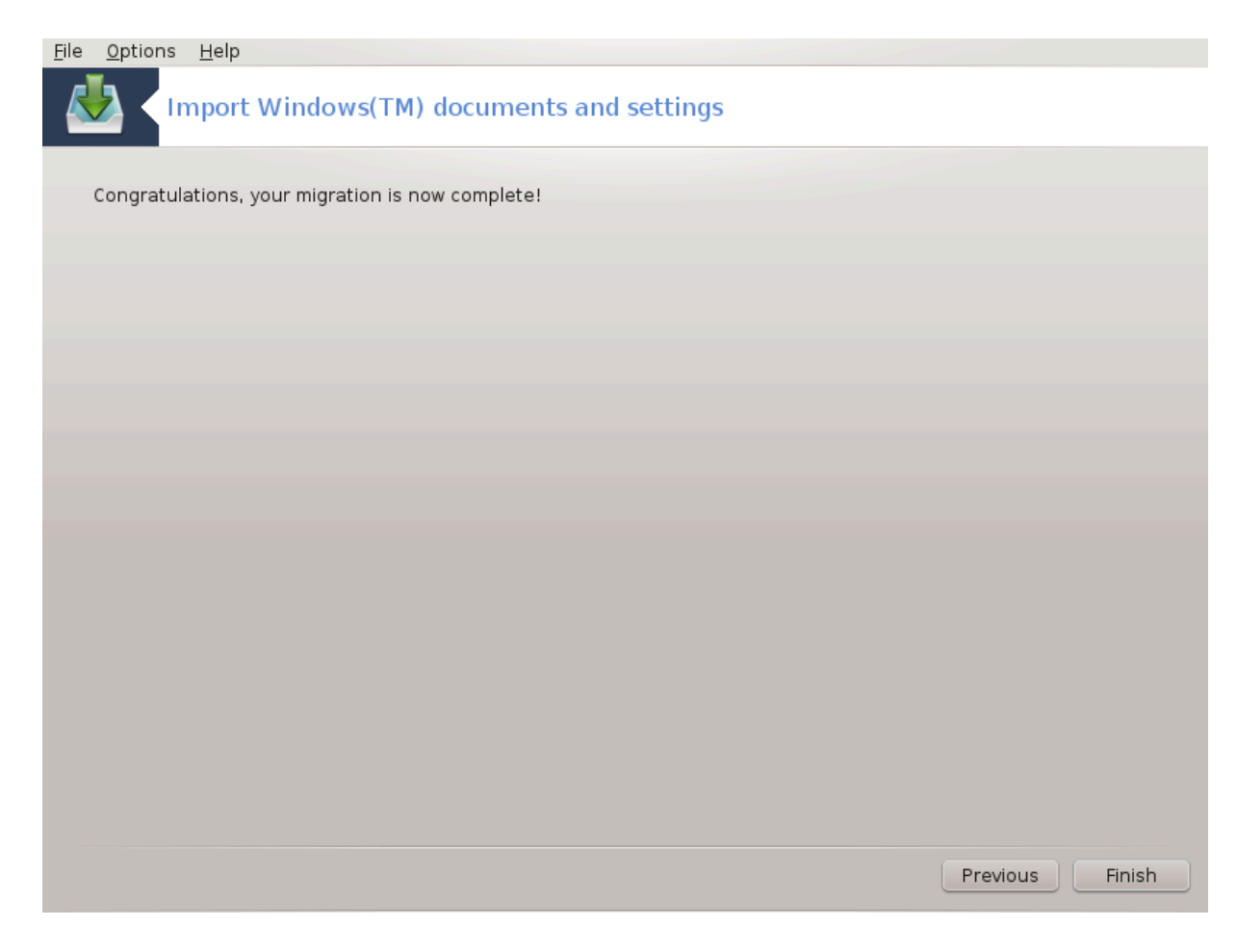

7.10. Posnetki

| <u>F</u> ile <u>O</u> ptions <u>H</u> elp |        |
|-------------------------------------------|--------|
| Snapshots                                 |        |
| Settings                                  |        |
| Enable Backups                            |        |
| Backup the whole system                   |        |
| Where to backup /BUP                      | Browse |
| ▶ Advanced                                |        |
|                                           | Concel |
| Арру                                      | Cancer |
|                                           |        |
|                                           |        |
|                                           |        |
|                                           |        |
|                                           |        |
|                                           |        |
|                                           |        |
|                                           |        |
|                                           |        |
|                                           |        |

8. Skupna raba prek omrežja

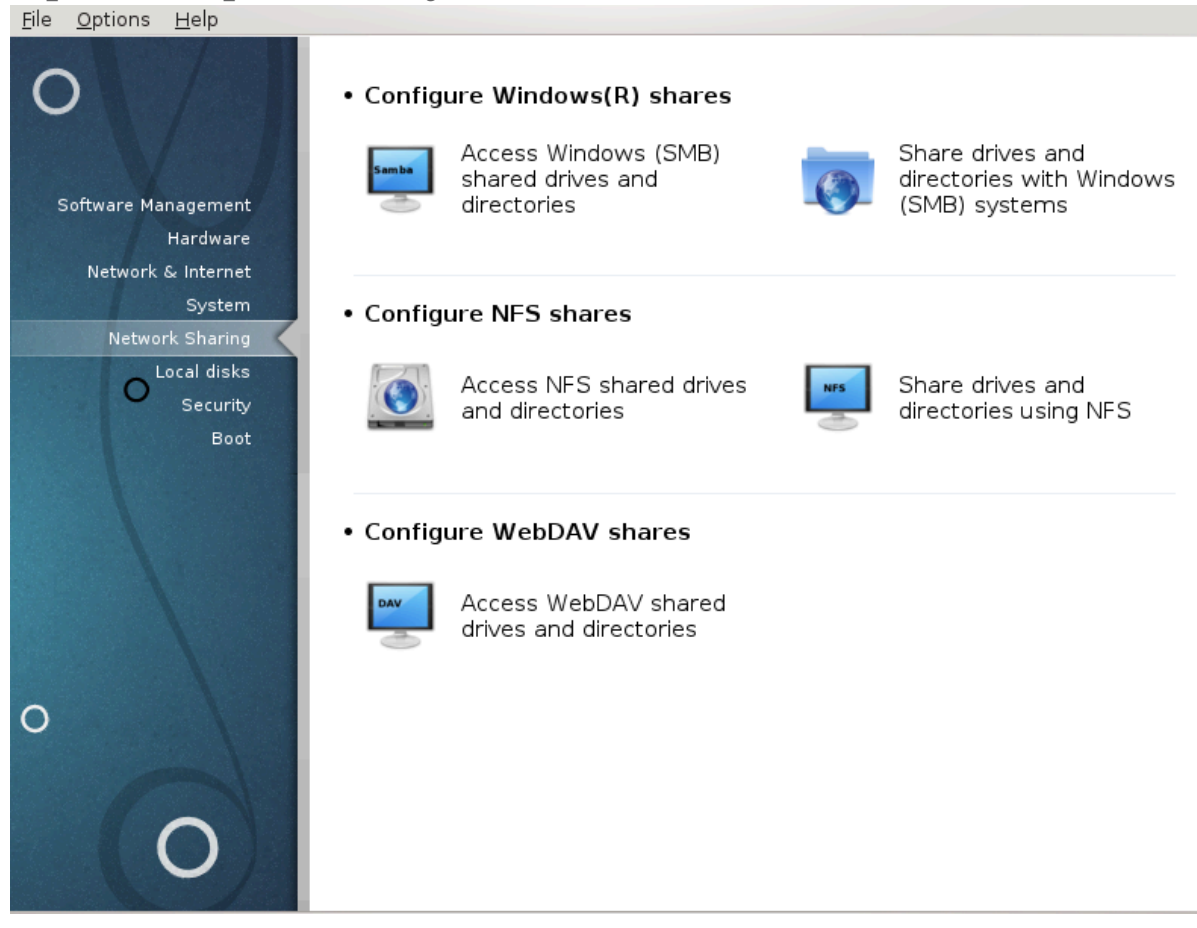

- 1. Skupna raba z uporabniki Windows(R)
- 2. Skupna raba prek NFS

  - **######### 8.4, ###### ##### ## #### # ###### ####** #### ####
- 3. Skupna raba prek WebDAV

# 8.1. Dostopajte do diskov in map, ki so v skupni rabi prek SMB (ra#unalniki z Windows)

#### 8.1.1. Predstavitev

#### 8.1.2. Procedura

|                                                | Partitioning                                                | $\odot \odot \otimes$     |
|------------------------------------------------|-------------------------------------------------------------|---------------------------|
| Ƴ 🗉 linux-amd-x3                               | Search for ne                                               | w servers                 |
| L <mark>☆</mark> New (A new share)<br>≻ 目 ordi | Detai<br>Device: //linux-a<br>Type: cifs<br>Options: userna | ls<br>amd-x3/New<br>ame=% |
| Mount point                                    | Cancel                                                      | Done                      |

|                                                                                                    | Mount options                                                                                                    | $\odot$ $\otimes$ $\otimes$                                                                                                    |
|----------------------------------------------------------------------------------------------------|----------------------------------------------------------------------------------------------------|----------------------------------------------------------------------------------------------------|
| Mount option                                                                                             | S                                                                                                    |                                                                                                    |
| username=                                                                                                | yves                                                                                                    |                                                                                                    |
| password=                                                                                                |                                                                                                    |                                                                                                    |
| noauto                                                                                                   | Can only be mounted explicitly (i.e., the -a option will not cause the filesystem to be mounted).                            |                                                                                                    |
| ▶ Advanced                                                                                               |                                                                                                    |                                                                                                    |
|                                                                                                    |                                                                                                    |                                                                                                    |
|                                                                                                    |                                                                                                    |                                                                                                    |
|                                                                                                    |                                                                                                    |                                                                                                    |
|                                                                                                    |                                                                                                    |                                                                                                    |
|                                                                                                    |                                                                                                    |                                                                                                    |
|                                                                                                    |                                                                                                    |                                                                                                    |
|                                                                                                    | Cancel                                                                                                    | Ok                                                                                                    |
|                                                                                                    |                                                                                                    |                                                                                                    |
| 8-705 C                                                                                                  |                                                                                                    | 0.00                                                                                                    |
|                                                                                                    | Mount options                                                                                                    | $\odot \odot \otimes$                                                                                                    |
| Mount option                                                                                             | Mount options<br>S                                                                                                    |                                                                                                    |
| Mount option<br>username=                                                                                | Mount options<br>S<br>yves                                                                                                   |                                                                                                    |
| Mount option<br>username=<br>password=                                                                   | Mount options S yves                                                                                                    | <ul> <li></li> <li></li></ul> |
| Mount option<br>username=<br>password=<br>noauto                                                         | Mount options  S  yves  Can only be mounted explicitly (i.e., the -a option will not cause the filesystem to be mounted).    | <ul> <li></li> <li></li></ul> |
| Mount option<br>username=<br>password=<br>noauto                                                         | Mount options    S   yves  Can only be mounted explicitly (i.e., the -a option will not cause the filesystem to be mounted). | <ul> <li></li> <li></li></ul> |
| <ul> <li>Mount option</li> <li>username=</li> <li>password=</li> <li>noauto</li> <li>Advanced</li> </ul> | Mount options                                                                                                    |                                                                                                    |
| <ul> <li>Mount option</li> <li>username=</li> <li>password=</li> <li>noauto</li> <li>Advanced</li> </ul> | Mount options                                                                                                    |                                                                                                    |
| <ul> <li>Mount option</li> <li>username=</li> <li>password=</li> <li>noauto</li> <li>Advanced</li> </ul> | Mount options                                                                                                    |                                                                                                    |
| <ul> <li>Mount option</li> <li>username=</li> <li>password=</li> <li>noauto</li> <li>Advanced</li> </ul> | Mount options                                                                                                    |                                                                                                    |
| <ul> <li>Mount option<br/>username=<br/>password=<br/>noauto</li> <li>Advanced</li> </ul>                | Mount options                                                                                                    |                                                                                                    |
| Mount option<br>username=<br>password=<br>noauto                                                         | Mount options                                                                                                    |                                                                                                    |
| <ul> <li>Mount option<br/>username=<br/>password=<br/>noauto</li> <li>Advanced</li> </ul>                | Mount options                                                                                                    |                                                                                                    |
| <ul> <li>Mount option<br/>username=<br/>password=<br/>noauto</li> <li>Advanced</li> </ul>                | Mount options                                                                                                    |                                                                                                    |
| <ul> <li>Mount option<br/>username=<br/>password=<br/>noauto</li> <li>Advanced</li> </ul>                | Mount options                                                                                                    |                                                                                                    |

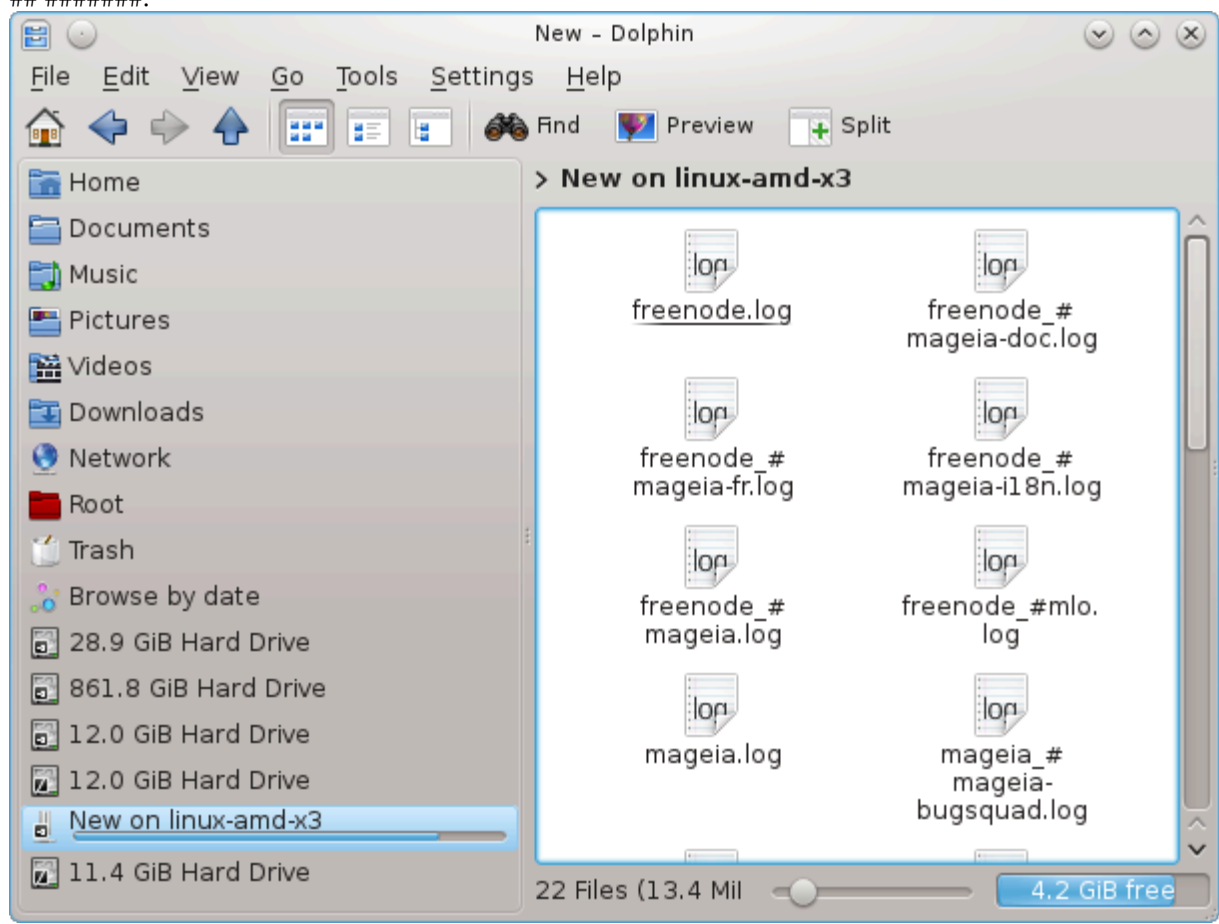

| <u>E</u> l | e <u>S</u> amba Server <u>H</u> elp <u>A</u> bout |                  |        |
|------------|---------------------------------------------------|------------------|--------|
|            | DrakSamba manag                                   | e Samba shares   |        |
| 9          | File share 🔄 Printers 💽 Samba U                   | Jsers            |        |
|            | Share name Share directory                        | : Comment        | Add    |
| 3          | homes                                             | Home Directories |        |
|            |                                                   |                  | Modify |
|            |                                                   |                  | Remove |
|            |                                                   |                  |        |
|            |                                                   |                  |        |
|            |                                                   |                  |        |
|            |                                                   |                  |        |
|            |                                                   |                  |        |
|            |                                                   |                  |        |
|            |                                                   |                  |        |
|            |                                                   |                  |        |
|            |                                                   |                  |        |
|            |                                                   |                  |        |
|            |                                                   |                  |        |
|            |                                                   |                  |        |
|            |                                                   |                  |        |
|            | Cancel                                            |                  | Ok     |
|            |                                                   |                  |        |

#### 8.2.1. Predstavitev

#### 8.2.2. Priprava

#### 8.2.3. #arovnik - samostojni strežnik

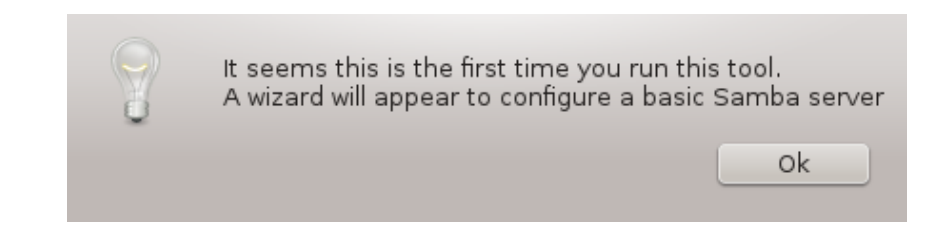

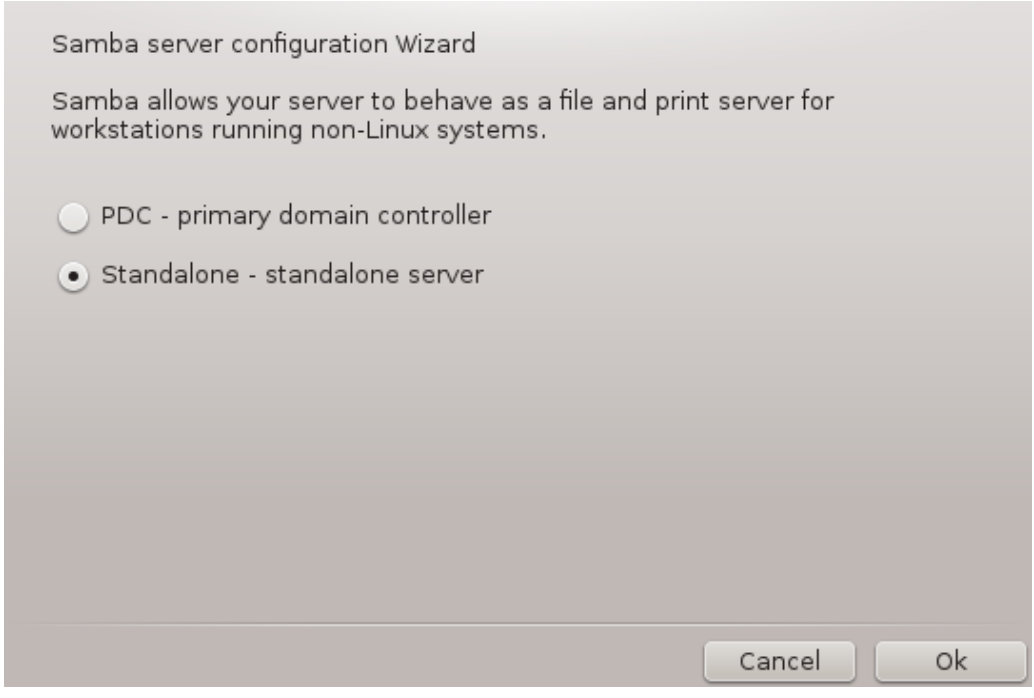

| Workgroup      |                                           |
|----------------|-------------------------------------------|
| Samba needs to | know the Windows Workgroup it will serve. |
| Workgroup:     | MGAGROUP                                  |
| Netbios name:  | PicturesServer                            |
|                |                                           |
|                |                                           |
|                |                                           |
|                |                                           |
|                |                                           |
|                |                                           |
|                |                                           |
|                | Cancel Ok                                 |

# *\*\*\*\** \*\*\*\* *\*\*\*\*\*\*\*\* \*\*\*\*\*\*\* \*\*\*\* \*\*\*\* \*\*\*\* \*\*\* \*\*\*\* \*\*\*\* \*\*\*\* \*\*\*\* \*\*\*\* \*\*\*\* \*\*\*\* \*\*\*\* \*\*\*\* \*\*\*\* \*\*\*\**

| Security mode                                                                                                    |                                                                                                    |
|----------------------------------------------------------------------------------------------------|----------------------------------------------------------------------------------------------------|
| User level: the clie<br>negotiation. This re<br>Share level: the clie<br>Domain level: prov<br>a central, shared,<br>shared between do | nt sends a session setup request directly following protocol<br>quest provides a username and password.<br>ent authenticates itself separately for each share<br>ides a mechanism for storing all user and group accounts in<br>account repository. The centralized account repository is<br>main (security) controllers. |
| Security mode                                                                                                    | user 🗸                                                                                                    |
| Hosts allow                                                                                                    |                                                                                                    |
|                                                                                                    |                                                                                                    |
|                                                                                                    |                                                                                                    |
|                                                                                                    | Cancel                                                                                                    |
|                                                                                                    | Cancel Ok                                                                                                    |

| Server Ba               | nner.                                                              |
|-------------------------|--------------------------------------------------------------------|
| The banne<br>workstatio | er is the way this server will be described in the Windows<br>ins. |
| Banner:                 | MageiaPicturesShare (Samba Server %v)                              |
|                         |                                                                    |
|                         |                                                                    |
|                         |                                                                    |
|                         |                                                                    |
|                         |                                                                    |
|                         |                                                                    |
|                         |                                                                    |
|                         | Cancel Ok                                                          |

| Samba Log<br>Log file: use file.9<br>Log level: set the<br>Max Log size: pu | %m to use a separate log file for each machine that connects<br>log (verbosity) level (0 <= log level <= 10)<br>t a capping on the size of the log files (in Kb). |
|-----------------------------------------------------------------------------|----------------------------------------------------------------------------------------------------|
| Lan Class                                                                   |                                                                                                    |
| Log file:                                                                   | /var/log/samba/%m.log                                                                                                    |
| Max log size:                                                               | 50                                                                                                    |
| Log level:                                                                  | 0                                                                                                    |
|                                                                             |                                                                                                    |
|                                                                             |                                                                                                    |
|                                                                             |                                                                                                    |
|                                                                             |                                                                                                    |
|                                                                             | Cancel Ok                                                                                                    |

| ,                                                                                                    |                                                                                                    |
|----------------------------------------------------------------------------------------------------|----------------------------------------------------------------------------------------------------|
| The wizard collected the                                                                              | e following parameters to configure Samba.                                                                                                    |
| To accept these values<br>the Back button to corr<br>If you have previous<br>configuration. Run 'drak | , and configure your server, click the Next button or use<br>ect them.<br>sly create some shares, they will appear in this<br>wizard sambashare' to manage your shares. |
| Samba type:                                                                                           | Standalone - standalone server                                                                                                    |
| Workgroup:                                                                                            | MGAGROUP                                                                                                    |
| Server banner:                                                                                        | MageiaPicturesShare (Samba Server %v)                                                                                                    |
| Log file:                                                                                             | /var/log/samba/%m.log                                                                                                    |
| ▶ Advanced                                                                                            |                                                                                                    |
|                                                                                                    | Cancel Ok                                                                                                    |
8.2.4. #arovnik - glavni nadzornik domene

| S ()                                                                                                    | Samba Wizard                                                                                                    | $\odot$ $\odot$ $\otimes$            |
|----------------------------------------------------------------------------------------------------|----------------------------------------------------------------------------------------------------|--------------------------------------|
| Samba                                                                                                    | a Wizard                                                                                                    |                                      |
| PDC server: prima<br>Server configure<br>throughout the do<br>Single server in<br>backends<br>Domain master =<br>This name will be | ary domain controller<br>d as a PDC is responsible for Windows auth<br>omain.<br>stallations may use smbpasswd or tdbsam<br>= yes, causes the server to register the NetBIC<br>recognized by other servers. | nentication<br>password<br>DS name . |
| Wins support:                                                                                                    |                                                                                                    | ~                                    |
| admin users:                                                                                                    |                                                                                                    |                                      |
| Os level:                                                                                                    | 128                                                                                                    |                                      |
| Cancel                                                                                                    | Previous                                                                                                    | Next                                 |

- 8.2.5. Dolo#ite mapo za skupno rabo.
  - # ###### ##### ######:

|                    | Add a share |      |
|--------------------|-------------|------|
| Name of the share: |             |      |
| Comment:           |             | ļ    |
| Directory:         |             | Open |
| Cancel             |             | Ok   |

|                                       | Samba s                                     | share directory                          |                         |  |
|---------------------------------------|---------------------------------------------|------------------------------------------|-------------------------|--|
| Share name:<br>Directory:<br>Comment: | X<br>//home/xguest/tmp A directory to share | Public:<br>Open Writable:<br>Browseable: | yes v<br>yes v<br>yes v |  |
| Advanced options                      |                                             |                                          |                         |  |
| > File options (hid                   | le files, case)                             |                                          |                         |  |
| Cancel                                |                                             |                                          | Ok                      |  |

# 8.2.6. Vnosi menija

# 8.2.7. Tiskalniki za skupno rabo

| <u>F</u> ile <u>S</u> amba Ser | ver <u>H</u> elp <u>A</u> bout |                                  |        |
|--------------------------------|--------------------------------|----------------------------------|--------|
| Dral                           | (Samba manage Sa               | amba shares                      |        |
| SFile share ≥P                 | rinters Samba Users            | S                                |        |
| Printer name                   | : Path                         | : Comment                        | Add    |
| 🚔 printers                     | /var/spool/samba               | All Printers                     |        |
| 😹 print\$                      | /var/lib/samba/printe          | rs                               | Madifi |
| a pdf-gen                      | /var/tmp                       | PDF Generator (only valid users) | Remove |
| Cancel                         |                                |                                  | Ok     |

# 8.2.8. Uporabniki Sambe

| <u>Eile Samba Server H</u> elp <u>A</u> bout |                  |
|----------------------------------------------|------------------|
| DrakSamba manage Samba shares                |                  |
| Samba Users                                  |                  |
| : User name                                  | Add              |
| 💌 yves                                       |                  |
|                                              | Modify<br>Remove |
|                                              | Userdrake        |
|                                              |                  |
|                                              |                  |
|                                              |                  |
| Cancel                                       | Ok               |

8.3. Dostopajte do diskov in map, ki so v skupni rabi prek NFS

| •                | Partitioning | $\odot$ $\odot$ $\otimes$ |
|------------------|--------------|---------------------------|
| 🗆 🗉 LINUX-AMD-X3 | Searc        | ch for new servers        |
|                  |              | Details                   |
|                  |              |                           |
|                  |              |                           |
|                  |              |                           |
|                  |              |                           |
| Cancel           |              | Done                      |

# 8.3.1. Predstavitev

# 8.3.2. Procedura

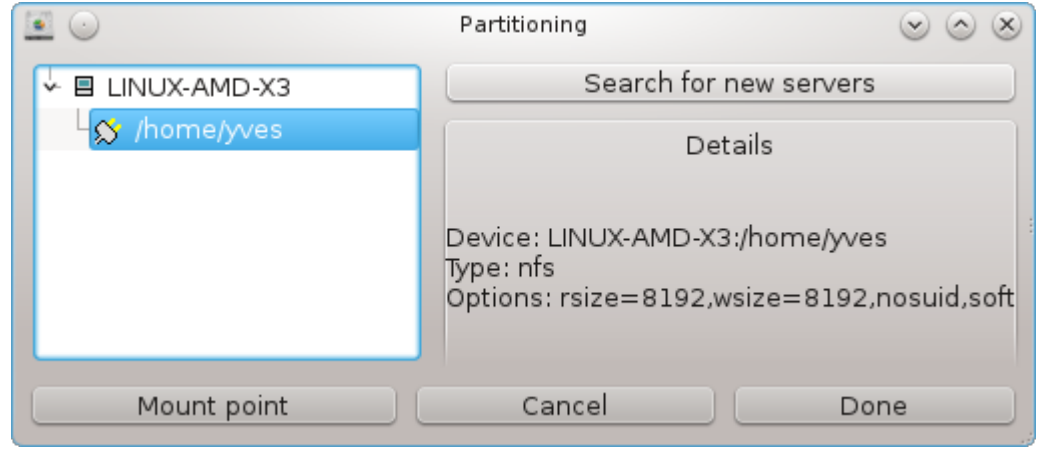

| O     O     O | Mount point                            | $\odot$ $\odot$ $\otimes$ |
|----------------------------------------------------------------------------------------------------|----------------------------------------|---------------------------|
| Where do you                                                                                                    | want to mount LINUX-AMD-X3:/home/yves? |                           |
| Mount point                                                                                                    | /mnt/yves                              | ~                         |
|                                                                                                    |                                        |                           |
|                                                                                                    | Cancel                                 | Ok                        |

|                         | Partitioning                                                                                                    | $\odot$ $\odot$ $\otimes$ |
|-------------------------|----------------------------------------------------------------------------------------------------|---------------------------|
| ∽ 🗏 MGA-VIA             | Search servers                                                                                                    |                           |
| ్లో /home/yves/Document | Details                                                                                                    |                           |
| <                       | Mount point: /mnt/Documents<br>Device: MGA-VIA:/home/yves/Docume<br>Type: nfs<br>Options: rsize=8192,wsize=8192,nos |                           |
| Mount Mount point       | Options Cancel                                                                                                    | Done                      |

|                       | Mount options <2>                                                                                                    | $\odot$ $\otimes$ |
|-----------------------|----------------------------------------------------------------------------------------------------|-------------------|
| sync                  | All I/O to the filesystem should be done synchronously                                                                                                    | у.                |
| acl                   | Enable POSIX Access Control Lists                                                                                                    |                   |
| noatime               | Do not update inode access times on this filesystem<br>for faster access on the news spool to speed up news<br>servers).                                                                        | (e.g,             |
| rsize=8192,wsize=8192 |                                                                                                    |                   |
| ro                    | Mount the filesystem read-only.                                                                                                    |                   |
| nosuid                | <ul> <li>Do not allow set-user-identifier or set-group-identifier</li> <li>bits to take effect. (This seems safe, but is in fact rath<br/>unsafe if you have suidperl(1) installed.)</li> </ul> | her               |
| user                  | Allow an ordinary user to mount the filesystem.                                                                                                    |                   |
| user_xattr            | Support "user." extended attributes                                                                                                    |                   |
| noexec                | Do not allow execution of any binaries on the mounte<br>filesystem. This option might be useful for a server th<br>has filesystems containing binaries for architectures o<br>than its own.     | d<br>at<br>other  |
| nodev                 | Do not interpret character or block special devices on<br>filesystem.                                                                                                    | the               |
| Various               | soft                                                                                                    |                   |
|                       |                                                                                                    |                   |
|                       | Cancel                                                                                                    | k                 |

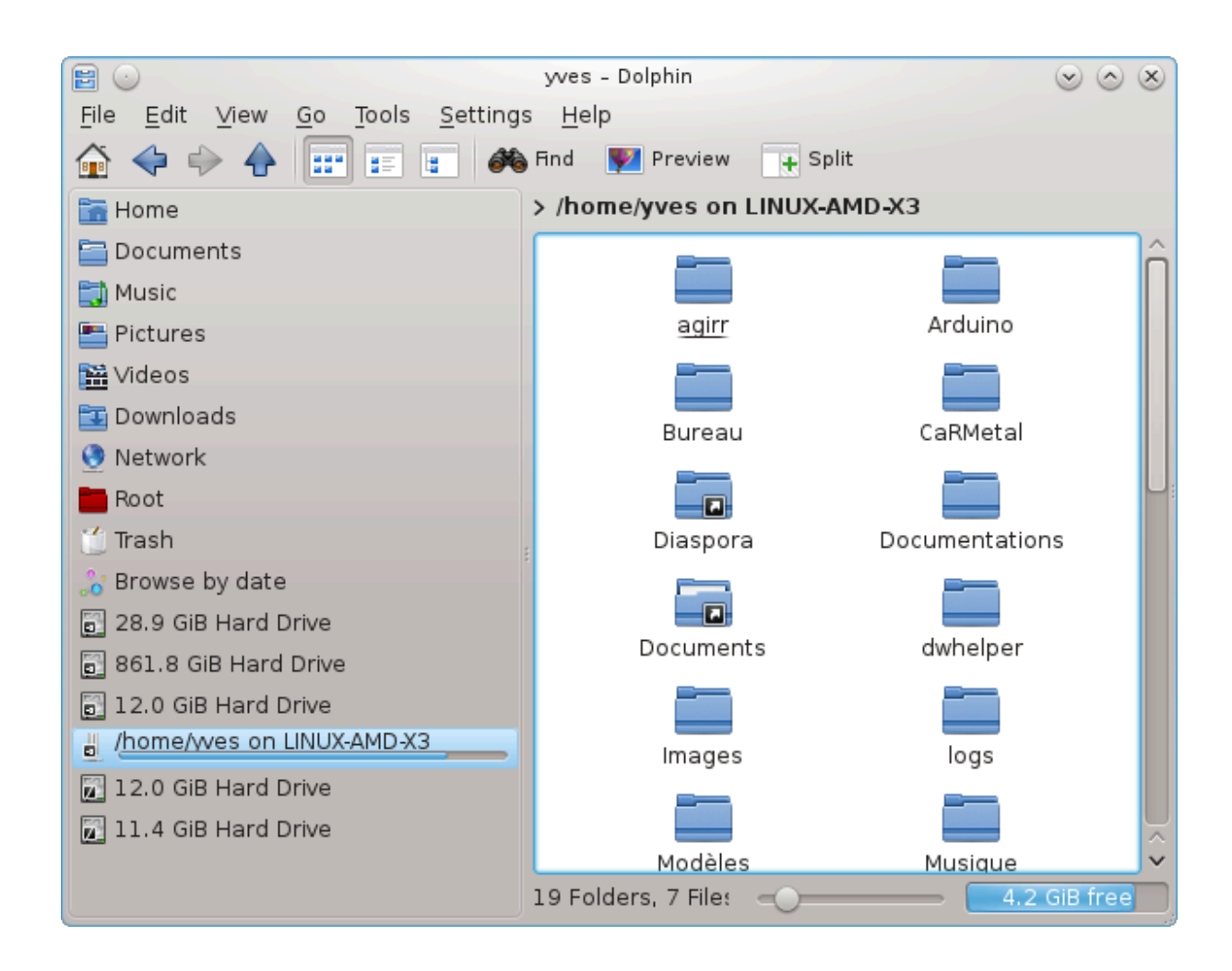

8.4. Dajte diske in mape v skupno rabo prek NFS ########

| 👗 Mageia Control Center [on localhost]                              | $\odot$ $\odot$ $\otimes$ |
|---------------------------------------------------------------------|---------------------------|
| <u>F</u> ile <u>N</u> FS Server                                     |                           |
| DrakNFS manage NFS shares                                           |                           |
| Share Directory : Hosts Wildcard : General Options : Custom Options | Add                       |
|                                                                     | Modify                    |
|                                                                     | Remove                    |
|                                                                     |                           |
|                                                                     |                           |
|                                                                     |                           |
|                                                                     |                           |
|                                                                     |                           |
|                                                                     |                           |
|                                                                     |                           |
|                                                                     |                           |
|                                                                     |                           |
|                                                                     |                           |
|                                                                     |                           |
|                                                                     |                           |
|                                                                     |                           |
| Cancel                                                              | Ok                        |

# 8.4.1. Predpogoji

# 8.4.2. Glavno okno

# 8.4.3. Sprememba vnosa

| Modify entry        |                      |              |             |
|---------------------|----------------------|--------------|-------------|
| NFS directory       |                      |              |             |
| Directory:          | /home/yves/Documents |              | Directory   |
| Host access         |                      |              |             |
| Access:             | *                    | ~            | Information |
| User ID Mapping     |                      |              |             |
| User ID:            | No user UID mapping  | v            | Information |
| Anonymous user ID:  |                      | $\mathbf{v}$ |             |
| Anonymous Group ID: |                      |              |             |
| ✓ Advanced          |                      | _            |             |
| Synchronous access: | no                   | ×            | Information |
| Secured Connection: | yes                  | v            |             |
| Read-Only share:    | yes                  | v            |             |
| Subtree checking:   | no                   | ~            |             |
| ·                   |                      |              |             |
| Cancel              |                      |              | Ok          |

### 8.4.3.1. Mapa NFS

#### 8.4.3.2. Dostop gostiteljev

#### 8.4.3.3. Preslikava uporabnikov

8.4.3.4. Napredne možnosti

## 8.4.4. Vnosi menija

## ### ### #### ### ## ##### ### #####.

| 👗 Mageia Control Ce             | nter [on localh | ost]                                           |                | $\odot \odot \odot$ |
|---------------------------------|-----------------|------------------------------------------------|----------------|---------------------|
| <u>F</u> ile <u>N</u> FS Server |                 |                                                |                |                     |
|                                 | manage NFS      | shares                                         |                |                     |
| Share Directory                 | Hosts Wildcard  | General Options                                | Custom Options | Add                 |
| /home/yves/Documents            | ; *             | no_all_squash,async,secure,no_subtree_check,ro | )              | Modify              |
|                                 |                 |                                                |                | Remove              |
|                                 |                 |                                                |                |                     |
|                                 |                 |                                                |                |                     |
|                                 |                 |                                                |                |                     |
|                                 |                 |                                                |                |                     |
|                                 |                 |                                                |                |                     |
|                                 |                 |                                                |                |                     |
|                                 |                 |                                                |                |                     |
|                                 |                 |                                                |                |                     |
|                                 |                 |                                                |                |                     |
| Cancel                          |                 |                                                |                | Ok                  |

### 8.4.4.1. Datoteka/Zapiši nastavitve

#### 8.4.4.2. Strežnik NFS/Ponovni zagon

### 8.4.4.3. Strežnik NFS/Ponovno nalaganje

| • •                                      | diskdrake                                                            | $\odot$ $\odot$ |
|------------------------------------------|----------------------------------------------------------------------|-----------------|
| Server: http://varg<br>Mount point: /mnt | jas.calenco.com:8284/workspaces/Documentation/content/er<br>/calenco | n/              |
| Options: password                        | J=papoteur123,username=papoteur@mageia.org,noauto                    |                 |
|                                          |                                                                      |                 |
|                                          |                                                                      |                 |
|                                          |                                                                      |                 |
|                                          |                                                                      |                 |
| O Mount                                  |                                                                      |                 |
| Server                                   |                                                                      |                 |
| 🔵 Mount point                            |                                                                      |                 |
| Options                                  |                                                                      |                 |
| 🔵 Remove                                 |                                                                      |                 |
| 💿 Done                                   |                                                                      |                 |
|                                          |                                                                      |                 |
|                                          | Canad                                                                | Ok              |

# 8.5.1. Predstavitev

### 8.5.2. Ustvarjanje novega vnosa

| The options III |                                          |    |
|-----------------|------------------------------------------|----|
| Acce            | ess WebDAV shared drives and directories |    |
| Where do vo     | want to mount http://                    |    |
| vargas calen    | co.com:828//workspaces/Documentation/    |    |
| content/en/?    |                                          |    |
| Mount point     |                                          |    |
| Mount point     | /mnt/calenco                             | ~  |
|                 |                                          |    |
|                 |                                          |    |
|                 |                                          |    |
|                 |                                          |    |
|                 |                                          |    |
|                 |                                          |    |
|                 |                                          |    |
|                 |                                          |    |
|                 |                                          |    |
|                 |                                          |    |
|                 |                                          |    |
|                 |                                          |    |
|                 |                                          |    |
|                 |                                          |    |
|                 |                                          |    |
|                 |                                          |    |
|                 |                                          |    |
|                 |                                          |    |
|                 |                                          |    |
|                 |                                          |    |
|                 |                                          |    |
| Cancel          |                                          | Ok |
|                 |                                          |    |

| <u>F</u> ile <u>O</u> ptions | <u>H</u> elp    |                                                                                                    |                       |
|------------------------------|-----------------|----------------------------------------------------------------------------------------------------|-----------------------|
| Ac                           | cess WebDAV s   | shared drives and directories                                                                                                    |                       |
| Mount opti                   | ions            |                                                                                                    |                       |
| username=                    | user@mageia     | a.org                                                                                                    |                       |
| password=                    | ••••••          | ••••                                                                                                    |                       |
| noauto                       | Can or<br>cause | nly be mounted explicitly (i.e., the -a option will not<br>the filesystem to be mounted).                                                                              |                       |
|                              |                 | Mount options                                                                                                    | $\odot \odot \otimes$ |
| 🕨 Advanced                   | sync            | All I/O to the filesystem should be done synchronously.                                                                                                    | n                     |
|                              | acl             | Enable POSIX Access Control Lists                                                                                                    |                       |
|                              | noatime         | Do not update inode access times on this filesystem (e.g,<br>for faster access on the news spool to speed up news<br>servers).                                         |                       |
|                              | uid=            |                                                                                                    |                       |
|                              | ro              | Mount the filesystem read-only.                                                                                                    |                       |
|                              | nosuid          | Do not allow set-user-identifier or set-group-identifier<br>bits to take effect. (This seems safe, but is in fact rather<br>unsafe if you have suidperl(1) installed.) |                       |
|                              | gid=            |                                                                                                    |                       |
|                              | user            | Allow an ordinary user to mount the filesystem.                                                                                                    |                       |
|                              | user_xattr      | Support "user." extended attributes                                                                                                    |                       |
|                              | noexec          | Do not allow execution of any binaries on the mounted filesystem. This option might be useful for a server that                                                        | Ŷ                     |
| Cancel                       |                 | Cancel                                                                                                    | Ok Ok                 |

# 9. Krajevni diski

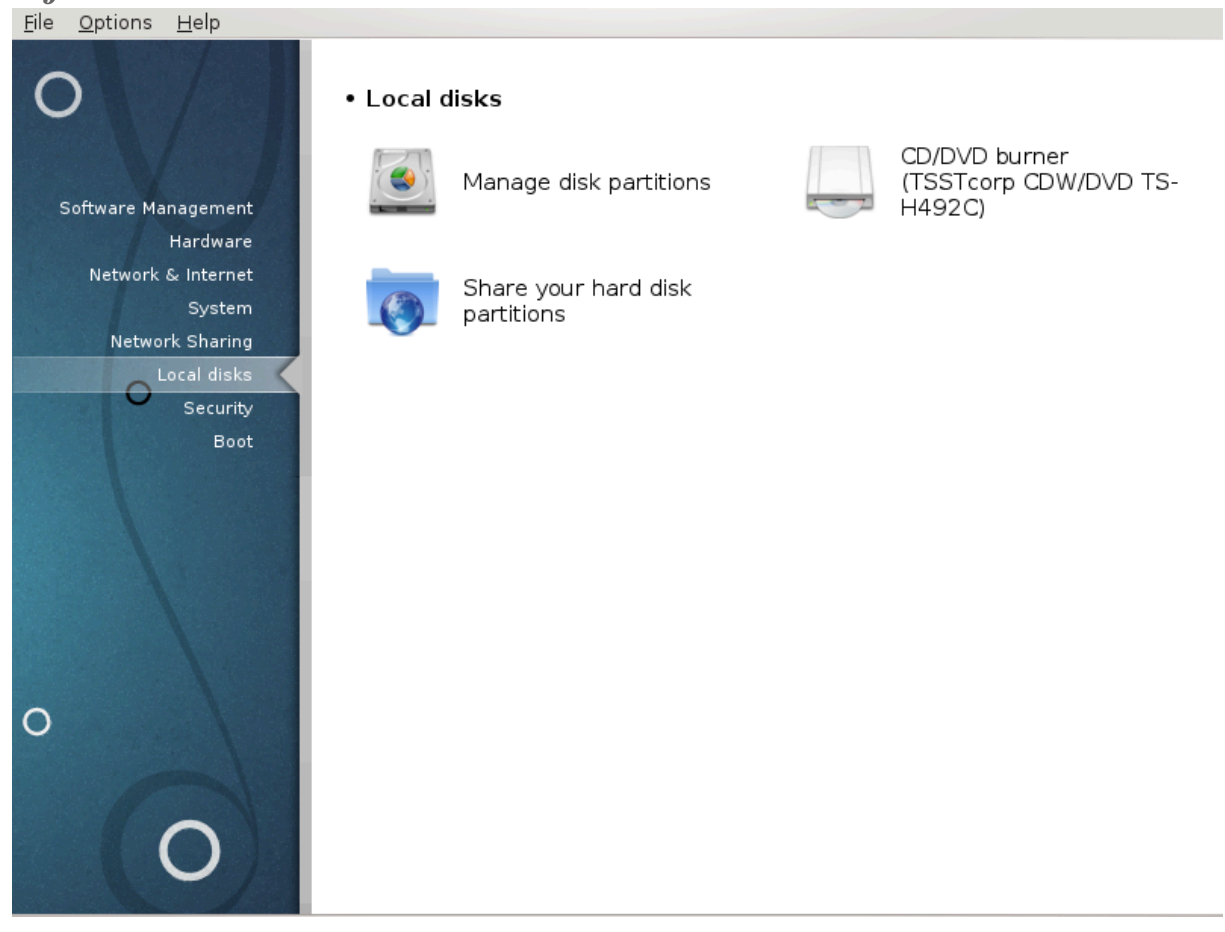

# Krajevni diski

# 9.1. Upravljajte z razdelki na disk(-ih)

| <ul> <li>O</li> </ul>  | Read carefully     |          | $\odot$ $\odot$ $\otimes$ |     |
|------------------------|--------------------|----------|---------------------------|-----|
| Please make a backup o | of your data first |          |                           | *** |
|                        |                    | Continue | Exit                      |     |

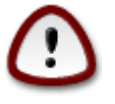

| <ul> <li>O</li> </ul>                                  | Partitioning                |                  | $\odot$ $\odot$ $\otimes$ |
|--------------------------------------------------------|-----------------------------|------------------|---------------------------|
| Click on a partition, choos                            | se a filesystem type then o | choose an action |                           |
| sda                                                    |                             |                  |                           |
| , Windows7_OS<br>97GB                                  | s /media/w /<br>38GB 12     | /hor Ler Please  | click on a partition      |
| Ext4 XFS Swap                                          | Windows Other               | Empty            |                           |
|                                                        | Details                     |                  |                           |
| Device: sda<br>Size: 232GB<br>Name: Western Digital Co | rp. WD2500BE∨T-0            |                  |                           |
|                                                        | Clear all                   | J                |                           |
|                                                        |                             |                  | Toggle to expert mode     |
| ▶ Help                                                 |                             |                  | Done                      |

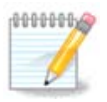

| 101 C                                                             |                                     |                       |
|-------------------------------------------------------------------|-------------------------------------|-----------------------|
|                                                                   | Partitioning                        | $\odot$ $\odot$       |
| Click on a partition, choo                                        | se a filesystem type then choose an | action                |
| sda                                                               |                                     |                       |
| Windows7 OS                                                       | s /media/w / /hor Len               | View                  |
| 97GB -                                                            | 38GB 12 16G 110                     | Unmount               |
| Ext4 XFS Swap                                                     | Windows Other Empty                 |                       |
|                                                                   | Details                             |                       |
| Mount point: /home<br>Device: sda10<br>Type: Journalised FS: ext4 |                                     |                       |
| Size: 16GB (7%)<br>Mounted                                        |                                     |                       |
|                                                                   | Clear all                           |                       |
|                                                                   |                                     | Toggle to expert mode |
| ▶ Help                                                            |                                     | Done                  |

|                                             |                                 | Partitioning |           |                | $\odot$ $\odot$ $\otimes$ |
|---------------------------------------------|---------------------------------|--------------|-----------|----------------|---------------------------|
| Click on a partition,                       | choose a filesyste              | em type then | choose an | action         |                           |
| sda                                         |                                 |              |           |                |                           |
| , Windows7_OS                               |                                 | /media/w /   | /hor Len  | View           |                           |
| 97GB                                        |                                 | 38GB 12      | 166 110   | Mount point    | :                         |
| Ext4 XFS Sw                                 | ap Windows                      | Other        | Empty     | Туре           |                           |
|                                             | Details                         |              |           | Options        |                           |
| Device: sda7                                |                                 |              |           | Label          |                           |
| UUID: 3ade1f24-ae8<br>Type: Iournalised FS: | 9-4f9d-8a22-20bo<br>ext4 (0x83) | :20c8b7ae    |           | Resize         |                           |
| Start: sector 241055<br>Size: 38GB (16%), 8 | 388<br>1642267 sectors          |              |           | Format         |                           |
| Cylinder 15005 to 20                        | 086                             |              |           | Delete         |                           |
|                                             |                                 |              |           |                |                           |
|                                             |                                 | Clear all    |           |                |                           |
|                                             |                                 |              |           | Toggle to norn | nal mode                  |
| ▶ Help                                      |                                 |              |           |                | Done                      |

# 9.2. Zapisovalnik CD/DVD

| _<br>#########################<br><u>F</u> ile <u>O</u> ptions <u>H</u> elp                                                                       |    |
|----------------------------------------------------------------------------------------------------|----|
| CD/DVD burner (TSSTcorp CDW/DVD TS-H492C)                                                                                                    |    |
| Mount point: /media/cdrom<br>Device: sr0<br>Name: TSSTcorp CDW/DVD TS-H492C<br>Type: auto<br>Options: umask=0,users,iocharset=utf8,noauto,ro,exec |    |
| O Mount point                                                                                                    |    |
| Options                                                                                                    |    |
| _ Туре                                                                                                    |    |
| • Done                                                                                                    |    |
| Cancel                                                                                                    | Ok |

### 9.2.1. Priklopna to#ka

### 9.2.2. Možnosti

### 9.2.2.1. uporabnik/neuporabnik

# 9.3. Dajte v skupno rabo razdelke na trdem disku

| Share your hard disk partitions                                                                                                    |    |
|----------------------------------------------------------------------------------------------------|----|
| Would you like to allow users to share some of their directories?<br>Allowing this will permit users to simply click on "Share" in konqueror and nautilus.<br>"Custom" permit a per-user granularity. |    |
| No sharing                                                                                                    |    |
| Allow all users                                                                                                    |    |
| Custom                                                                                                    |    |
| Cancel                                                                                                    | Ok |

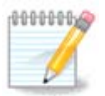

# 10. Varnost

| <u>F</u> ile <u>O</u> ptions <u>H</u> elp |           |                                                        |          |                                  |
|-------------------------------------------|-----------|--------------------------------------------------------|----------|----------------------------------|
| 0 /                                       | • Securit | y                                                      |          |                                  |
| Software Management                       | <u>íí</u> | Configure system<br>security, permissions and<br>audit | <b>V</b> | Set up your personal<br>firewall |
| Hardware<br>Network & Internet            |           | Configure authentication                               | Invictus | Advanced setup for               |
| System<br>Network Sharing<br>Local disks  | J.        | for Mageia tools                                       |          | firewall                         |
| O Security<br>Boot                        |           |                                                        |          |                                  |
|                                           |           |                                                        |          |                                  |
| 0                                         |           |                                                        |          |                                  |
| 0                                         |           |                                                        |          |                                  |

- 1. <u>######## 10.1, #####: ######## #######</u> = Nastavite varovanje sistema, dovoljenja in preverjanja

- 10.1. MSEC: sistemska varnost in nadzor ########

| <u>F</u> ile <u>H</u> elp | p                 |                                                                                                    |                                                                                              |
|---------------------------|-------------------|----------------------------------------------------------------------------------------------------|----------------------------------------------------------------------------------------------|
| <u> </u>                  | ISEC: System S    | Security and Audit                                                                                                    |                                                                                              |
| Overview                  | Security settings |                                                                                                    |                                                                                              |
| <b>I</b>                  | Firewall          | Enabled, with 72 rules                                                                                                    | Configure                                                                                    |
|                           | Updates           | Last updated: Wed 17 Oct 2012 17:33:37 CEST                                                                                                    | Update now                                                                                   |
|                           | Security          | Msec is enabled<br>Base security level: 'standard'                                                                                                    | Configure                                                                                    |
|                           |                   | Periodic checks<br>Check: daily. Last run: Sun 04 Nov 2012 17:29:42 CET<br>Check: weekly. Last run: Sat 06 Oct 2012 13:38:35 CEST<br>Check: monthly. Last run: Never<br>Check: manual. Last run: Never | Show results Run now<br>Show results Run now<br>Show results Run now<br>Show results Run now |

# 10.1.1. Predstavitev

### 10.1.2. Zavihek pregleda

### 

- # ###############

## 10.1.3. Security settings tab

| <b>ä</b> 💿                | Mageia Control Center [on localhost.localdomain]                                                                                                    |  |
|---------------------------|----------------------------------------------------------------------------------------------------|--|
| <u>F</u> ile <u>H</u> elp |                                                                                                    |  |
| MSEC                      | : System Security and Audit                                                                                                    |  |
| Overview Secu             | urity settings                                                                                                    |  |
| Basic security            | System security Network security Periodic checks Exceptions Permissions                                                                                                    |  |
|                           | <b>Choose security level</b><br>This application allows you to configure your system security. If you wish<br>to activate it, choose the appropriate security level:                            |  |
| 🕑 Enable MSE              | C tool                                                                                                    |  |
|                           | Select the base security level                                                                                                    |  |
| Level name                | Description                                                                                                    |  |
| standard                  | This profile configures a reasonably safe set of security features. It is the<br>suggested level for Desktop. If unsure which profile to use, use this one.                                     |  |
| netbook                   | This profile is focused on netbooks, laptops or low-end devices, which are only accessed by<br>local users and run on batteries.                                                                |  |
| fileserver                | This profile is targeted on local network servers, which do not receive accesses from<br>unauthorized Internet users.                                                                           |  |
| webserver                 | This profile is provided for servers which are intended to be accessed by unauthorized<br>Internet users.                                                                                       |  |
| secure                    | This profile is configured to provide maximum security, even at the cost of limiting the<br>remote access to the system. This level is suggested for security-concerned systems and<br>servers. |  |
| audit_daily               | This profile is intended for the users who do not rely on msec to change system settings, and<br>use it for periodic checks only. It configures all periodic checks to run once a day.          |  |
| audit_weekly              | This profile is similar to the 'audit_daily' profile, but it runs all checks weekly.                                                                                                    |  |
| Send secur                | ity alerts by email to: root                                                                                                    |  |
| Display sec               | urity alerts on desktop                                                                                                    |  |
|                           |                                                                                                    |  |

10.1.3.1. Zavihek osnovne varnosti

#### ###############

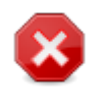

### ######## ######:

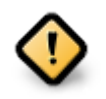

#### ######## #######:

### 10.1.3.2. System security tab

| × O                                                        | Mageia Control Center [on localhost.localdomain]                                                                                                    | S (S)   |
|------------------------------------------------------------|----------------------------------------------------------------------------------------------------|---------|
| <u>F</u> ile <u>H</u> elp                                  |                                                                                                    |         |
| MSEC: System Sect                                          | urity and Audit                                                                                                    |         |
| Overview Security settings                                 |                                                                                                    |         |
| Basic security System security                             | Network security Periodic checks Exceptions Permissions                                                                                                    |         |
| System se<br>These options<br>password con<br>permissions. | ecurity options<br>control the local security configuration, such as the login restrictions,<br>figurations, integration with other security tools, and default file creation                     |         |
| Security Option                                            | Description                                                                                                    | : Value |
| ENABLE_STARTUP_MSEC                                        | Enforce MSEC settings on system startup                                                                                                    | yes     |
| ENABLE_STARTUP_PERMS                                       | Enforce MSEC file directory permissions on system startup. If<br>this parameter is set to 'enforce', system permissions will be<br>enforced automatically, according to system security settings. | yes     |
| ENABLE_MSEC_CRON                                           | Perform hourly security check for changes in system<br>configuration.                                                                                                    | yes     |
| ENABLE_SULOGIN                                             | Ask for root password when going to single user level (man sulogin(8)).                                                                                                    | no      |
| ENABLE_AT_CRONTAB                                          | Enable crontab and at for users. Put allowed users in /etc/<br>cron.allow and /etc/at.allow (see man at(1) and crontab(1)).                                                                       | yes     |
| ALLOW_XSERVER_TO_LISTEN                                    | Allow X server to accept connections from network on tcp port 6000.                                                                                                    | no      |
| ALLOW_ROOT_LOGIN                                           | Allow direct root login on terminal.                                                                                                    | no      |
| ALLOW_USER_LIST                                            | Allow display managers (kdm and gdm) to display list of local users.                                                                                                    | yes     |
| ALLOW_AUTOLOGIN                                            | Allow autologin.                                                                                                    | yes     |
| ENABLE_CONSOLE_LOG                                         | Log syslog messages on console terminal 12.                                                                                                    | yes     |
|                                                            | Creates the symlink /etc/security/msec/server to point to /etc/<br>security/msec/server.SERVER_LEVEL. The /etc/security/msec/<br>server is used by obconfig world to decide to add a service if   |         |

| Ҳ 💿 Select new value<br>ENAI                                               | e for ENABLE_SULOGIN ⊘ ⊘ ⊗<br>BLE_SULOGIN |  |  |
|----------------------------------------------------------------------------|-------------------------------------------|--|--|
| Ask for root password when going to single user level<br>(man sulogin(8)). |                                           |  |  |
| Current value: <i>no</i><br>Default level value: <i>no</i>                 |                                           |  |  |
| New value:                                                                 | no 🗸                                      |  |  |
|                                                                            | <u>ерск</u> <u>Х</u> ancel                |  |  |

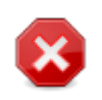

| Å 💿                                                                            | Saving changes                                                                       | () (×                        |
|--------------------------------------------------------------------------------|--------------------------------------------------------------------------------------|------------------------------|
|                                                                                | Save and apply new configuration?                                                    |                              |
| ✓ Details (3 changes)                                                          |                                                                                      |                              |
| MSEC option change<br>changed option C<br>changed option A                     | s:<br>HECK_PERMS (no -> daily)<br>LLOW_ROOT_LOGIN (yes -> no)                        | Î                            |
| System permissions<br>changed permissi                                         | <b>changes:</b><br>on check <b>/etc/</b> (('root', 'root', '755', '', '') -> ('roo   | ot', 'root', '755', 'force', |
| <b>MSEC test run result</b><br>X11/gdm/custom.conf /e<br>gdm /etc/pam.d/xdm /e | s: Modified system files: /etc/<br>etc/bastille-no-login /etc/pam.d/<br>tc/securetty |                              |
| <ul> <li>Details</li> </ul>                                                    |                                                                                      |                              |
| > MSEC messages (inf                                                           | o): 5                                                                                |                              |
| > MSEC messages (cri                                                           | tical): 0                                                                            |                              |
|                                                                                |                                                                                      | <u> </u>                     |

### 10.1.3.3. Omrežna varnost

| <b>م</b> ⊂ (                                              | Mageia Control Center [on localhost.localdomain]                                                                                                    | S (S (S          |
|-----------------------------------------------------------|----------------------------------------------------------------------------------------------------|------------------|
| <u>F</u> ile <u>H</u> elp                                 |                                                                                                    |                  |
| MSEC: System Secur                                        | ity and Audit                                                                                                    |                  |
| Overview Security settings                                |                                                                                                    |                  |
| Basic security System security                            | Network security Periodic checks Exceptions Permissions                                                                                                    |                  |
| Network secu<br>These options defin<br>and breakin attern | <b>urity options</b><br>ne the network security against remote threats, unauthorized acces<br>pts.                                                                                                    | sses,            |
| Security Option                                           | Description                                                                                                    | : Value          |
| ACCEPT_BOGUS_ERROR_RESPONS                                | E Accept bogus IPv4 error messages.                                                                                                    | no               |
| ACCEPT_BROADCASTED_ICMP_ECH                               | H Accept broadcasted ICMP echo.                                                                                                    | yes              |
| ACCEPT_ICMP_ECHO                                          | Accept ICMP echo.                                                                                                    | no               |
| ALLOW_REMOTE_ROOT_LOGIN                                   | Allow remote root login via sshd. If yes, login is allowed. If<br>without-password, only public-key authentication logins are<br>allowed. See sshd_config(5) man page for more information.                                                                                               | without-password |
| ALLOW_X_CONNECTIONS                                       | Allow local users to connect to X server. Accepted arguments:<br>yes (all connections are allowed), local (only local connection),<br>no (no connection).                                                                                                    | local            |
| ALLOW_XSERVER_TO_LISTEN                                   |                                                                                                    |                  |
| AUTHORIZE_SERVICES                                        | Allow full access to network services controlled by<br>tcp_wrapper (see hosts.deny(5)). If yes, all services are<br>allowed. If local, only connections to local services are<br>authorized. If no, the services must be authorized manually<br>in /etc/hosts.allow (see hosts.allow(5)). | yes              |
| ENABLE_DNS_SPOOFING_PROTECT                               | TI Enable name resolution spoofing protection.                                                                                                    | yes              |
| ENABLE_IP_SPOOFING_PROTECTIO                              | N Enable IP spoofing protection.                                                                                                    | yes              |
| ENABLE_LOG_STRANGE_PACKETS                                | Enable logging of strange network packets.                                                                                                    | yes              |
|                                                           |                                                                                                    |                  |

10.1.3.4. Zavihek rednih preverjanj

| * ①                                                      | Magaia Control Center (on localhost localdomain)                                                                                                    |          |
|----------------------------------------------------------|----------------------------------------------------------------------------------------------------|----------|
| Silo Halp                                                |                                                                                                    | 000      |
|                                                          |                                                                                                    |          |
| MSEC: System Se                                          | curity and Audit                                                                                                    |          |
| Overview Security settings                               |                                                                                                    |          |
| Basic security System securit                            | y Network security Periodic checks Exceptions Permissions                                                                                                    |          |
| Periodic<br>These opti<br>C Enable periodic security che | c security checks<br>ons configure the security checks that should be executed periodically.<br>ecks                                                                                                    |          |
| Security Option                                          | Description                                                                                                    | : Value  |
| CHECK_SECTOOL                                            | Enable sectools checks. This check will run all<br>sectool checks for a security level configuration. The<br>security level to be used during this test is<br>determined by the CHECK_SECTOOL_LEVELS variable.                                                     | Disabled |
| CHECK_SECTOOL_LEVEL                                      | Defines the sectool level to use during the periodic security<br>check. You may use the sectool-gui application to select<br>individual tests for each level. If this variable is not defined,<br>the default level defined in sectool configuration will be used. | 3        |
| CHECK_PERMS                                              |                                                                                                    | no       |
| CHECK_PERMS_ENFORCE                                      | Enable msec to enforce file permissions to the values<br>specified in the msec security policy.                                                                                                    | no       |
| CHECK_USER_FILES                                         | Enable permission checking on users' files that should not be<br>owned by someone else, or writable.                                                                                                    | daily    |
| CHECK_SUID_ROOT                                          | Enable checking for additions/removals of suid root files.                                                                                                    | weekly   |
| CHECK_SUID_MD5                                           | Enable checksum verification for suid files.                                                                                                    | weekly   |
| CHECK_SGID                                               | Enable checking for additions/removals of sgid files.                                                                                                    | weekly   |
| CHECK_WRITABLE                                           | Enable checking for files/directories writable by everybody.                                                                                                    | weekly   |
| CHECK_UNOWNED                                            | Enable checking for unowned files.                                                                                                    | weekly   |
| FIX UNOWNED                                              | Fix owner and group of unowned files to use nobody/nogroup.                                                                                                    | no 🗸     |

### 10.1.3.5. Exceptions tab

| <b>X</b> (i)                           | Mageia Contro                                                                                    | l Center [on localho                                           | st.localdomair                                 | 1                                       |      |     |
|----------------------------------------|--------------------------------------------------------------------------------------------------|----------------------------------------------------------------|------------------------------------------------|-----------------------------------------|------|-----|
| File Help                              |                                                                                                  |                                                                |                                                |                                         |      | 000 |
| Tue Telb                               |                                                                                                  |                                                                |                                                |                                         |      |     |
| MSEC: System S                         | ecurity and Audit                                                                                |                                                                |                                                |                                         |      |     |
|                                        | ,                                                                                                |                                                                |                                                |                                         |      |     |
| Overview Security settings             |                                                                                                  |                                                                |                                                |                                         |      |     |
| ·                                      |                                                                                                  | (                                                              |                                                |                                         |      |     |
| Basic security System secu             | rity Network security                                                                            | Periodic checks                                                | Exceptions                                     | Permissions                             |      |     |
| Excer<br>Here yo<br>checks<br>for eacl | <b>ptions</b><br>ou can configure the allo<br>. For each supported te<br>h check. Note that each | owed exceptions fo<br>st, you may add a<br>n exception is pars | or msec perio<br>s many exce<br>sed as a rege: | odic security<br>ptions as you v<br>xp. | want |     |
| Security check                         |                                                                                                  | : Exceptio                                                     | n                                              |                                         |      |     |
| CHECK_OPEN_PORT                        |                                                                                                  | /deluge                                                        |                                                |                                         |      |     |
| CHECK_UNOWNED                          |                                                                                                  | /home/cl                                                       | hroot                                          |                                         |      |     |
| CHECK_UNOWNED                          |                                                                                                  | /home/in                                                       | nages/chroot                                   |                                         |      |     |
| CHECK_USER_FILES                       |                                                                                                  | gdm                                                            |                                                |                                         |      |     |
|                                        |                                                                                                  |                                                                |                                                |                                         |      |     |
|                                        |                                                                                                  |                                                                |                                                |                                         |      |     |
|                                        |                                                                                                  |                                                                |                                                |                                         |      |     |
|                                        |                                                                                                  |                                                                |                                                |                                         |      |     |
|                                        |                                                                                                  |                                                                |                                                |                                         |      |     |
|                                        |                                                                                                  |                                                                |                                                |                                         |      |     |
|                                        |                                                                                                  |                                                                |                                                |                                         |      |     |
|                                        |                                                                                                  |                                                                |                                                |                                         |      |     |
|                                        |                                                                                                  |                                                                |                                                |                                         |      |     |
|                                        |                                                                                                  |                                                                |                                                |                                         |      |     |
|                                        |                                                                                                  |                                                                |                                                |                                         |      |     |
| Add                                    | a rule                                                                                           |                                                                |                                                | Delete                                  |      |     |

| Editing exception check and excep | Adding new exception<br>1. Please select the corres<br>tion value | ⊗ ⊙ ⊗<br>spondent msec |
|-----------------------------------|-------------------------------------------------------------------|------------------------|
| Check:<br>Exception:              | CHECK_WRITABLE                                                    |                        |
|                                   | <u>ек</u>                                                         | <u>Cancel</u>          |

### 10.1.3.6. Dovoljenja

| <b>4</b> 🖸                                                    | Mageia                                                                                                    | Control Center [on                                                          | localhost.localdomain]                                                                                    |                                                         | $\odot$ $\odot$ |
|---------------------------------------------------------------|----------------------------------------------------------------------------------------------------|-----------------------------------------------------------------------------|----------------------------------------------------------------------------------------------------|---------------------------------------------------------|-----------------|
| <u>F</u> ile <u>H</u> elp                                     |                                                                                                    |                                                                             |                                                                                                    |                                                         |                 |
| MSEC: System                                                  | Security and A                                                                                                | udit                                                                        |                                                                                                    |                                                         |                 |
| Overview Security settings                                    |                                                                                                    |                                                                             |                                                                                                    |                                                         |                 |
| Basic security System sec                                     | curity Network sec                                                                                            | urity Periodic cł                                                           | necks Exceptions Per                                                                                      | missions                                                |                 |
| File per<br>These opt<br>The follow<br>or current<br>changing | <b>missions</b><br>ions allow to fine-tu<br>ing permissions are<br>permission is repo<br>them to the specific | ne system permi<br>checked periodio<br>ted. The permiss<br>ed values when a | issions for important file<br>cally, and any change to<br>sions can be enforced, a<br>change is detected. | es and directories.<br>the owner, group<br>utomatically |                 |
| Path                                                          | : User                                                                                                    | Group                                                                       | : Permissions                                                                                             | : Enforce                                               | : Acl           |
|                                                               |                                                                                                    |                                                                             |                                                                                                    |                                                         |                 |
| /bin/                                                         | root                                                                                                    | root                                                                        | 755                                                                                                    |                                                         |                 |
| /bin/ping                                                     | root                                                                                                    | root                                                                        | 4755                                                                                                    |                                                         |                 |
| /bin/rpm                                                      | rpm                                                                                                    | rpm                                                                         | 755                                                                                                    |                                                         |                 |
| /boot/                                                        | root                                                                                                    | root                                                                        | 755                                                                                                    |                                                         |                 |
| /dev/                                                         | root                                                                                                    | root                                                                        | 755                                                                                                    |                                                         |                 |
| /etc/                                                         | root                                                                                                    | root                                                                        | 755                                                                                                    |                                                         |                 |
| /etc/conf.modules                                             | root                                                                                                    | root                                                                        | 644                                                                                                    |                                                         |                 |
| /etc/cron.daily/                                              | root                                                                                                    | root                                                                        | 755                                                                                                    |                                                         |                 |
| /etc/cron.hourly/                                             | root                                                                                                    | root                                                                        | 755                                                                                                    |                                                         |                 |
| /etc/cron.monthly/                                            | root                                                                                                    | root                                                                        | 755                                                                                                    |                                                         |                 |
| /etc/cron.weekly/                                             | root                                                                                                    | root                                                                        | 755                                                                                                    |                                                         |                 |
| /etc/crontab                                                  | root                                                                                                    | root                                                                        | 644                                                                                                    |                                                         |                 |
| /etc/dhcpcd/                                                  | root                                                                                                    | root                                                                        | 755                                                                                                    |                                                         |                 |
| /etc/dhcpcd/*                                                 | root                                                                                                    | root                                                                        | 644                                                                                                    |                                                         | ) < >           |
| Ac                                                            | ld a rule                                                                                                    |                                                                             |                                                                                                    | Delete                                                  |                 |

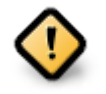

| 👗 💿 🛛 Adding n                                                                                                    | ew permission check 🛛 😒 🖄                               |  |  |  |  |
|----------------------------------------------------------------------------------------------------|---------------------------------------------------------|--|--|--|--|
| Changing permissions on <b>new file</b>                                                                                                    |                                                         |  |  |  |  |
| File:                                                                                                    | /var/spool/mail/*                                       |  |  |  |  |
| Please specify ne<br>or use 'current' to                                                                                                    | w file owner and permissions,<br>keep current settings. |  |  |  |  |
| User:                                                                                                    | current                                                 |  |  |  |  |
| Group:                                                                                                    | current                                                 |  |  |  |  |
| Permissions: 600                                                                                                    |                                                         |  |  |  |  |
| To enforce additional ACL (Access Control List) on file,<br>specify them in the following format:<br>user1:acl,user2:acl<br>Refer to 'man setfacl' for details. |                                                         |  |  |  |  |
| ACL:                                                                                                    |                                                         |  |  |  |  |
|                                                                                                    | Cancel                                                  |  |  |  |  |

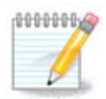

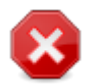

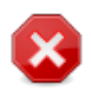

| <u>File Options H</u> elp                                          |        |
|--------------------------------------------------------------------|--------|
| Set up your personal firewall                                      |        |
| Which services would you like to allow the Internet to connect to? | Ô      |
| Everything (no firewall)                                           |        |
| U Web Server                                                       |        |
| Domain Name Server                                                 |        |
| SSH server                                                         |        |
| FTP server                                                         |        |
| Mail Server                                                        |        |
| POP and IMAP Server                                                |        |
| NFS Server                                                         |        |
| Windows Files Sharing (SMB)                                        |        |
| Syslog network logging                                             |        |
| Echo request (ping)                                                |        |
| Network services autodiscovery (zeroconf and slp)                  |        |
|                                                                    | ,<br>, |
| I Advanced                                                         | ~      |
| Cancel                                                             | Ok     |

80/### : ##### ##### 80 ## ######## ###

| •           | $\overline{\mathbf{O}}$                          |                                                            | Firewall                                            | $\odot$  | X |
|-------------|--------------------------------------------------|------------------------------------------------------------|-----------------------------------------------------|----------|---|
| Y<br>V<br>H | /ou can enter<br>/alid example<br>Have a look at | miscellaneous p<br>s are: 139/tcp 13<br>: /etc/services fo | orts.<br>39/udp 600:610/tcp 600:6<br>r information. | 610/udp. |   |
| C           | Other ports                                      | 80:150/tcp                                                 |                                                     |          |   |
|             | Log fireway                                      | all messages in s                                          | system logs                                         |          |   |
|             | <u> </u>                                         | -                                                          |                                                     |          |   |
|             |                                                  |                                                            |                                                     |          |   |
|             |                                                  |                                                            |                                                     |          |   |
|             |                                                  |                                                            |                                                     |          |   |
|             |                                                  |                                                            |                                                     |          |   |
|             |                                                  |                                                            |                                                     |          |   |
|             |                                                  |                                                            |                                                     |          |   |
|             |                                                  |                                                            |                                                     |          |   |
|             |                                                  |                                                            |                                                     |          |   |
|             |                                                  |                                                            |                                                     |          |   |
|             |                                                  |                                                            |                                                     |          |   |
|             |                                                  |                                                            |                                                     | Cancel O | k |
|             |                                                  |                                                            |                                                     |          |   |

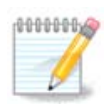

| Mageia Control Center [on localhost.localdomain]       File     Options                                                                                      | $\odot$ | ۲ |
|----------------------------------------------------------------------------------------------------|---------|---|
| Set up your personal firewall                                                                                                    |         |   |
| You can be warned when someone accesses to a service or tries to intrude into<br>your computer.<br>Please select which network activities should be watched. | )       |   |
| ✓ Use Interactive Firewall                                                                                                    |         |   |
| ✓ Port scan detection                                                                                                    |         |   |
| SSH server                                                                                                    |         |   |
| ✓ 80:150/tcp                                                                                                    |         |   |
|                                                                                                    |         |   |
|                                                                                                    |         |   |
|                                                                                                    |         |   |
|                                                                                                    |         |   |
|                                                                                                    |         |   |
|                                                                                                    |         |   |
| Cancel                                                                                                    | Ok      |   |

| Mageia Control Center [on localhost.localdomain]       File     Options                                                               | 0  | ۲ |
|----------------------------------------------------------------------------------------------------|----|---|
| Set up your personal firewall                                                                                                    |    |   |
|                                                                                                    |    |   |
| Please select the interfaces that will be protected by the firewall                                                                   |    |   |
| All interfaces directly connected to Internet should be selected,<br>while interfaces connected to a local network may be unselected. |    |   |
| If you intend to use Mageia Internet Connection sharing,<br>unselect interfaces which will be connected to local network.             |    |   |
| Which interfaces should be protected?                                                                                                 |    |   |
|                                                                                                    |    |   |
| ✓ Ethernet: eth0                                                                                                    |    |   |
| WiFi: wlan0                                                                                                    |    |   |
|                                                                                                    |    |   |
|                                                                                                    | Ok |   |
|                                                                                                    |    |   |

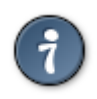

10.3. Nastavite overjanje za Magejina orodja ########

| Mageia Control Center [on localhost.localdomain]     Imageia Control Center [on localhost.localdomain]       File     Options     Help |
|----------------------------------------------------------------------------------------------------|
| Configure authentication for Mageia tools                                                                                              |
| Configure authentication required to access Mageia tools                                                                               |
| > Software Management                                                                                                    |
| > Hardware                                                                                                    |
| > Network                                                                                                    |
| > System                                                                                                    |
| > Boot                                                                                                    |
|                                                                                                    |
|                                                                                                    |
|                                                                                                    |
|                                                                                                    |
|                                                                                                    |
|                                                                                                    |
|                                                                                                    |
|                                                                                                    |
|                                                                                                    |
| Cancel                                                                                                    |

| ➢ ⊙ Mageia Control C<br>File Options Help | enter [on localhost.localdomain]    | $\odot \odot \otimes$ |
|-------------------------------------------|-------------------------------------|-----------------------|
| Configure authentication                  | n for Mageia tools                  |                       |
| Configure authenticat                     | ion required to access Mageia tools | ^                     |
|                                           |                                     | ñ                     |
| Software Management                       | Default                             | -                     |
| Mageia Update                             | Default                             | -                     |
| Software Media Manager                    | Default                             | -                     |
| ~ Hardware                                |                                     |                       |
| Configure 3D Desktop effects              |                                     |                       |
|                                           | Default                             | <b>-</b>              |
| Graphical Server Configuration            | Default                             | •                     |
| Mouse Configuration                       | Default                             | •                     |
| Keyboard Configuration                    | Default                             | •                     |
| UPS Configuration                         | Default                             |                       |
| Network                                   | User password                       |                       |
| > System                                  | Administrator password              |                       |
| ~ Boot                                    | No password                         | ÷                     |
| Cancel                                    |                                     | Ok                    |

| <u>F</u> ile <u>O</u> ptions <u>H</u> elp                                        |      |  |  |  |
|----------------------------------------------------------------------------------|------|--|--|--|
| Invictus Advanced setup for network interfaces and firewall                      |      |  |  |  |
| This tool allows to set up network interfaces failover and firewall replication. |      |  |  |  |
| Network redundancy (leave empty if interface is not used)                        |      |  |  |  |
| Interface Real address Virtual shared address Virtual ID<br>eth0                 |      |  |  |  |
| Password                                                                         |      |  |  |  |
| Start as master                                                                  |      |  |  |  |
|                                                                                  |      |  |  |  |
| Firewall replication                                                             |      |  |  |  |
| Synchronize firewall conntrack tables                                            |      |  |  |  |
| Synchronization network interface                                                | ~    |  |  |  |
| Connection mark bit 30 🗸                                                         |      |  |  |  |
| Apply                                                                            | Quit |  |  |  |
|                                                                                  |      |  |  |  |

10.5. Starševski nadzor

#########
| <u>F</u> ile <u>O</u> ptions <u>H</u> elp                                           |                                                                                                    |
|-------------------------------------------------------------------------------------|----------------------------------------------------------------------------------------------------|
| Parental Controls                                                                   |                                                                                                    |
| Configuration Blacklist Whitelist E<br>This tool allows to c<br>It can block access | alock programs<br>onfigure parental control.<br>to web sites and restrict connection during a specified timeframe.                |
| Enable parental control                                                             | Image: Warning <@LenovoZolder>     Image: Warning <@LenovoZolder>                                                                 |
| Main options                                                                        | The support for Access Control Lists must be enabled in order to use the Block programs feature.<br>Do you want to enable it now? |
| Obscenity sensibility High 🗸                                                        | No Yes                                                                                                    |
| User access                                                                         |                                                                                                    |
| All users<br>marja<br>nothere<br>tvtv<br>xguest                                     | Allowed users                                                                                                    |
| Time control                                                                        | hese times:                                                                                                    |
| Start: 18 🗘 : 0 🗘 I                                                                 | End: 21 🗘 : 0 🗘                                                                                                    |
| Cancel Help                                                                         | Ok                                                                                                    |

### 10.5.1. Predstavitev

### 10.5.2. Nastavljanje starševskega nadzora

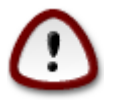

#### 10.5.2.1. Blacklist/Whitelist tab

10.5.2.2. Blokiraj zavihek s programi

# 11. Zagon

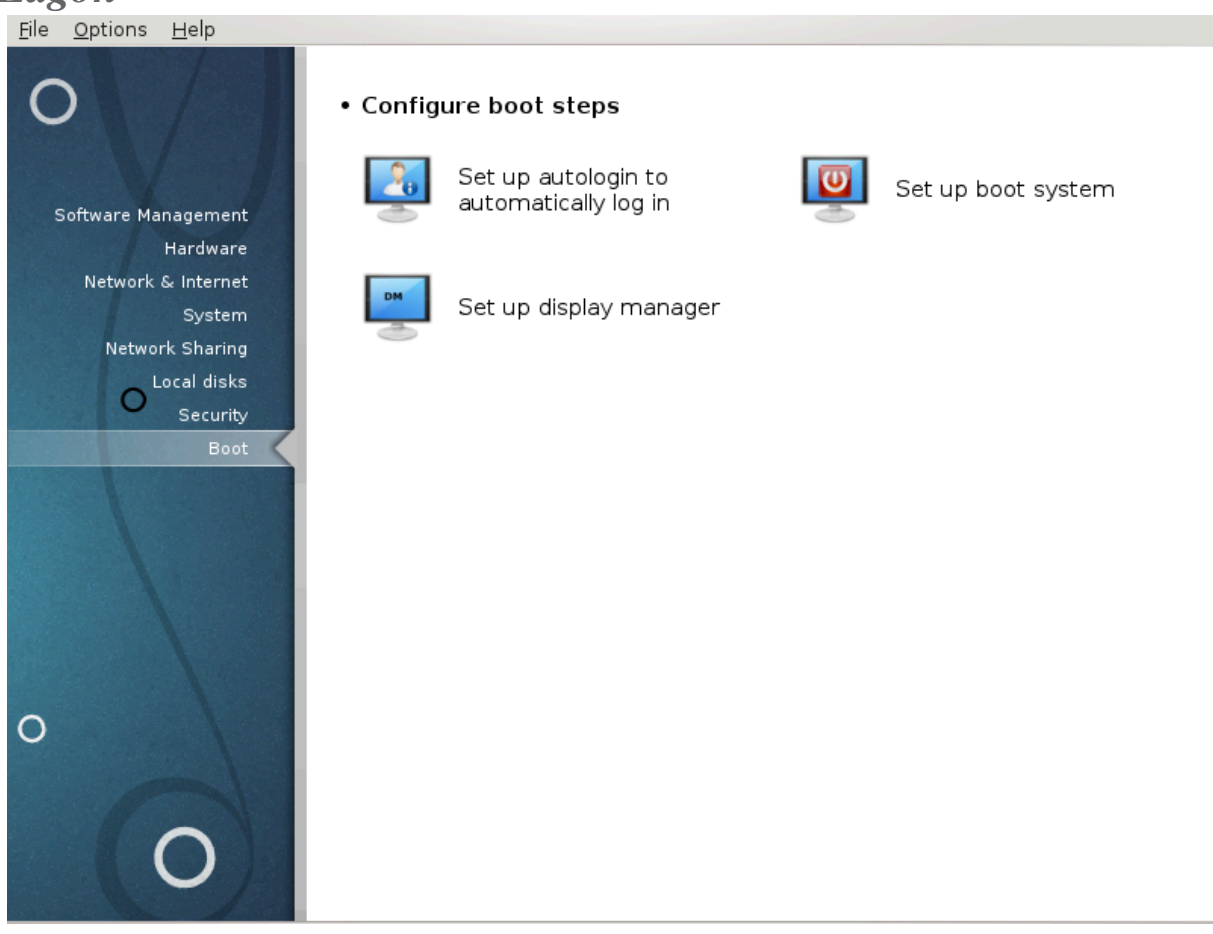

Nastavite zagon

- 2. <u>######## 11.2, #############################</u>

| <u>F</u> ile <u>O</u> ptions <u>H</u> elp           |       |    |
|-----------------------------------------------------|-------|----|
| Set up autologin to automatically lo                | ig in |    |
| Launch the graphical environment when your system s | tarts |    |
| <ul> <li>No, I do not want autologin</li> </ul>     |       |    |
| 💦 Yes, I want autologin with this (user, desktop)   |       |    |
| Default user                                        | marja | ~) |
| Default desktop                                     | KDE4  | ~  |
|                                                     |       | _  |
|                                                     |       |    |
|                                                     |       |    |
|                                                     |       |    |
|                                                     |       |    |
|                                                     |       |    |
|                                                     |       |    |
|                                                     |       |    |
|                                                     |       |    |
|                                                     |       |    |
|                                                     |       |    |
| Cancel                                              | Ok    |    |

### 11.2. Nastavite zagonski sistem

########

| 🔅 Mageia Contro                                      | ol Center [on localhost.localdomain] |
|------------------------------------------------------|--------------------------------------|
| File Options Help                                    |                                      |
| Set up boot system                                   |                                      |
| • Bootloader                                         | 1                                    |
| Bootloader to use                                    | GRUB2 with graphical menu 🗸          |
| Boot device                                          | /dev/sda (ATA ST500LM000-1EJ16) -    |
| • Main options<br>Delay before booting default image | 10                                   |
| • Security                                           |                                      |
| Password                                             |                                      |
| Password (again)                                     |                                      |
| - D-Advanced                                         |                                      |
| Cancel                                               | Next                                 |

| Mageia                                               | Control Center [on localhost] | ~ ^ 😣 |
|------------------------------------------------------|-------------------------------|-------|
| File Options Help                                    |                               |       |
| Set up boot system                                   |                               |       |
| • Bootloader                                         |                               |       |
| Bootloader to use                                    | GRUB2 with graphical menu     | •     |
| Boot device                                          | EFI System Partition          | •     |
| • Main options<br>Delay before booting default image |                               |       |
|                                                      | 10                            |       |
| • Security                                           |                               |       |
| Password                                             |                               |       |
| Password (again)                                     |                               |       |
| ▶ Advanced                                           |                               |       |
| Cancel                                               |                               | Next  |

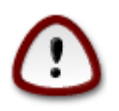

####### ####:

#### ####### ###:

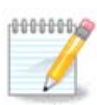

|                                 | Bootloader main options | $\odot$ $\odot$ $\otimes$ |
|---------------------------------|-------------------------|---------------------------|
| 🖌 Enable ACPI                   |                         |                           |
| Enable SMP                      |                         |                           |
| <ul> <li>Enable APIC</li> </ul> |                         |                           |
| Enable Local APIC               |                         |                           |
|                                 |                         |                           |
|                                 |                         | :                         |
|                                 |                         |                           |
|                                 |                         |                           |
|                                 |                         |                           |
|                                 |                         |                           |
|                                 |                         |                           |
|                                 |                         | Гаразд                    |

• ### #### #### ###### ## ####:

| 0          | drakboot 📀 📀                                               | $\otimes$ |
|------------|------------------------------------------------------------|-----------|
| Label      | linux                                                      |           |
| Image      | /boot/vmlinuz                                              | ~         |
| Root       | /dev/sda5 (Cauldron)                                       | ~         |
| Append     | splash quiet resume=UUID=ff20a8d1-33c0-41d7-bd3e-ca8ff72c8 | 377       |
| 🗸 Default  | :                                                          |           |
| ▶ Advanced |                                                            |           |
|            | Cancel Ok                                                  | D,        |

| ۲    |          | Mageia Control Center [on localhost]                                          |
|------|----------|-------------------------------------------------------------------------------|
| File | Options  | Неір                                                                          |
| C    |          | Set up boot system                                                            |
| D    | efault   | Mageia 🗸                                                                      |
| A    | ppend    | splash quiet noiswmd resume=UUID=70780fb1-51a6-4477-9272-c8fe9e5f8008 audit=0 |
|      | ✔ Probe  | Foreign OS                                                                    |
|      | Advanced |                                                                               |
| C    | Cancel   | Previous Finish                                                               |

| 8           | Bootloader Configuration | $\sim$ $\sim$ $\otimes$ |
|-------------|--------------------------|-------------------------|
| Video mode  |                          | •                       |
| Do not touc | h ESP or MBR             |                         |
|             |                          |                         |
|             |                          |                         |
|             |                          |                         |
|             |                          |                         |
|             |                          |                         |
|             |                          |                         |
|             | Cancel                   | Ok                      |

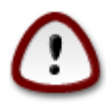

| File Edit View Help                                                   |                   |
|-----------------------------------------------------------------------|-------------------|
| ave 📼 Remove 📝 🤮 🛖 🚽 🧼 🔂 🤁                                            | Revert            |
| List configuration General settings Appearance settings               |                   |
|                                                                       |                   |
| default entry                                                         |                   |
| • predefined: Entry 1 (by position)                                   | ▼ []              |
| previously booted entry                                               |                   |
|                                                                       |                   |
| visibility                                                            |                   |
| show menu                                                             |                   |
| ✓ look for other operating systems                                    |                   |
| ✓ Boot default entry after 20 - + Seconds                             |                   |
|                                                                       |                   |
| kernel parameters                                                     |                   |
| splash quiet noiswmd resume=UUID=43ea4d61-4446-4c93-bfa5-3a74d897e960 |                   |
| generate recovery entries                                             |                   |
|                                                                       |                   |
|                                                                       |                   |
|                                                                       | advanced settings |
|                                                                       |                   |

11.3. Nastavite upravitelja zaslona ########

| 🚜 Mageia Control Center [on localhost localdomain] 🗸 🔿 🗙                                                                                                    |
|----------------------------------------------------------------------------------------------------|
| File Options Help                                                                                                    |
| Set up display manager                                                                                                    |
| X11 Display Manager allows you to graphically log into your system with the X Window System running and supports running several different X sessions on your local machine at the same time. |
| • SDDM (Simple Desktop Display Manager)                                                                                                    |
| ◯ GDM (GNOME Display Manager)                                                                                                    |
| LXDM (LXDE Display Manager)                                                                                                    |
| 🔿 XDM (X Display Manager)                                                                                                    |
| Cancel                                                                                                    |

## 12. Other Mageia Tools

- 5. ### #### #####?

### 12.1. Orodje distribucije Mageia za poro#anje o napakah ########

| Mageia release 4 (Cau                                                                                                    | ldron) for x86_64               |  |  |  |
|----------------------------------------------------------------------------------------------------|---------------------------------|--|--|--|
| Used theme: oxygen-gtk                                                                                                    |                                 |  |  |  |
| To submit a bug report, click on the report button.<br>This will open a web browser window on Bugzilla where you'll find a form to fill in. The<br>information displayed above will be transferred to that server<br>It would be very useful to attach to your report the output of the following command:<br>'lspcidrake -v'. |                                 |  |  |  |
|                                                                                                    |                                 |  |  |  |
| Please describe what                                                                                                    | you were doing when it crashed: |  |  |  |
| Select Mageia Tool:                                                                                                    | ✓                               |  |  |  |
| or Application Name<br>(or Full Path):                                                                                                    | Find Package 🗳                  |  |  |  |
| Package:                                                                                                    |                                 |  |  |  |
| Kernel:                                                                                                    | 3.12.0-desktop-0.rc5.2.mga4     |  |  |  |
|                                                                                                    |                                 |  |  |  |
| Help                                                                                                    | Report Close                    |  |  |  |

## 12.2. Collect Logs and System Information for Bug Reports

### #######\_######

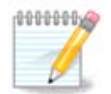

#### • #####

- ### #######
- #########
- #####
- ####
- #####
- #######
- ######: ####
- ###
- ########
- #######
- ######
- ####.###
- #######\_####\_####
- #####1.###
- ######.###
- #######.###
- #####
- ####.####
- ####: ####.###
- ####: #######.##
- ####: ######.###
- ####.####
- #####.###

- /####/#####
- /####/######
- ###### #######
- ### ###
- ##

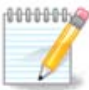

12.3. Display Available NFS And SMB Shares

### 12.4. Display Your PCI, USB and PCMCIA Information

### ##########

| 🚬 💿                 | sam5 : bash - Konsole                                                                                       | $\odot$ $\odot$ $\otimes$ |
|---------------------|----------------------------------------------------------------------------------------------------|---------------------------|
| Fichier Édition Aff | fichage Signets Configuration Aide                                                                          |                           |
| [root@localhost     | ~]# lspcidrake                                                                                              | ^                         |
| iwl3945             | : Intel Corporation PRO/Wireless 3945ABG [Golan] Network Connection [NETWORK OTHER] (rev: 02)               |                           |
| tg3                 | : Broadcom Corporation NetXtreme BCM5755M Gigabit Ethernet PCI Express [NETWORK ETHERNET] (rev: 02)         |                           |
| firewire ohci       | : 02 Micro, Inc. Firewire (IEEE 1394) [SERIAL FIREWIRE] (rev: 02)                                           |                           |
| yenta socket        | : 02 Micro, Inc. Cardbus bridge [BRIDGE CARDBŪS] (rev: 21)                                                  |                           |
| i2c_i801            | : Intel Corporation 82801H (ICH8 Family) SMBus Controller [SERIAL_SMBUS] (rev: 02)                          |                           |
| unknown             | : Intel Corporation 82801HM/HEM (ICH8M/ICH8M-E) SATA Controller [ĀHCI mode] [STORAGE_SATA] (rev: 02)        |                           |
| ata_piix            | : Intel Corporation 82801HM/HEM (ICH8M/ICH8M-E) IDE Controller [STORAGE_IDE] (rev: 02)                      |                           |
| lpc_ich             | : Intel Corporation 82801HM (ICH8M) LPC Interface Controller [BRIDGE_ISA] (rev: 02)                         |                           |
| unknown             | : Intel Corporation 82801 Mobile PCI Bridge [BRIDGE_PCI] (rev: f2)                                          |                           |
| ehci_pci            | : Intel Corporation 82801H (ICH8 Family) USB2 EHCI Controller #1 [SERIAL_USB] (rev: 02)                     |                           |
| uhci_hcd            | : Intel Corporation 82801H (ICH8 Family) USB UHCI Controller #3 [SERIAL_USB] (rev: 02)                      |                           |
| uhci_hcd            | : Intel Corporation 82801H (ICH8 Family) USB UHCI Controller #2 [SERIAL_USB] (rev: 02)                      |                           |
| uhci_hcd            | : Intel Corporation 82801H (ICH8 Family) USB UHCI Controller #1 [SERIAL_USB] (rev: 02)                      |                           |
| shpchp              | : Intel Corporation 82801H (ICH8 Family) PCI Express Port 6 [BRIDGE_PCI] (rev: 02)                          |                           |
| shpchp              | : Intel Corporation 82801H (ICH8 Family) PCI Express Port 2 [BRIDGE_PCI] (rev: 02)                          |                           |
| shpchp              | : Intel Corporation 82801H (ICH8 Family) PCI Express Port 1 [BRIDGE_PCI] (rev: 02)                          |                           |
| snd_hda_intel       | : Intel Corporation 82801H (ICH8 Family) HD Audio Controller [MULTIMEDIA_AUDIO_DEV] (rev: 02)               |                           |
| ehci_pci            | : Intel Corporation 82801H (ICH8 Family) USB2 EHCI Controller #2 [SERIAL_USB] (rev: 02)                     |                           |
| uhci_hcd            | : Intel Corporation 82801H (ICH8 Family) USB UHCI Controller #5 [SERIAL_USB] (rev: 02)                      |                           |
| uhci_hcd            | : Intel Corporation 82801H (ICH8 Family) USB UHC1 Controller #4 [SERIAL_USB] (rev: 02)                      |                           |
| unknown             | : Intel Corporation/Mobile GM965/GL960 Integrated Graphics Controller (secondary) [DISPLAY ONHER] (rev: 0c  | )                         |
| Card:Intel 810 a    | and Later: Intel Corporation/Mobile GM965/0E960 Integrated Graphics Controller (primary) [DISPLAY_VGA] (rev | : 0c)                     |
| unknown             | : Intel corporation/mobile PM965/GM965/GL960 Memory controller Hub [BKIDGE HUSI] (rev: 0c)                  |                           |
| nub                 | : Linux 3.12.0-desktop-0.rc5.1.mga4 enci_nca[=Hol Host Controller [Hub]Unused[=Hul speed (or root) hub]     |                           |
| nub                 | : Linux 3.12.0-desktop-0.rc5.1.mga4 enci_ncojetu(i Host Controller [Hub]unused Full speed (or root) nubj    |                           |
| nup                 | : Dett computer corp. Port Reputcator [Hub]ondsed[11 per port]                                              |                           |
| usphia              | : Pixercluss optical mouse [numan interface bevice[boot interface subclass[mouse]                           |                           |
| hub                 | . Linux 5.12.0-desktop-0.105.1.mga4 unci_ncajonci Host Controtter [Habjondsed]Fatt speed (of Foot) habj     |                           |
| unknown             | . 02 Micro (CID SC Reador (Chin/SmartCard)                                                                  |                           |
| bub                 | . Control Condestructure (chip/smartcard)                                                                   |                           |
| hub                 | . Linux 3.12.0-desktop-0.rc5.1.mga4 uhci_hcd UHCI Host Controllor [Hub]londsed[Full speed (or root) hub]    |                           |
| hub                 | Linux 3.12.0-desktop-0.rc5.1 mga4 albci hc4UHAT Host Controller [HubUlgsad[Full speed (or root) hub]        |                           |
| hub                 | Linux 3.12.0 desktop 0.rc5.1 mga4 ubci hot Controller [Hublinused[Full speed (or root) hub]                 |                           |
| Module:i8k          | · Della * la titude *                                                                                       |                           |
| Pkaii8kutils        | · Dell *Ilatitude *                                                                                         |                           |
| hid generic         | PixArt USB Intical Mouse                                                                                    |                           |
| [root@localhost     | - # <b>•</b>                                                                                                | ^                         |
|                     |                                                                                                    | <u> </u>                  |
|                     | sam5 : bash                                                                                                 |                           |

########## | #### ###

########## | #### ## ########

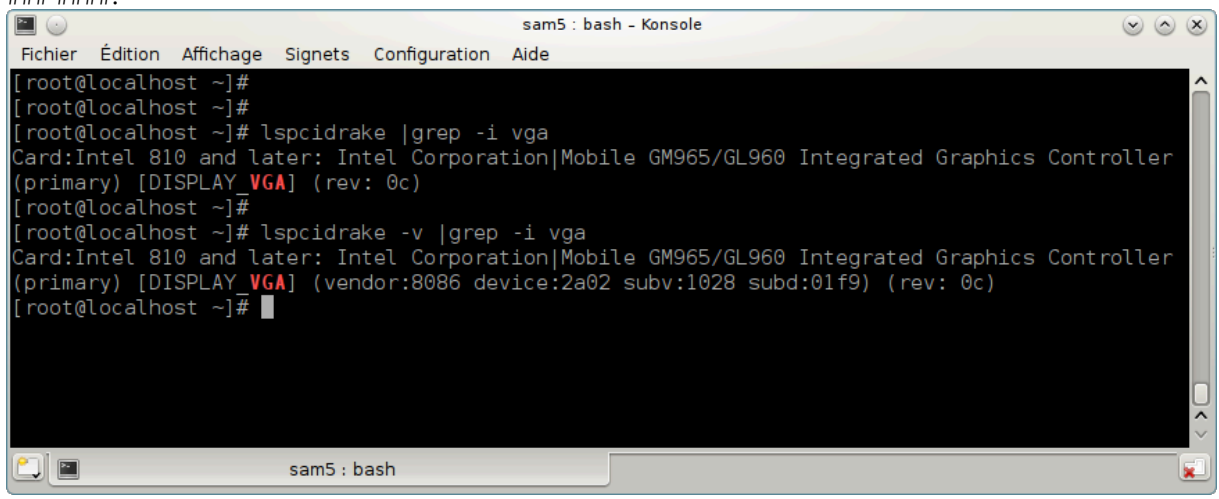